# A7 MIG Welder

350, 450

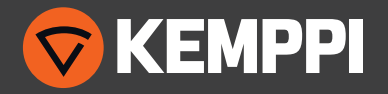

### SPIS TREŚCI

| 1.  | Wstęp4                                                                             |
|-----|------------------------------------------------------------------------------------|
| 2.  | Instalacja5                                                                        |
| 3.  | Budowa systemu                                                                     |
| 3.1 | Źródło zasilania6                                                                  |
| 3.2 | Moduł interfejsu robota7                                                           |
| 3.3 | Interfejsy użytkownika8                                                            |
| 3.4 | Podajnik drutu A7 MIG Wire Feeder 25                                               |
| 3.5 | Uchwyty MIG11                                                                      |
| 3.6 | Układ chłodzenia                                                                   |
| 3.7 | Urządzenie wejścia-wyjścia13                                                       |
| 4.  | Obsługa systemu spawalniczego14                                                    |
| 4.1 | Podstawowe elementy sterowania14                                                   |
| 4.2 | Panel konfiguracji14                                                               |
|     | 4.2.1 Funkcje przycisków15                                                         |
|     | 4.2.2 Menu główne                                                                  |
|     | 4.2.3 Kreator kanałów pamięci16                                                    |
|     | 4.2.4 User settings [Ustawienia użytkownika]                                       |
|     | 4.2.5 Welding system settings [Ustawienia systemu spawalniczego]22                 |
|     | 4.2.6 System tests [Testy systemu]                                                 |
|     | 4.2.7 Robot settings [Ustawienia robota]                                           |
| 4.3 | Interfejs użytkownika29                                                            |
|     | 4.3.1 Welding display [Wyświetlacz spawania]                                       |
|     | 4.3.2 Gas, air and wire inch [Gaz, powietrze i wysuw drutu]                        |
|     | 4.3.3 Logbook [Dziennik]                                                           |
|     | 4.3.4 About [O programie]                                                          |
|     | 4.3.5 Welding settings [Ustawienia spawania] – Memory channels [Kanały pamięci].31 |
|     | 4.3.6 Settings [Ustawienia] – Language [Język]                                     |
|     | 4.3.7 Settings [Ustawienia] – Users [Użytkownicy]                                  |
|     | 4.3.8 Settings [Ustawienia] – Change Pin [Zmień PIN]                               |
|     | 4.3.9 Settings [Ustawienia] – Fieldbus [Magistrala sterująca]                      |

|     | 4.3.10Settings [Ustawienia] – Network [Sieć]                              |    |  |  |
|-----|---------------------------------------------------------------------------|----|--|--|
|     | 4.3.11 Settings [Ustawienia] – Backup, restore and reset [Kopia zapasowa, |    |  |  |
|     | odzyskiwanie danych i przywracanie ustawień fabrycznych]                  | 37 |  |  |
|     | 4.3.12Settings [Ustawienia] – Licencje [Licenses]                         | 37 |  |  |
| 4.4 | Identyfikacja użytkownika                                                 |    |  |  |
|     | 4.4.1 Informacje ogólne                                                   | 38 |  |  |
|     | 4.4.2 Włączanie systemu identyfikacji użytkownika                         |    |  |  |
|     | 4.4.3 Tworzenie nowych użytkowników                                       | 39 |  |  |
|     | 4.4.4 Usuwanie użytkownika                                                | 40 |  |  |
|     | 4.4.5 Zmiana roli użytkownika                                             | 40 |  |  |
|     | 4.4.6 Zmiana nazwy użytkownika                                            | 40 |  |  |
|     | 4.4.7 Zmiana kodu PIN                                                     | 40 |  |  |
|     | 4.4.8 Resetowanie kodu PIN                                                | 41 |  |  |
|     | 4.4.9 Logowanie i wylogowywanie się, zmiana aktywnego użytkownika         | 41 |  |  |
| 4.5 | Czujnik dotyku (śledzenie spoiny)                                         |    |  |  |
|     | 4.5.1 Źródło i poziom napięcia oraz bezpieczeństwo                        | 44 |  |  |
|     | 4.5.2 Narzędzie wykrywania dotyku                                         | 45 |  |  |
|     | 4.5.3 Szybkie wyjście sygnału stanu                                       | 45 |  |  |
|     | 4.5.4 Wybór napięcia wyjściowego                                          | 45 |  |  |
|     | 4.5.5 Konfiguracja narzędzia wykrywania dotyku                            | 46 |  |  |
| 4.6 | Śledzenie położenia złącza w trakcie spawania (TAST)                      | 46 |  |  |
| 4.7 | Czujnik kolizji                                                           | 47 |  |  |
|     | 4.7.1 Włączanie i wyłączanie czujnika kolizji                             | 48 |  |  |
|     | 4.7.2 Wybór typu czujnika                                                 | 48 |  |  |
|     | 4.7.3 Wybór biegunowości wyjścia                                          | 48 |  |  |
| 4.8 | Podajnik drutu                                                            | 49 |  |  |
|     | 4.8.1 Wkładanie drutu elektrodowego                                       | 49 |  |  |
| 4.9 | Pomiar parametrów łuku                                                    | 53 |  |  |
|     | 4.9.1 Konfiguracja i kalibracja                                           | 53 |  |  |
|     | 4.9.2 Wyświetlacz                                                         | 53 |  |  |
|     |                                                                           |    |  |  |

| 4.10 | Czujnik przepływu gazu                  | 54 |
|------|-----------------------------------------|----|
|      | 4.10.1 Włączanie/wyłączanie             | 54 |
|      | 4.10.2 Poziom wykrywania przepływu gazu | 54 |
|      | 4.10.3Konfiguracja składu gazu          | 55 |
| 5.   | Rozwiązywanie problemów                 | 56 |
| 5.1  | Typowe problemy                         | 56 |
| 5.2  | Kody błędów                             | 57 |
|      | 5.2.1 Błędy źródła zasilania            | 57 |
|      | 5.2.2 Błędy układu chłodzenia           | 58 |
|      | 5.2.3 Błędy podajnika drutu             | 59 |
|      | 5.2.4 Błędy programów spawania          | 59 |
|      | 5.2.5 Błędy modułu interfejsu robota    | 60 |
|      | 5.2.6 Błędy urządzenia wejścia-wyjścia  | 61 |
| 6.   | Zakłócenia pracy                        | 62 |
| 7.   | Konserwacja                             | 63 |
| 7.1  | Codzienna konserwacja                   | 63 |
| 7.2  | Konserwacja okresowa                    | 63 |
| 7.3  | Konserwacja w warsztacie serwisowym     | 63 |
| 8.   | Utylizacja                              | 64 |
| 9.   | Numery do zamówienia                    | 64 |
| 10.  | Dane techniczne                         | 65 |

© Kemppi Oy 2018

### 1. WSTĘP

Gratulujemy zakupu systemu spawalniczego A7 MIG Welder. Produkty firmy Kemppi pozwalają zwiększyć wydajność pracy i z powodzeniem służą przez wiele lat, o ile tylko są prawidłowo używane.

Niniejsza instrukcja obsługi zawiera ważne informacje o bezpiecznym użytkowaniu i konserwowaniu produktu Kemppi. Dane techniczne urządzenia podano na końcu instrukcji.

Przed rozpoczęciem użytkowania urządzenia należy dokładnie zapoznać się z tą instrukcją. Dla bezpieczeństwa własnego i otoczenia należy zwracać szczególną uwagę na podane zalecenia dotyczące bezpieczeństwa.

Więcej informacji na temat produktów Kemppi można uzyskać od firmy Kemppi Oy lub autoryzowanego dystrybutora firmy Kemppi oraz na stronie internetowej www.kemppi.com.

Dane techniczne przedstawione w tej instrukcji mogą ulec zmianie bez powiadomienia.

### Ważne

Fragmenty instrukcji, które w celu zminimalizowania ewentualnych szkód i obrażeń wymagają szczególnej uwagi, są wyróżnione poniższymi oznaczeniami. Należy je uważnie przeczytać i postępować zgodnie z zaleceniami w nich zawartymi.

(i) Uwaga: Informacje przydatne dla użytkownika.

Przestroga: Opis sytuacji, która może doprowadzić do uszkodzenia sprzętu lub systemu.

**A** Ostrzeżenie: Opis sytuacji, która może spowodować urazy bądź śmierć pracownika.

### Zastrzeżenie

Choć dołożono wszelkich starań, aby informacje zawarte w niniejszej instrukcji były dokładne i kompletne, producent nie ponosi odpowiedzialności za ewentualne błędy ani przeoczenia. Firma Kemppi zastrzega sobie prawo do zmiany parametrów technicznych opisanego produktu w dowolnym momencie bez wcześniejszego powiadomienia. Kopiowanie, rejestrowanie, powielanie lub przesyłanie treści niniejszej instrukcji bez wcześniejszej zgody firmy Kemppi jest zabronione.

Serwer internetowego interfejsu użytkownika, zamontowany w module interfejsu robota, służy jedynie do podłączania urządzenia bezpośrednio do autoryzowanego komputera. Dla zachowania poufności nie zaleca się podłączania systemu A7 MIG Welder do sieci publicznych ani wewnętrznych. Kemppi nie ponosi odpowiedzialności za błędy ani straty wynikające z nieprzestrzegania tego zalecenia.

### 2. INSTALACJA

Produkt jest pakowany w specjalnie zaprojektowane kartony. Mimo to przed rozpoczęciem eksploatacji należy się upewnić, że urządzenie nie uległo uszkodzeniu podczas transportu.

Wszystkie opakowania nadają się do powtórnego przetworzenia.

(i) Nie należy przenosić maszyny za uchwyt spawalniczy ani inne kable. Do podnoszenia źródła zasilania i modułu interfejsu robota służą zagłębienia po obu stronach modułu interfejsu robota.

**(i)** Szczegółowe instrukcje montażu i dane techniczne, których nie uwzględniono w tej instrukcji, można znaleźć w instrukcji integracji systemu A7 MIG Welder.

### Środowisko pracy

Urządzenia wchodzące w skład systemu są przeznaczone do użytkowania w pomieszczeniach i na zewnątrz. Należy zapewnić swobodny przepływ powietrza wokół urządzenia. Zalecany zakres temperatur użytkowania to od -20°C do +40°C.

### Lokalizacja urządzenia

Maszynę należy umieścić na solidnej, poziomej i suchej powierzchni, która będzie zapobiegać przedostawaniu się zanieczyszczeń do powietrza chłodzącego urządzenie. Najlepiej jest ustawiać maszynę na wózku, aby znajdowała się nieco powyżej poziomu podłogi.

- Nachylenie powierzchni nie może przekraczać 15°.
- Należy zapewnić swobodny obieg powietrza chłodzącego. Aby zapewnić przepływ powietrza chłodzącego, z przodu i z tyłu urządzenia należy pozostawić nie mniej niż 20 cm wolnej przestrzeni.
- Urządzenie trzeba chronić przed silnym deszczem i bezpośrednim nasłonecznieniem.

Nie wolno włączać urządzenia w czasie deszczu.

Nie wolno kierować snopa iskier powstającego podczas szlifowania w stronę urządzenia.

# 1804

### 3. BUDOWA SYSTEMU

### System A7 MIG Welder

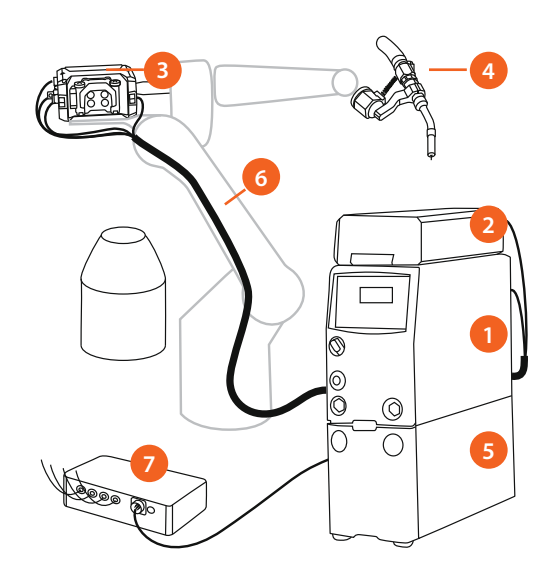

### Ilustracja 3.1 System A7 MIG Welder

- 1. Źródło zasilania
- 2. Moduł interfejsu robota
- 3. Podajnik drutu
- 4. Uchwyt MIG
- 5. Układ chłodzenia (opcjonalny)
- 6. Kabel pośredni
- 7. Urządzenie wejścia-wyjścia (opcjonalne)

### 3.1 Źródło zasilania

### A7 MIG Power Source 350/450

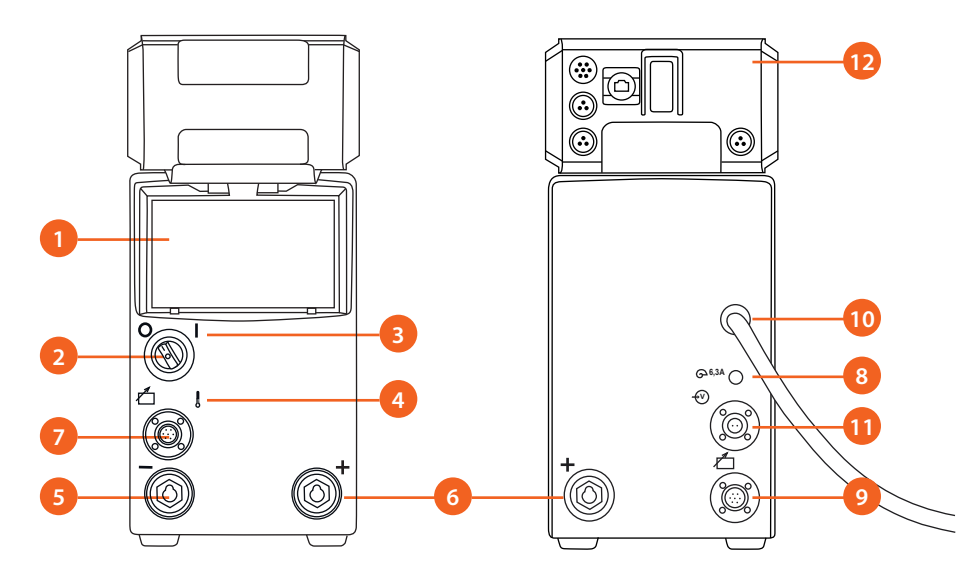

llustracja 3.2 Źródło zasilania – przód i tył

- 1. Panel konfiguracji
- 2. Wyłącznik główny
- 3. Kontrolka zasilania (wł./wył)
- 4. Kontrolka przegrzania
- 5. Zacisk ujemny złącza kabla spawalniczego (–)
- 6. Zacisk dodatni złącza kabla spawalniczego (+)

6

- 7. Złącze kabla sterowania
- 8. Zabezpieczenie zwłoczne 6,3 A
- 9. Złącze kabla sterowania
- 10. Kabel zasilający
- 11. Złącze kabla pomiarowego
- 12. Moduł interfejsu robota

Źródło zasilania A7 MIG Power Source 350/450 jest przeznaczone do użytku profesjonalnego. Obsługuje procesy spawania MIG/MAG prądem pulsacyjnym, 1-MIG oraz WiseRoot+ i WiseThin+.

### 3.2 Moduł interfejsu robota

### Moduł interfejsu robota A7 MIG

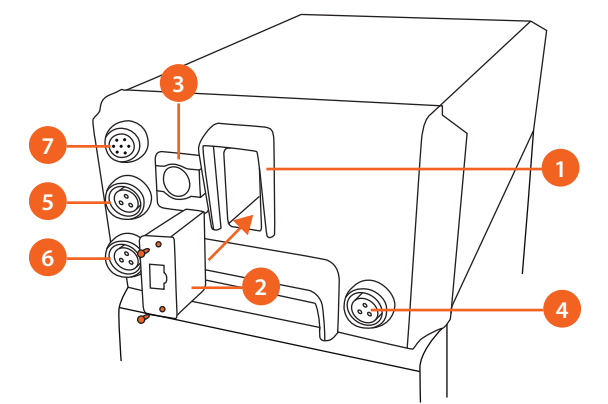

Ilustracja 3.3 Złącza modułu interfejsu robota

- 1. Slot magistrali sterującej
- 2. Moduł Anybus CompactCom M30
- 3. Złącze Ethernet do podłączania internetowego interfejsu użytkownika
- 4. Szybkie wyjście czujnika dotyku
- 5. Wejście wyłącznika awaryjnego
- 6. Wejście przełącznika drzwiczek
- 7. Złącze kabla sterowania podajnika drutu

Moduł interfejsu robota zamontowany jest na górze źródła zasilania. Odpowiada za komunikację z robotem i zawiera wszystkie złącza do integracji z systemem spawalniczym. Wbudowany serwer WWW zawiera internetowy interfejs użytkownika, umożliwiający łatwe sterowanie spawaniem i konfigurację parametrów z użyciem dowolnego urządzenia wyposażonego w przeglądarkę internetową, w tym również panel robota.

Informacje dotyczące podłączania przewodów do modułu interfejsu robota zamieszczono w instrukcji integracji systemu A7 MIG Welder.

### 3.3 Interfejsy użytkownika

System A7 MIG Welder jest wyposażony w dwa zintegrowane interfejsy użytkownika umożliwiające konfigurację systemu i sterowanie nim: panel konfiguracji i internetowy interfejs użytkownika.

(i) Internetowy interfejs użytkownika jest niezbędny do konfiguracji magistrali sterującej. Funkcje konfiguracji magistrali są niedostępne z poziomu panelu konfiguracji. Procedurę konfiguracji magistrali opisano w instrukcji integracji systemu A7 MIG Welder.

### Panel konfiguracji

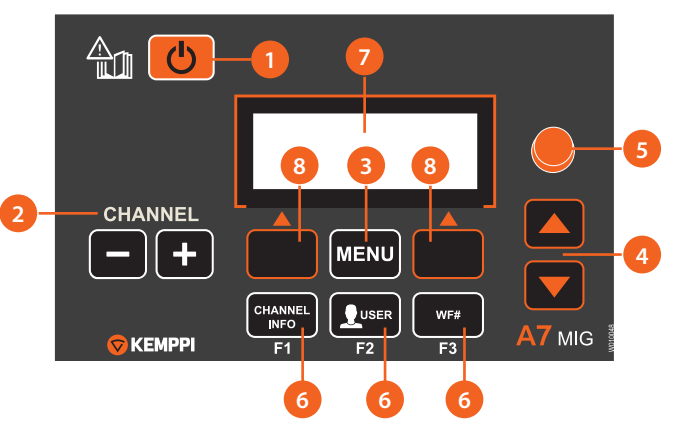

Ilustracja 3.4 Układ panelu konfiguracji

- 1. Przycisk zasilania
- 2. Przyciski wyboru kanału pamięci (+/-)
- 3. Przycisk otwierania MENU
- 4. Strzałki w górę/dół
- 5. Pokrętło regulacji
- 6. Przyciski skrótów menu
- 7. Wyświetlacz LCD
- 8. Przyciski programowe

Menu konfiguracji jest wyposażone w wyświetlacz menu, przyciski programowane i pokrętło regulacji służące do łatwej nawigacji i zmiany parametrów. Szczegóły w rozdziale 4.2 Panel konfiguracji.

8

### Interfejs użytkownika

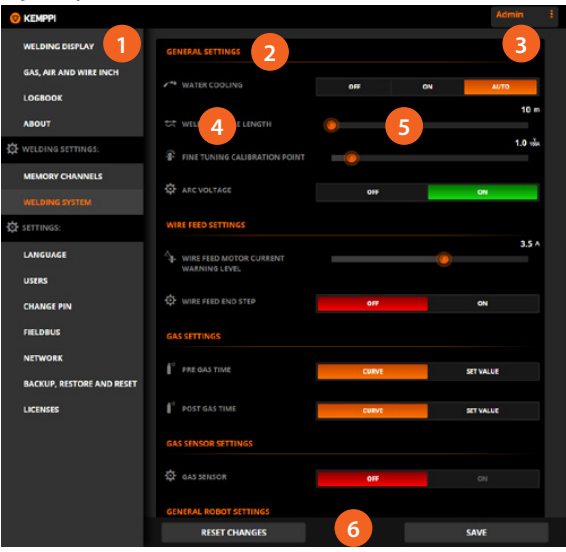

Ilustracja 3.5 Interfejs użytkownika

- 1. Menu boczne
- 2. Ramka z zawartością strony
- 3. Nazwa użytkownika / przycisk wylogowania
- 4. Parametry konfiguracyjne
- 5. Elementy regulacji wartości
- 6. Pasek podręczny (standardowo ukryty)

Interfejs użytkownika to strona WWW znajdująca się w module interfejsu źródła. Do jej otwarcia można użyć dowolnej przeglądarki internetowej z funkcją wyświetlania witryn dynamicznych. Interfejs służy do sterowania systemem spawalniczym i wszystkimi parametrami konfiguracyjnymi. Szczegóły w rozdziale 4.3 Internetowy interfejs użytkownika.

### 3.4 Podajnik drutu A7 MIG Wire Feeder 25

### Podajnik drutu A7 MIG Wire Feeder 25

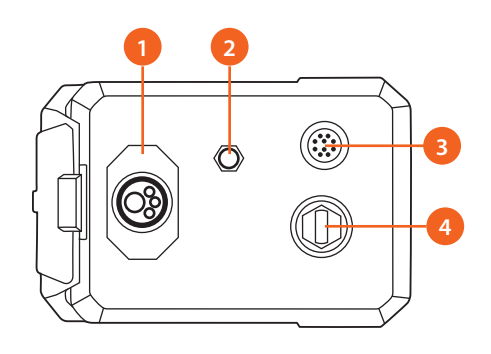

Ilustracja 3.6 Podajnik drutu – przód

- 1. Eurozłącze uchwytu spawalniczego
- 2. Wylot sprężonego powietrza
- 3. Złącze zmotoryzowanego uchwytu i peryferyjne
- 4. Gniazdo wejściowe prądu spawania (+)

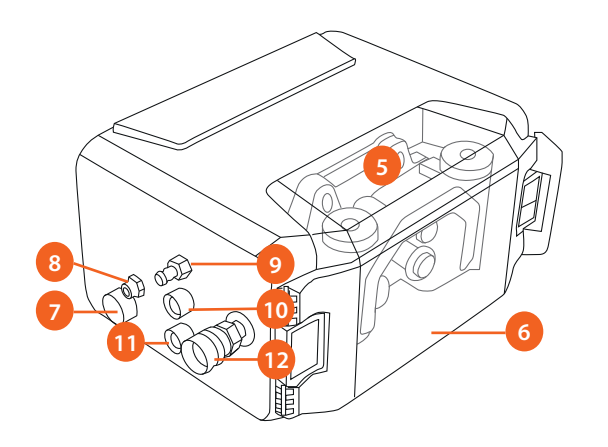

Ilustracja 3.7 Podajnik drutu – tył

- 5. Mechanizm podajnika drutu GT04T
- 6. Przezroczysta pokrywa
- 7. Złącze kabla sterowania podajnika drutu
- 8. Wlot sprężonego powietrza
- 9. Wlot gazu osłonowego
- 10. Złącze kabla pomiaru parametrów łuku do źródła zasilania
- 11. Złącze kabla pomiaru parametrów łuku do zacisku elementu spawanego
- 12. Złącze prowadnicy drutu

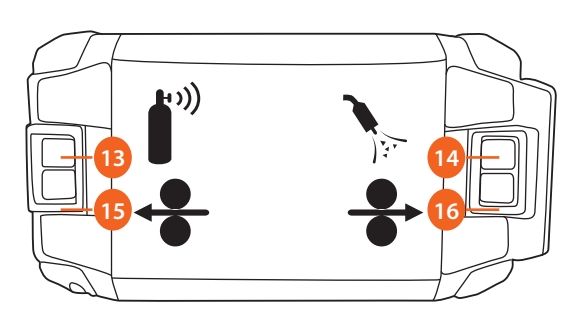

Ilustracja 3.8 Podajnik drutu – pokrywa

- 13. Przycisk testu wypływu gazu
- 14. Przycisk przedmuchu powietrza
- 15. Przycisk cofnięcia drutu
- 16. Przycisk wysuwu drutu

A7 MIG Wire Feeder 25 to niezawodny podajnik drutu o wysokiej mocy przeznaczony do automatyzacji spawania. Więcej informacji na temat użytkowania podajnika drutu i jego funkcji można znaleźć w rozdziale 4.7 Podajnik drutu.

O

### Kabel pośredni podajnika drutu

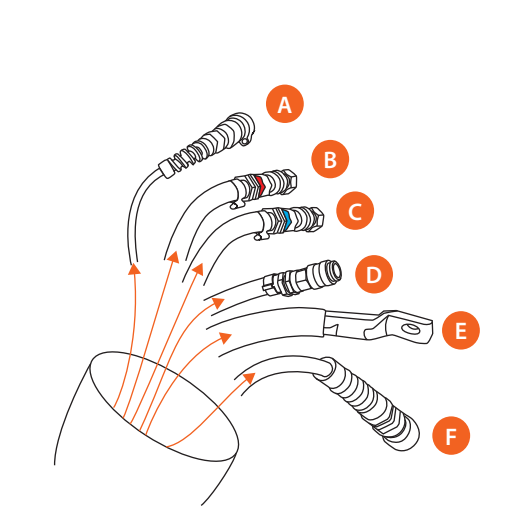

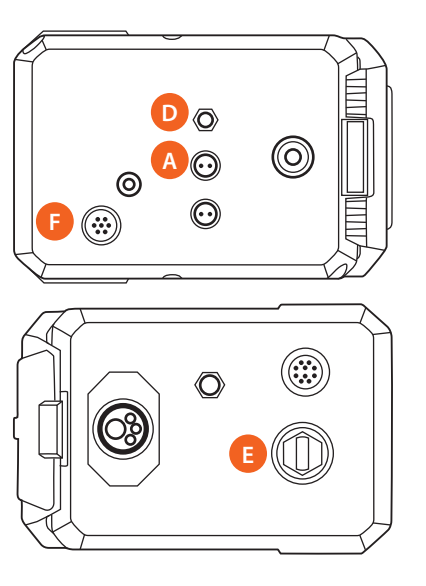

Ilustracja 3.9 Kabel pośredni

- A. Kabel pomiarowy
- B. Przewód układu chłodzenia (czerwony, wejściowy do uchwytu)
- C. Przewód układu chłodzenia (niebieski, wyjściowy z uchwytu)
- D. Wąż gazu osłonowego
- E. Kabel spawalniczy
- F. Kabel sterowania

() Przewody płynu chłodzącego B i C są poprowadzone poza podajnikiem drutu.

Bardziej szczegółowe informacje na temat podłączania podajnika drutu zamieszczono w instrukcji integracji systemu A7 MIG Welder.

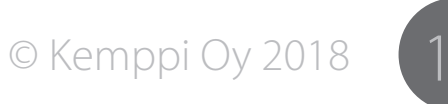

### Uchwyty MIG 3.5

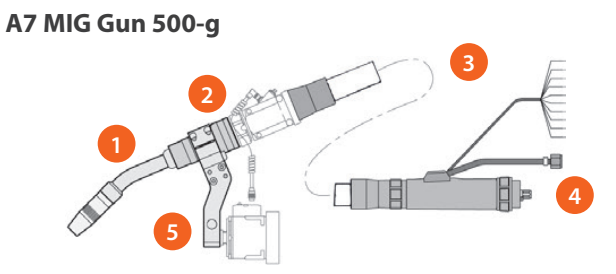

### Ilustracja 3.10 Uchwyt A7 MIG Gun 500-g

- 1. Szyjka uchwytu
- Moduł połączeniowy 2.
- Przewód 3.
- Złącze uchwytu spawalniczego 4.
- 5. Wspornik uchwytu do robota

Uchwyt spawalniczy A7 MIG Gun 500-g jest stosowany do spawania w osłonie gazów obojętnych (MIG) lub aktywnych (MAG). Model ten jest chłodzony powietrzem i może służyć do spawania we wszystkich pozycjach.

### A7 MIG Welding Gun 500-w

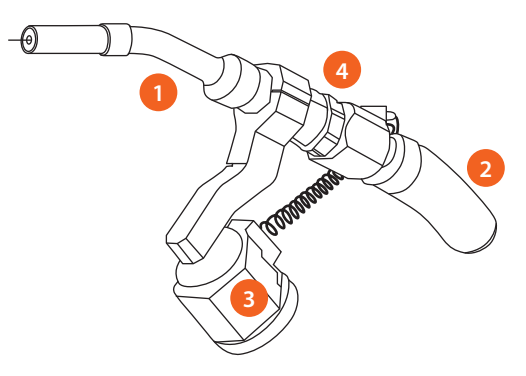

Ilustracja 3.11 Uchwyt A7 MIG Gun 500-w

- 1. Szyjka uchwytu
- 2. Przewód
- 3. Wspornik uchwytu do robota
- Mocowanie 4.

Uchwyt spawalniczy A7 MIG Gun 500-w jest stosowany do spawania w osłonie gazów obojętnych (MIG) lub aktywnych (MAG). Model ten jest chłodzony cieczą i może służyć do spawania we wszystkich pozycjach.

### Wsporniki uchwytu do robota

Uchwyty A7 MIG Gun 500-w i 500-g należy montować do robota spawalniczego z użyciem specjalnych wsporników. Dostępne są trzy typy: typ 1, typ 2 i typ 3.

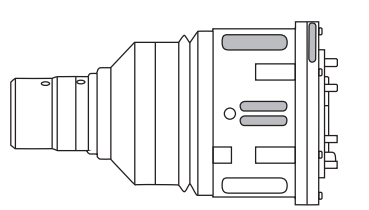

Ilustracja 3.12 Wspornik uchwytu do robota T1

Wspornik uchwytu do robota typu 1 służy do precyzyjnego montażu uchwytu spawalniczego w konkretnym ustawieniu. Wspornik mocuje się do robota śrubami z łbem walcowym oraz specjalnym kołnierzem.

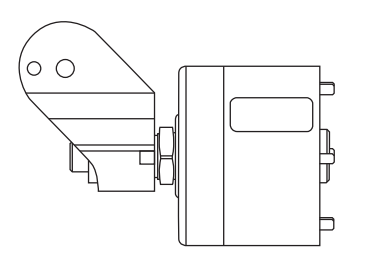

Ilustracja 3.13 Wspornik uchwytu do robota T2

Wspornik uchwytu do robota typu 2 służy do łączenia robota z uchwytem. Pozycję uchwytu można regulować w trzech płaszczyznach, a sam wspornik można montować na wszystkich typach robotów i urządzeń z użyciem kołnierza do robota.

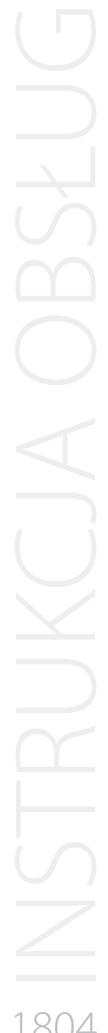

### 3.6 Układ chłodzenia

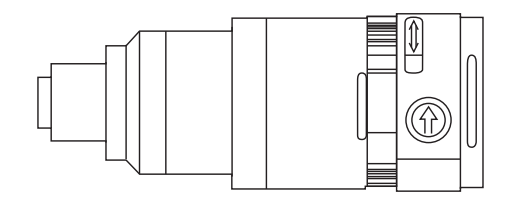

Ilustracja 3.14 Wspornik uchwytu do robota T3

Wspornik uchwytu do robota typu 3 nie zawiera zintegrowanego czujnika kolizji. Aby zapobiec kolizji lub wyłączyć robota w przypadku kolizji, należy użyć układu sterowania robota.

Instrukcje montażu i instalacji uchwytów A7 MIG: instrukcja obsługi uchwytu A7 MIG Gun 500-g, instrukcja obsługi uchwytu A7 MIG Gun 500-w i instrukcja integracji systemu A7 MIG Welder.

*i* Informacje na temat kompatybilności i doboru można znaleźć w instrukcji obsługi uchwytu A7 MIG Gun 500-w i instrukcji integracji systemu A7 MIG Welder.

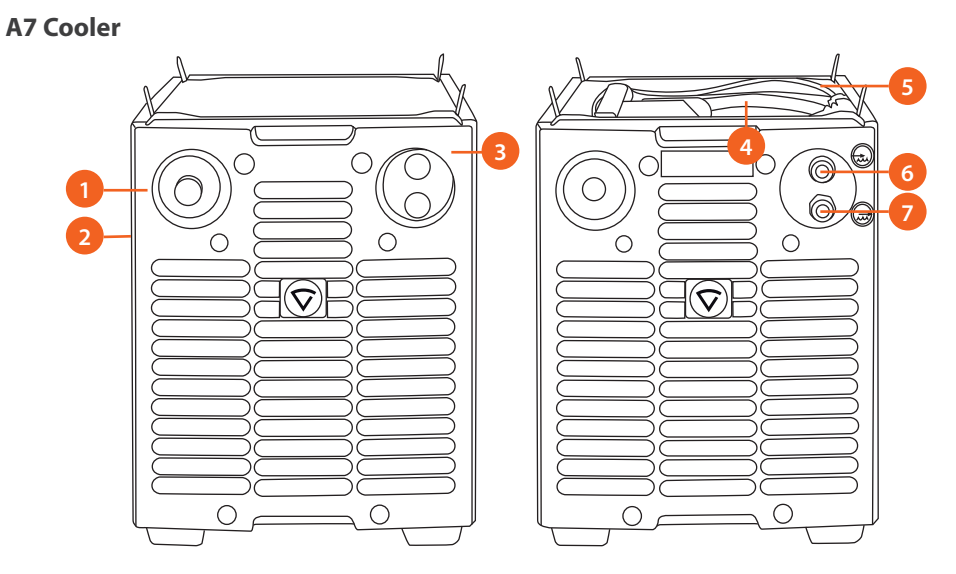

Ilustracja 3.15 Układ chłodzenia

- 1. Przycisk testu
- 2. Otwór do napełniania zbiornika (w płycie bocznej)
- 3. Kontrolka przegrzania
- 4. Kabel zasilający
- 5. Kabel sterowania
- 6. Złącze przewodu zwrotnego płynu chłodzącego
- 7. Złącze przewodu wyjścia płynu chłodzącego

Układ chłodzenia jest przeznaczony do automatycznego i ręcznego sprzętu spawalniczego. Służy do chłodzenia uchwytów spawalniczych chłodzonych cieczą. Więcej informacji można znaleźć w instrukcji obsługi układu chłodzenia A7 Cooler.

Urządzenie jest wyposażone w filtr i przełącznik przepływowy w kanale zwrotnym, które zapewniają ciągłe chłodzenie systemu. Pracą urządzenia steruje specjalne oprogramowanie. Informacje dotyczące konfiguracji podano w instrukcji integracji systemu A7 MIG Welder.

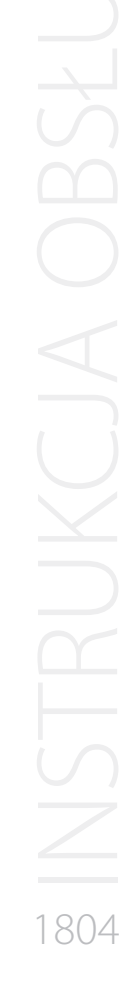

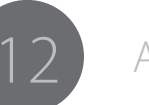

### 3.7 Urządzenie wejścia-wyjścia

### Urządzenie wejścia-wyjścia A7 I/O Device 4/4

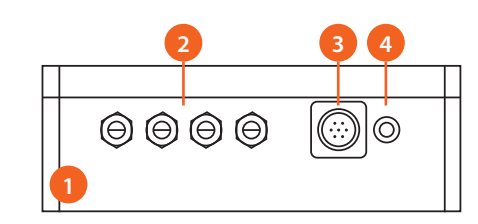

Ilustracja 3.16 Urządzenie wejścia-wyjścia

- 1. Aluminiowa obudowa (IP44)
- 2. Cztery otwory do kabli wejścia-wyjścia, zabezpieczenia końcówek
- 3. Złącze kabla sterowania
- 4. Kontrolka

### Karta rozszerzenia wejścia/wyjścia A7 Extension Card 8/8

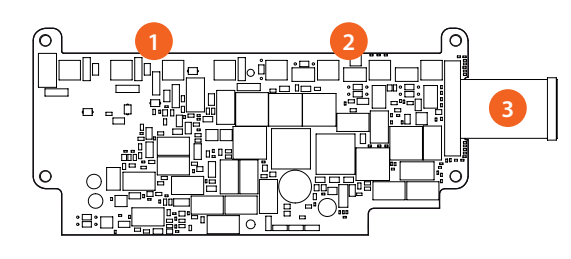

Ilustracja 3.17 Karta rozszerzenia wejścia-wyjścia

- 1. Złącza wejściowe
- 2. Złącza wyjściowe
- 3. Płaski przewód taśmowy do głównej karty

Urządzenie wejścia-wyjścia A7 I/O Device 4/4 to cyfrowe urządzenie wejścia i wyjścia zastosowania ogólnego służące do sterowania zewnętrznymi urządzeniami, np. stacją czyszczącą uchwyt. Urządzenie może kierować sygnałami logicznymi +24 V, przekaźnikami i zaworami, a także odczytywać stany logiczne, stany przełączników i sygnały z czujników cyfrowych. Odczyt danych wejściowych i zapis danych wyjściowych odbywa się w systemie robota.

Urządzenie wejścia-wyjścia A7 I/O Device 4/4 standardowo jest wyposażone w 4 złącza wejściowe i 4 wyjściowe. Dostępna jest także dodatkowa karta rozszerzenia wejścia/ wyjścia A7 Extension Card 8/8, która pozwala rozbudować urządzenie o dodatkowe 4 złącza wejściowe i 4 wyjściowe, co daje w sumie 8 złączy wejściowych i 8 wyjściowych.

Parametry elektryczne i bardziej szczegółowe informacje na temat podłączania i konfiguracji urządzenia wejściawyjścia można znaleźć w instrukcji integracji systemu A7 MIG Welder.

# 1804

### 4. OBSŁUGA SYSTEMU SPAWALNICZEGO

4.1 Podstawowe elementy sterowania

### Wyłącznik główny

Przełączenie wyłącznika głównego do położenia 1 powoduje podświetlenie kontrolki zasilania oraz rozpoczęcie sekwencji rozruchowej systemu. System jest gotowy do pracy po włączeniu się panelu konfiguracji. System należy zawsze włączać i wyłączać wyłącznikiem głównym – nie należy do tego używać wtyku zasilania.

### Kontrolki

Kontrolki na maszynie informują o jej stanie: zielona kontrolka zasilania oznacza, że maszyna jest włączona. Pomarańczowa kontrolka ostrzegawcza informuje o przegrzaniu się maszyny. Przyczyną może być obciążenie robocze przekraczające znamionowy cykl pracy. W tym przypadku wentylator chłodzący stale chłodzi system. Zgaśnięcie kontrolki oznacza, że system jest znów gotowy do pracy.

### Wentylatory chłodzące

Źródło zasilania A7 MIG Power Source jest wyposażone w dwa, pracujące jednocześnie wentylatory chłodzące. Uruchamiają się one automatycznie, gdy urządzenie nagrzeje się w trakcie spawania, i pracują jeszcze przez 1–10 min po zakończeniu spawania (czas ten zależy od temperatury).

### 4.2 Panel konfiguracji

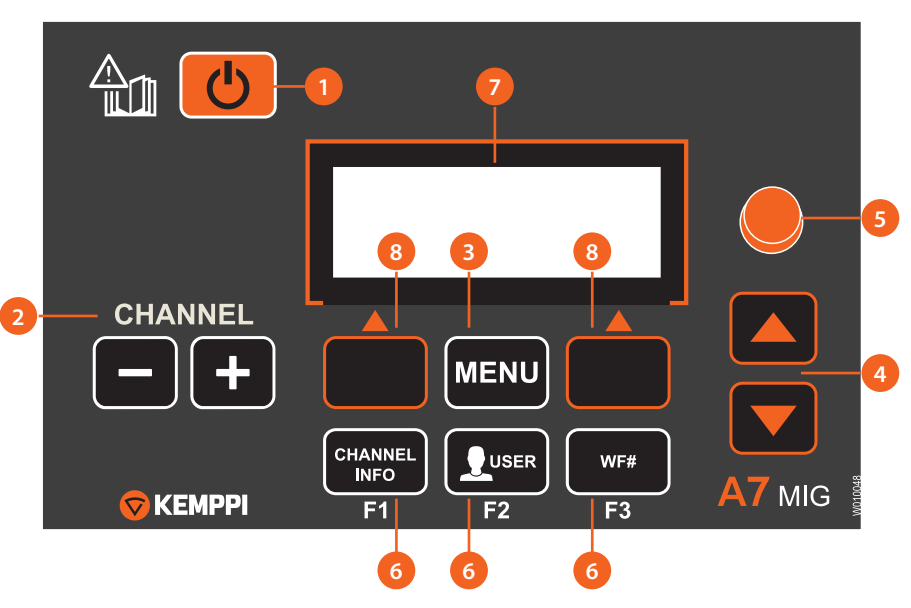

Ilustracja 4.1 Układ panelu konfiguracji

- 1. Przycisk zasilania
- 2. Przyciski wyboru kanału pamięci (+/-)
- 3. Przycisk otwierania MENU
- 4. Strzałki w górę/dół
- 5. Pokrętło regulacji
- 6. Przyciski skrótów menu
- 7. Wyświetlacz LCD
- 8. Przyciski programowe

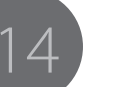

### 4.2.1 Funkcje przycisków

### Przycisk zasilania

Naciśnięcie i przytrzymanie przycisku zasilania przez ok. 5 sekund powoduje wylogowanie obecnego użytkownika. Aby funkcja działała, system identyfikacji użytkownika powinien być włączony, a użytkownik – zalogowany. Jeśli system identyfikacji użytkownika jest wyłączony, przytrzymanie przycisku nie wywołuje żadnego działania.

Naciśnięcie tego przycisku w dowolnym menu powoduje powrót do ekranu informacji o kanale pamięci. Niezapisane zmiany zostaną utracone.

### Przyciski wyboru kanału pamięci

W systemie można zapisać do 200 kanałów pamięci, ponumerowanych od 0 do 199. Przyciski plusa i minusa służą do przełączania kanałów pamięci na ekranie informacyjnym. Jeśli wybrany kanał jest pusty, wyświetli się przycisk programowy NEW [Nowy], który umożliwi otwarcie edytora kanału.

### Przycisk otwierania MENU

Otwarcie menu głównego.

**Strzałki w górę i w dół** Przesuwanie się w górę i w dół menu.

**Pokrętło regulacji** Regulacja wartości i ustawień.

### Przyciski skrótów menu

Naciśnięcie przycisku F1 powoduje wyświetlenie dodatkowych informacji o bieżącym kanale pamięci. Wielokrotne naciśnięcie tego przycisku powoduje wyświetlenie dodatkowych stron z informacjami. Naciśnięcie przycisku w menu powoduje powrót do ekranu informacji o kanale.

Naciśnięcie przycisku F2 powoduje otwarcie ekranu logowania użytkownika – system identyfikacji użytkownika musi być włączony, a wszyscy użytkownicy – wylogowani. Naciśnięcie tego przycisku, gdy użytkownik jest zalogowany, powoduje przejście do menu ustawień użytkownika. Jeśli używana jest funkcja blokady przycisków, długie naciśnięcie (przytrzymanie ponad 4 s) blokuje lub odblokowuje panel konfiguracji.

Naciśnięcie przycisku F3 otwiera menu wyboru innego podajnika drutu. Funkcja ta jest dostępna, gdy do systemu spawalniczego podłączono kilka podajników drutu.

### Przyciski programowe

Funkcje przycisków programowych zależą od otwartego menu i wykonywanej czynności. O funkcji informuje tekst na wyświetlaczu LCD tuż nad danym przyciskiem, np. BACK [Wstecz], EXIT [Zamknij], SELECT [Wybierz], OK [OK], SAVE [Zapisz] lub NEW [Nowy].

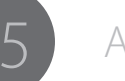

### 4.2.2 Menu główne

| Lista pozycji menu głównego |                                                         |                                                                                                    |  |
|-----------------------------|---------------------------------------------------------|----------------------------------------------------------------------------------------------------|--|
|                             | Element menu                                            | Opis                                                                                                    |  |
| 1/8                         | Edit channel<br>[Edytuj kanał]                          | Otwarcie kreatora kanału pamięci, aby utworzyć, zmodyfikować lub usunąć kanał pamięci.                                              |  |
| 2/8                         | User settings<br>[Ustawienia<br>użytkownika]            | Wybór, dodanie, edycja lub usunięcie użytkownika (wymaga zalogowania). Więcej informacji w rozdziale 4.4 Identyfikacja użytkownika. |  |
| 3/8                         | Weld data<br>[Dane<br>spawania]                         | Wyświetlenie parametrów ostatniej spoiny.                                                                                           |  |
| 4/8                         | System config<br>menu [Menu<br>konfiguracji<br>systemu] | Konfiguracja systemu spawalniczego i wyświetlenie informacji<br>o urządzeniu.                                                       |  |
| 5/8                         | Language<br>[Język]                                     | Wybór języka menu.                                                                                                    |  |
| 6/8                         | Select feeder<br>(WF#) [Wybierz<br>Podajnik (nr)]       | Wybór innego, podłączonego równolegle podajnika drutu.                                                                              |  |
| 7/8                         | Test menu<br>[Menu testowe]                             | Testowanie urządzeń systemu.                                                                                                    |  |
| 8/8                         | Robot menu<br>[Menu robota]                             | Konfiguracja interfejsu i urządzeń robota na potrzeby spawania zautomatyzowanego.                                                   |  |

### 4.2.3 Kreator kanałów pamięci

Więcej informacji o dostępnych programach spawalniczych, zmodyfikowanych procesach, funkcjach Match<sup>™</sup> i specjalnych rozwiązaniach poprawiających charakterystykę łuku można znaleźć w instrukcji obsługi podajnika drutu lub na stronie Kemppi pod adresem www.kemppi.com.

| Edit channel [Edytuj kanał] (menu główne 1/8) |       |                                                                                                    |  |  |
|-----------------------------------------------|-------|----------------------------------------------------------------------------------------------------|--|--|
| Element menu                                  | Opis  |                                                                                                    |  |  |
| Select channel [Wybierz<br>kanał]             |       |                                                                                                    |  |  |
| Edit channel [Edytuj kanał]                   | 0–199 | Wybór kanału pamięci do edycji,<br>utworzenia lub usunięcia. Tekst pod<br>zaznaczonym kanałem informuje, czy<br>jest on pusty. |  |  |

| New channel [Nowy kanał] (wyświetlany, gdy kanał jest pusty) |                                           |                                                                                                    |                                                                                                    |  |
|--------------------------------------------------------------|-------------------------------------------|----------------------------------------------------------------------------------------------------|----------------------------------------------------------------------------------------------------|--|
|                                                              | Element menu                              | Zakres wartości                                                                                                    | Opis                                                                                                    |  |
| 1/2                                                          | Create new [Utwórz<br>nowy]               |                                                                                                    | Utworzenie nowego kanału pamięci<br>na podstawie programu spawania.<br>Następnie należy wybrać funkcje<br>spawalnicze i parametry spawania.<br>Po zapisaniu wybranej krzywej<br>automatycznie otwiera się ekran<br>konfiguracji parametrów. |  |
|                                                              | 1. Choose process<br>[Wybierz proces]     | MIG, 1-MIG<br>Pulse MIG,<br>Double pulse<br>MIG, WiseRoot+,<br>WiseThin+,<br>Curve number<br>list [Lista<br>programów] | Zaprogramuj proces poprzez<br>wybór programu krok po kroku lub<br>bezpośrednio z pełnej listy programów<br>zainstalowanych w urządzeniu. W opcji<br>krok po kroku na listę programów<br>nakładane są filtry co ułatwia właściwy<br>wybór.   |  |
|                                                              | 2. Choose group<br>[Wybierz grupę]*       |                                                                                                    | Wybór grupy, do której należy materiał spawany.                                                                                                    |  |
|                                                              | 3. Choose material<br>[Wybierz materiał]* |                                                                                                    | Wybór materiału spawanego.                                                                                                    |  |
|                                                              | 4. Choose diameter<br>[Wybierz średnicę]* |                                                                                                    | Wybór średnicy drutu do spawania.                                                                                                    |  |
|                                                              | 5. Choose gas<br>[Wybierz gaz]*           |                                                                                                    | Wybór typu gazu osłonowego.                                                                                                    |  |
|                                                              | Choose curve<br>[Wybierz krzywą]*         |                                                                                                    | Wybór programu z listy zawężonej na<br>podstawie wybranych parametrów:<br>procesu, materiału, średnicy drutu i gazu<br>osłonowego.                                                                                                    |  |

A7 MIG Welder

Λ

| 2/2 | Copy from CH<br>[Kopiuj z kanału] |       | Utworzenie nowego kanału pamięci<br>poprzez skopiowanie już istniejącego. |  |
|-----|-----------------------------------|-------|---------------------------------------------------------------------------|--|
|     | Copy from CH [Kopiuj<br>z kanału] | 0–199 | Wybór kanału, który ma zostać<br>skopiowany.                              |  |

\* Zawartość listy zależy od dostępnych programów spawania i wyborów dokonanych na poprzednich etapach procedury.

| Edit channel [Edytuj kanał] (wyświetlany, gdy kanał jest pusty) |                                                    |                 |                                                                                                    |
|-----------------------------------------------------------------|----------------------------------------------------|-----------------|----------------------------------------------------------------------------------------------------|
|                                                                 | Element menu                                       | Zakres wartości | Opis                                                                                                    |
| 1/6                                                             | Select weld curve<br>[Wybierz program<br>spawania] |                 | Zmiana programu spawania. Proces<br>wyboru programu jest taki sam jak<br>w przypadku tworzenia nowego kanału.                                                                                                    |
| 2/6                                                             | Welding parameters<br>[Parametry spawania]*        |                 | Wybór parametrów spawania, np.<br>prędkości podawania drutu i dostrajania<br>procesu. Lista dostępnych parametrów<br>spawania zależy od wybranego procesu.                                                          |
| 3/6                                                             | Welding functions<br>[Funkcje spawalnicze]*        |                 | Wybór funkcji spawania, np. hot start<br>[gorący start], creep start [powolny start]<br>lub crater fill [wypełnianie krateru].                                                                                      |
| 4/6                                                             | Advanced<br>functions [Funkcje<br>zaawansowane]*   |                 | Wybór zaawansowanych funkcji spawania,<br>np. WiseFusion lub WisePenetration.                                                                                                    |
| 5/6                                                             | Copy channel to…<br>[Kopiuj kanał do…]             |                 | Skopiowanie kanału pamięci do innego<br>kanału.                                                                                                    |
|                                                                 | Copy channel to<br>[Kopiuj kanał do]               | 0–199           | Wybór numeru kanału, do którego chcesz<br>skopiować dane. Uwaga: skopiowanie<br>danych do skonfigurowanego kanału<br>pamięci powoduje nadpisanie<br>dotychczasowego kanału bez<br>wyświetlania prośby o akceptację. |
| 6/6                                                             | Erase channel [Usuń<br>kanał]                      |                 | Usunięcie wszystkich danych z kanału.                                                                                                    |

\* Więcej informacji w tabelach Parametry spawania i Funkcje spawalnicze.

### Welding parameters [Parametry spawania]

| Parametry spawania dla procesu MIG (Edit channel [Edytuj kanał] 2/6) |                                                   |                              |                     |                                                                                                    |
|----------------------------------------------------------------------|---------------------------------------------------|------------------------------|---------------------|----------------------------------------------------------------------------------------------------|
|                                                                      | Element menu                                      | Zakres wartości              | Wartość<br>domyślna | Opis                                                                                                    |
| 1/7                                                                  | WFSpeed<br>[Prędkość<br>podawania<br>drutu]       | WFS min –<br>WFS max         | Z programu          | Ustawienie prędkości<br>podawania drutu co 0,05<br>m/min dla zakresu 0,5–5,0 m/<br>min i co 0,1 m/min powyżej<br>5,0 m/min.    |
| 2/7                                                                  | WFS max<br>[Maks. prędkość<br>podawania<br>drutu] | 0,7–25,0 m/min*              | Z programu          | Górna wartość graniczna<br>prędkości podawania drutu.                                                                          |
| 3/7                                                                  | WFS min [Min.<br>prędkość<br>podawania<br>drutu]  | 0,7–25,0 m/min*              | Z programu          | Dolna wartość graniczna<br>prędkości podawania drutu.                                                                          |
| 4/7                                                                  | Voltage<br>[Napięcie]                             | Voltage min –<br>Voltage max | Z programu          | Napięcie spawania (długość<br>łuku).                                                                                           |
| 5/7                                                                  | Voltage max<br>[Maks. napięcie]                   | 8,0–50,0 V*                  | Z programu          | Górna wartość graniczna<br>napięcia.                                                                                           |
| 6/7                                                                  | Voltage min<br>[Min. napięcie]                    | 8,0–50,0 V*                  | Z programu          | Dolna wartość graniczna napięcia.                                                                                              |
| 7/7                                                                  | Dynamics<br>[Dynamika]                            | od -9 do +9                  | 0                   | Zmiana zachowania łuku<br>podczas zwarcia. Niższa<br>wartość powoduje, że łuk jest<br>bardziej miękki, a wyższa –<br>twardszy. |

\* Wartości graniczne systemu. Rzeczywiste wartości graniczne są określone w parametrach programu spawania.

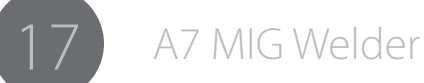

| Parametry spawania dla procesu 1-MIG (Edit channel [Edytuj kanał 2/6) |                                                    |                                  |                     |                                                                                                    |  |
|-----------------------------------------------------------------------|----------------------------------------------------|----------------------------------|---------------------|----------------------------------------------------------------------------------------------------|--|
|                                                                       | Element menu                                       | Zakres wartości                  | Wartość<br>domyślna | Opis                                                                                                    |  |
| 1/7                                                                   | WFSpeed<br>[Prędkość<br>podawania<br>drutu]        | WFS min –<br>WFS max             | Z programu          | Ustawienie prędkości<br>podawania drutu co 0,05<br>m/min dla zakresu 0,5–5,0<br>m/min i co 0,1 m/min<br>powyżej 5,0 m/min.       |  |
| 2/7                                                                   | WFS max<br>[Maks. prędkość<br>podawania<br>drutu]  | 0,7–25,0 m/min*                  | Z programu          | Górna wartość graniczna<br>prędkości podawania<br>drutu.                                                                         |  |
| 3/7                                                                   | WFS min [Min.<br>prędkość<br>podawania<br>drutu]   | 0,7–25,0 m/min*                  | Z programu          | Dolna wartość graniczna<br>prędkości podawania<br>drutu.                                                                         |  |
| 4/7                                                                   | FineTuning<br>[Dostrajanie<br>procesu]             | FineTuningMin –<br>FineTuningMax | 0                   | Ustawienie napięcia<br>spawania (długość łuku)<br>w programie spawania<br>(0 = brak zmian).                                      |  |
| 5/7                                                                   | FineTuningMax<br>[Maks.<br>dostrajanie<br>procesu] | od -9,0 do +9,0                  | +9,0                | Górna wartość graniczna<br>dostrajania procesu.                                                                                  |  |
| 6/7                                                                   | FineTuningMin<br>[Min.<br>dostrajanie<br>procesu]  | od -9,0 do +9,0                  | -9,0                | Dolna wartość graniczna<br>dostrajania procesu.                                                                                  |  |
| 7/7                                                                   | Dynamics<br>[Dynamika]                             | od -9 do +9                      | 0                   | Kontrola zachowania łuku<br>podczas zwarcia. Niższa<br>wartość powoduje, że<br>łuk jest bardziej miękki,<br>a wyższa – twardszy. |  |

\* Wartości graniczne systemu. Rzeczywiste wartości graniczne są określone w parametrach programu spawania.

| Parar | Parametry spawania procesu Pulse MIG (Edit channel [Edytuj kanał] 2/6) |                                  |                     |                                                                                                    |  |  |
|-------|------------------------------------------------------------------------|----------------------------------|---------------------|----------------------------------------------------------------------------------------------------|--|--|
|       | Element menu                                                           | Zakres wartości                  | Wartość<br>domyślna | Opis                                                                                                    |  |  |
| 1/8   | WFSpeed<br>[Prędkość<br>podawania<br>drutu]                            | WFS min –<br>WFS max             | Z programu          | Ustawienie prędkości<br>podawania drutu co 0,05<br>m/min dla zakresu 0,5–5,0<br>m/min i co 0,1 m/min<br>powyżej 5,0 m/min.       |  |  |
| 2/8   | WFS max<br>[Maks. prędkość<br>podawania<br>drutu]                      | 0,7–25,0 m/min*                  | Z programu          | Górna wartość graniczna<br>prędkości podawania drutu.                                                                            |  |  |
| 3/8   | WFS min [Min.<br>prędkość<br>podawania<br>drutu]                       | 0,7–25,0 m/min*                  | Z programu          | Dolna wartość graniczna<br>prędkości podawania drutu.                                                                            |  |  |
| 4/8   | FineTuning<br>[Dostrajanie<br>procesu]                                 | FineTuningMin –<br>FineTuningMax | 0                   | Ustawienie napięcia<br>spawania (długość łuku)<br>w programie spawania<br>(0 = brak zmian).                                      |  |  |
| 5/8   | FineTuningMax<br>[Maks.<br>dostrajanie<br>procesu]                     | od -9,0 do +9,0                  | +9,0                | Górna wartość graniczna<br>dostrajania procesu.                                                                                  |  |  |
| 6/8   | FineTuningMin<br>[Min.<br>dostrajanie<br>procesu]                      | od -9,0 do +9,0                  | -9,0                | Dolna wartość graniczna<br>dostrajania procesu.                                                                                  |  |  |
| 7/8   | Dynamics<br>[Dynamika]                                                 | od -9 do +9                      | 0                   | Kontrola zachowania łuku<br>podczas zwarcia. Niższa<br>wartość powoduje, że<br>łuk jest bardziej miękki,<br>a wyższa – twardszy. |  |  |
| 8/8   | Pulse current<br>[Prąd impulsu]                                        | od -10% do +15%                  | 0%                  | Regulacja prądu impulsu.                                                                                                    |  |  |

\* Wartości graniczne systemu. Rzeczywiste wartości graniczne są określone w parametrach programu spawania.

1804

# © Kemppi Oy 2018

A7 MIG Welder

| Parametry spawania procesu Double Pulse Mig (Edit channel [Edytuj kanał] 2/6) |                                                    |                                  |                     |                                                                                                    |
|-------------------------------------------------------------------------------|----------------------------------------------------|----------------------------------|---------------------|----------------------------------------------------------------------------------------------------|
|                                                                               | Element menu                                       | Zakres wartości                  | Wartość<br>domyślna | Opis                                                                                                    |
| 1/10                                                                          | WFSpeed<br>[Prędkość<br>podawania<br>drutu]        | WFS min –<br>WFS max             | Z programu          | Ustawienie prędkości<br>podawania drutu co 0,05<br>m/min dla zakresu 0,5–5,0<br>m/min i co 0,1 m/min<br>powyżej 5,0 m/min.     |
| 2/10                                                                          | WFS max<br>[Maks. prędkość<br>podawania<br>drutu]  | 0,7–25,0 m/min*                  | Z programu          | Górna wartość graniczna<br>prędkości podawania drutu.                                                                          |
| 3/10                                                                          | WFS min [Min.<br>prędkość<br>podawania<br>drutu]   | 0,7–25,0 m/min*                  | Z programu          | Dolna wartość graniczna<br>prędkości podawania drutu.                                                                          |
| 4/10                                                                          | FineTuning<br>[Dostrajanie<br>procesu]             | FineTuningMin –<br>FineTuningMax | 0                   | Ustawienie napięcia<br>spawania (długość łuku)<br>w programie spawania<br>(0 = brak zmian).                                    |
| 5/10                                                                          | FineTuningMax<br>[Maks.<br>dostrajanie<br>procesu] | od -9,0 do +9,0                  | +9,0                | Górna wartość graniczna<br>dostrajania procesu.                                                                                |
| 6/10                                                                          | FineTuningMin<br>[Min.<br>dostrajanie<br>procesu]  | od -9,0 do +9,0                  | -9,0                | Dolna wartość graniczna<br>dostrajania procesu.                                                                                |
| 7/10                                                                          | Dynamics<br>[Dynamika]                             | od -9 do +9                      | 0                   | Zmiana zachowania łuku<br>podczas zwarcia. Niższa<br>wartość powoduje, że<br>łuk jest bardziej miękki,<br>a wyższa – twardszy. |
| 8/10                                                                          | Pulse current<br>[Prąd impulsu]                    | od -10% do +15%                  | 0%                  | Regulacja prądu impulsu.                                                                                                    |
| 9/10                                                                          | DPulseAmp<br>[Prąd<br>podwójnego<br>impulsu]       | 0,1–3,0, CURVE<br>[Program]      | CURVE<br>[Program]  | Regulacja amplitudy<br>prędkości podawania<br>drutu lub użycie wartości<br>z programu spawania.                                |

| 10/10 | DPulseFreq<br>[Częstotliwość<br>podwójnego<br>impulsu] | 0,4–8,0 Hz, CURVE<br>[Program] | CURVE<br>[Program] | Regulacja częstotliwości<br>podwójnego impulsu lub<br>użycie wartości z programu<br>spawania. |
|-------|--------------------------------------------------------|--------------------------------|--------------------|-----------------------------------------------------------------------------------------------|
|-------|--------------------------------------------------------|--------------------------------|--------------------|-----------------------------------------------------------------------------------------------|

\* Wartości graniczne systemu. Rzeczywiste wartości graniczne są określone w parametrach programu spawania.

| Parar | Parametry spawania procesu WiseRoot+ (Edit channel [Edytuj kanał] 2/6) |                                  |                     |                                                                                                    |  |  |
|-------|------------------------------------------------------------------------|----------------------------------|---------------------|----------------------------------------------------------------------------------------------------|--|--|
|       | Element menu                                                           | Zakres wartości                  | Wartość<br>domyślna | Opis                                                                                                    |  |  |
| 1/6   | WFSpeed<br>[Prędkość<br>podawania<br>drutu]                            | WFS min –<br>WFS max             | Z programu          | Ustawienie prędkości<br>podawania drutu co 0,05<br>m/min dla zakresu 0,5–5,0<br>m/min i co 0,1 m/min<br>powyżej 5,0 m/min. |  |  |
| 2/6   | WFS max<br>[Maks. prędkość<br>podawania<br>drutu]                      | 1,2–11,0 m/min*                  | Z programu          | Górna wartość graniczna<br>prędkości podawania drutu.                                                                      |  |  |
| 3/6   | WFS min [Min.<br>prędkość<br>podawania<br>drutu]                       | 1,2–11,0 m/min*                  | Z programu          | Dolna wartość graniczna<br>prędkości podawania drutu.                                                                      |  |  |
| 4/6   | FineTuning<br>[Dostrajanie<br>procesu]                                 | FineTuningMin –<br>FineTuningMax | 0                   | Regulacja prądu tła<br>(temperatury łuku)<br>w programie spawania<br>(0 = brak zmian).                                     |  |  |
| 5/6   | FineTuningMax<br>[Maks.<br>dostrajanie<br>procesu]                     | od -9,0 do +9,0                  | +9,0                | Górna wartość graniczna<br>dostrajania procesu.                                                                            |  |  |
| 6/6   | FineTuningMin<br>[Min.<br>dostrajanie<br>procesu]                      | od -9,0 do +9,0                  | -9,0                | Dolna wartość graniczna<br>dostrajania procesu.                                                                            |  |  |

\* Wartości graniczne systemu. Rzeczywiste wartości graniczne są określone w parametrach programu spawania.

© Kemppi Oy 2018

| Parametry spawania procesu WiseThin+ (Edit channel [Edytuj kanał] 2/6) |                                                    |                                  |                     |                                                                                                    |  |  |
|------------------------------------------------------------------------|----------------------------------------------------|----------------------------------|---------------------|----------------------------------------------------------------------------------------------------|--|--|
|                                                                        | Element menu                                       | Zakres wartości                  | Wartość<br>domyślna | Opis                                                                                                    |  |  |
| 1/7                                                                    | WFSpeed<br>[Prędkość<br>podawania<br>drutu]        | WFS min –<br>WFS max             | Z programu          | Ustawienie prędkości<br>podawania drutu co 0,05<br>m/min dla zakresu 0,5–5,0<br>m/min i co 0,1 m/min<br>powyżej 5,0 m/min.       |  |  |
| 2/7                                                                    | WFS max<br>[Maks. prędkość<br>podawania<br>drutu]  | 0,7–25,0 m/min*                  | Z programu          | Górna wartość graniczna<br>prędkości podawania<br>drutu.                                                                         |  |  |
| 3/7                                                                    | WFS min [Min.<br>prędkość<br>podawania<br>drutu]   | 0,7–25,0 m/min*                  | Z programu          | Dolna wartość graniczna<br>prędkości podawania<br>drutu.                                                                         |  |  |
| 4/7                                                                    | FineTuning<br>[Dostrajanie<br>procesu]             | FineTuningMin –<br>FineTuningMax | 0                   | Regulacja prądu tła<br>(temperatury łuku)<br>w programie spawania<br>(0 = brak zmian).                                           |  |  |
| 5/7                                                                    | FineTuningMax<br>[Maks.<br>dostrajanie<br>procesu] | od -9,0 do +9,0                  | +9,0                | Górna wartość graniczna<br>dostrajania procesu.                                                                                  |  |  |
| 6/7                                                                    | FineTuningMin<br>[Min.<br>dostrajanie<br>procesu]  | od -9,0 do +9,0                  | -9,0                | Dolna wartość graniczna<br>dostrajania procesu.                                                                                  |  |  |
| 7/7                                                                    | Dynamics<br>[Dynamika]                             | od -9 do +9                      | 0                   | Kontrola zachowania łuku<br>podczas zwarcia. Niższa<br>wartość powoduje, że<br>łuk jest bardziej miękki,<br>a wyższa – twardszy. |  |  |

\* Wartości graniczne systemu. Rzeczywiste wartości graniczne są określone w parametrach programu spawania.

### Welding functions [Funkcje spawalnicze]

| Funkcje spawalnicze (Edit channel [Edytuj kanał] 3/6) |                                                 |                                                                    |                      |                                                                                                    |  |
|-------------------------------------------------------|-------------------------------------------------|--------------------------------------------------------------------|----------------------|----------------------------------------------------------------------------------------------------|--|
|                                                       | Element menu                                    | Zakres wartości                                                    | Wartość<br>domyślna  | Opis                                                                                                    |  |
| 1/10                                                  | HotStart<br>[Gorący start]                      | ON [Wł.], OFF [Wył.],<br>USER [Użytkownik]                         | USER<br>[Użytkownik] | Włączenie lub wyłączenie<br>funkcji gorącego startu<br>bądź pozostawienie wyboru<br>użytkownikowi.                           |  |
| 2/10                                                  | HotStartLevel<br>[Poziom<br>gorącego<br>startu] | od -50% do +100%                                                   | 40%                  | Regulacja poziomu<br>gorącego startu w stosunku<br>do prądu spawania.                                                        |  |
| 3/10                                                  | Hot 2T time<br>[Czas gorącego<br>startu 2T]     | 0,0–9,9 s                                                          | 1,2 s                | Regulacja czasu trwania<br>gorącego startu.                                                                                  |  |
| 4/10                                                  | Crater fill<br>[Wypełnianie<br>krateru]         | ON [Wł.], OFF [Wył.],<br>USER [Użytkownik]                         | USER<br>[Użytkownik] | Włączenie lub wyłączenie<br>funkcji wypełniania krateru<br>bądź pozostawienie wyboru<br>użytkownikowi.                       |  |
| 5/10                                                  | CraterStart<br>[Start krateru]                  | 10–250%                                                            | 100%                 | Określenie poziomu, na<br>którym rozpocznie się<br>wypełnianie krateru.                                                      |  |
| 6/10                                                  | CraterFillEnd<br>[Koniec krateru]               | 10–250%, ale<br>poniżej wartości<br>CraterStart [Start<br>krateru] | 30%                  | Ustawienie poziomu pod<br>koniec działania funkcji<br>wypełniania krateru.                                                   |  |
| 7/10                                                  | CraterTime<br>[Czas krateru]                    | 0,0–10,0 s                                                         | 1,0 s                | Regulacja czasu opadania<br>prądu funkcji wypełniania<br>krateru.                                                            |  |
| 8/10                                                  | Creep start<br>[Powolny start]                  | 10–99%, OFF [Wył.],<br>CURVE [Program]                             | CURVE<br>[Program]   | Wyłączenie powolnego<br>startu, regulacja poziomu<br>początkowego funkcji lub<br>wybranie wartości zapisanej<br>w programie. |  |
| 9/10                                                  | Start power<br>[Moc przy<br>starcie]            | od -9 do +9                                                        | 0                    | Regulacja mocy podczas<br>zajarzenia łuku.                                                                                   |  |
| 10/10                                                 | TSI<br>Wiselgnition                             | ON [Wł.], OFF [Wył.]                                               | OFF [Wył.]           | Włączenie lub wyłącznie<br>funkcji Touch Sense Ignition.                                                                     |  |

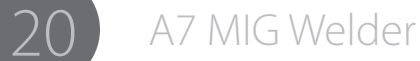

| Advanced functions [Funkcje zaawansowane]* (Edytuj kanał 4/6) |                                       |                             |                     |                                                                                                    |  |
|---------------------------------------------------------------|---------------------------------------|-----------------------------|---------------------|----------------------------------------------------------------------------------------------------|--|
|                                                               | Element menu                          | Zakres wartości             | Wartość<br>domyślna | Opis                                                                                                    |  |
| 1/4                                                           | WisePenetration                       | ON [Wł.], OFF<br>[Wył.]     | OFF [Wył.]          | Włączenie lub wyłączenie<br>funkcji WisePenetration.                                                                         |  |
| 2/4                                                           | Penet%(123A)<br>[Poziom<br>wtopienia] | od -30% do +30%             | 0%                  | Regulacja poziomu<br>wtopienia dla funkcji<br>WisePenetration.                                                               |  |
| 3/4                                                           | WiseFusion                            | ON [Wł.], OFF<br>[Wył.]     | OFF [Wył.]          | Włączenie lub wyłączenie<br>funkcji WiseFusion.                                                                              |  |
| 4/4                                                           | WiseFusion%                           | 20–60 %, CURVE<br>[Program] | CURVE<br>[Program]  | Funkcja WiseFusion reguluje<br>liczbę zwarć łuku. Niższa<br>wartość oznacza mniejszą<br>liczbę zwarć, a wyższa –<br>większą. |  |

\* Jeśli w wybranym procesie dana funkcja jest niedostępna lub w systemie nie ma jej licencji, wyświetlany jest tekst ND (niedostępna).

### 4.2.4 User settings [Ustawienia użytkownika]

| User settings [Ustawienia użytkownika] (menu główne 2/8) (użytkownik musi być<br>zalogowany)* |                                    |                         |                      |                                                              |  |  |
|-----------------------------------------------------------------------------------------------|------------------------------------|-------------------------|----------------------|--------------------------------------------------------------|--|--|
|                                                                                               | Element menu                       | Zakres wartości         | Wartość<br>fabryczna | Opis                                                         |  |  |
| 1/5                                                                                           | Change PIN<br>code [Zmień<br>PIN]  |                         |                      | Zmiana kodu PIN.                                             |  |  |
|                                                                                               | New PIN code<br>[Nowy kod PIN]     | 0000–9999               | 0000                 | Możliwość podania nowego kodu<br>PIN.                        |  |  |
| 2/5                                                                                           | User mode<br>[Tryb<br>użytkownika] | ON [Wł.], OFF<br>[Wył.] | OFF [Wył.]           | Włączenie lub wyłączenie trybu<br>identyfikacji użytkownika. |  |  |

| 3/5 | Set the<br>user rights<br>[Uprawnienia<br>użytkownika] |                                                                                        | Zmiana roli użytkownika.                                                                                                    |
|-----|--------------------------------------------------------|----------------------------------------------------------------------------------------|----------------------------------------------------------------------------------------------------|
|     | Select user<br>[Wybierz<br>użytkownika]                | USER1-USER10                                                                           | Wybór roli użytkownika do<br>zmiany. Uwaga: nie można<br>zmienić roli zalogowanego<br>użytkownika.                                                             |
|     | Level [Poziom]                                         | Welder<br>[Spawacz],<br>Supervisor<br>[Kierownik],<br>Administrator<br>[Administrator] | Wybór roli użytkownika.                                                                                                    |
| 4/5 | User activation<br>[Aktywacja<br>użytkownika]          |                                                                                        | Tworzenie i usuwanie<br>użytkowników.                                                                                                    |
|     | User activation<br>[Aktywacja<br>użytkownika]          | USER1-USER10                                                                           | Wybór konta użytkownika do<br>utworzenia/usunięcia.                                                                                                    |
|     | User<br>[Użytkownik]                                   | Enabled<br>[Aktywny],<br>Disabled<br>[Nieaktywny]                                      | Utworzenie konta w przypadku<br>ustawienia statusu Enabled<br>[Aktywny] lub usunięcie go przez<br>ustawienie statusu Disabled<br>[Nieaktywny].                 |
| 5/5 | Reset user<br>PIN code<br>[Resetuj PIN<br>użytkownika] |                                                                                        | Resetowanie kodu PIN<br>użytkownika.                                                                                                    |
|     | Select user<br>[Wybierz<br>użytkownika]                | USER1-USER10                                                                           | Wybór użytkownika, którego<br>kod PIN ma być zresetowany. Po<br>zresetowaniu kod PIN to: 0000.<br>Aby potwierdzić czynność, naciśni<br>przycisk programowy OK. |

\* Więcej informacji w rozdziale 4.4 Identyfikacja użytkownika.

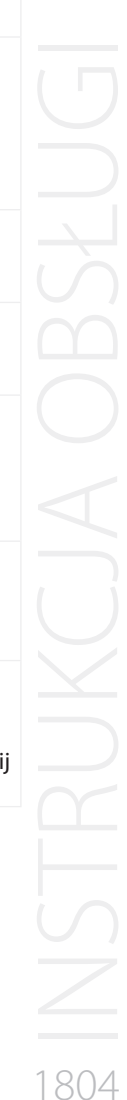

© Kemppi Oy 2018

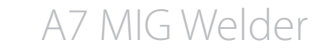

| Systen | rstem config menu [Menu konfiguracji systemu] (menu główne 4/8) |                                             |                      |                                                                                                    |  |  |
|--------|-----------------------------------------------------------------|---------------------------------------------|----------------------|----------------------------------------------------------------------------------------------------|--|--|
|        | Element menu                                                    | Zakres wartości                             | Wartość<br>fabryczna | Opis                                                                                                    |  |  |
| 1/22   | Water cooling<br>[Chłodzenie cieczą]                            | OFF [Wył.], ON<br>[Wł.], AUTO<br>[Automat.] | AUTO<br>[Automat.]   | Włączenie lub wyłączenie<br>układu chłodzenia bądź<br>pozostawienie wyboru<br>systemowi (ustawienie<br>AUTO [Automat.]). W trybie<br>automatycznym pompa<br>wodna uruchamia się wraz<br>z rozpoczęciem spawania<br>i wyłącza się jakiś czas po<br>zakończeniu spawania.                                                                                 |  |  |
| 2/22   | Cable length<br>[Długość kabla]                                 | 10–100 m                                    | 10 m                 | Ustawienie długości obwodu<br>spawania na potrzeby<br>optymalnego sterowania<br>łukiem.                                                                                                    |  |  |
| 3/22   | FineCalib<br>[Kalibracja]                                       | 0–10 V / 100 A                              | 10 V / 100 A         | Regulacja kompensacji dla<br>zmian w rezystancji kabla.                                                                                                    |  |  |
| 4/22   | System clock [Zegar<br>systemu]                                 |                                             |                      | Wyświetlenie i modyfikacja<br>godziny oraz daty<br>w systemie.                                                                                                    |  |  |
| 5/22   | Device information<br>[Informacje<br>o urządzeniu]              |                                             |                      | Przegląd następujących<br>informacji o każdym<br>z urządzeń systemu:<br>DevSW: wersja<br>oprogramowania urządzenia.<br>SysSW: wersja<br>oprogramowania.<br>BootSW: wersja<br>oprogramowania startowego<br>SW Item: numer pozycji<br>oprogramowania.<br>Seria: numer seryjny<br>urządzenia.<br>Prog: nazwisko programisty.<br>Data: data zaprogramowania |  |  |

| 6/22 | Restore settings<br>[Przywróć<br>ustawienia]                |                                                                                                    |
|------|-------------------------------------------------------------|----------------------------------------------------------------------------------------------------|
|      | ROBOT All settings<br>[Wszystkie<br>ustawienia robota]      | Wszystkie kanały pamięci<br>(0–199) zostaną odzyskane<br>na podstawie kopii<br>zapasowych. Ustawienia<br>konfiguracji pozostaną bez<br>zmian.                                                                                                    |
|      | Restore to<br>factory [Przywróć<br>ustawienia<br>fabryczne] | Wszystkie kanały pamięci<br>i ich kopie zapasowe<br>zostaną usunięte. Wszystkie<br>ustawienia zostaną<br>przywrócone do wartości<br>fabrycznych.                                                                                                    |
| 7/22 | License menu<br>[Menu licencji]                             |                                                                                                    |
|      | License code [Kod<br>licencji]                              | <ul> <li>Ręczne wprowadzanie kodu<br/>licencji:</li> <li>strzałki góra/dół służą do<br/>wybrania kolejnej pozycji<br/>wprowadzanego kodu.</li> <li>Pokrętło regulacji<br/>umożliwia wprowadzenie<br/>odpowiedniej liczby<br/>(0-255).</li> <li>Naciśnięcie przycisku<br/>programowego ENTER po<br/>wprowadzeniu wszystkich<br/>pozycji kodu spowoduje<br/>aktywowanie numeru<br/>licencji.</li> </ul> |
|      | License timers<br>[Zegar licencji]                          | Sprawdzenie pozostałego<br>czasu funkcji Wise objętych<br>ograniczeniem czasowym.                                                                                                    |

### 4.2.5 Welding system settings [Ustawienia systemu spawalniczego]

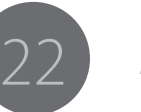

| 8/22  | Weld data delay<br>[Opóźnienie<br>parametrów<br>spawania]     | 1–60 s                                                                         | 20 s                 | Określenie czasu<br>wyświetlania parametrów<br>spawania po zakończeniu<br>pracy. Ekran danych<br>spawania można zamknąć,<br>obracając pokrętło regulacji | 14  | /22          | MIG CurrentDisp<br>[Wyświetlanie prądu<br>MIG]              | ON [Wł.], OFF<br>[Wył.] | OFF [Wył.] | Włączenie lub wyłączenie<br>funkcji wyświetlania prądu<br>podczas spawania MIG. Gdy<br>funkcja wyświetlania prądu<br>jest wyłączona, wyświetla się<br>prędkość podawania drutu.                                           |  |  |  |
|-------|---------------------------------------------------------------|--------------------------------------------------------------------------------|----------------------|----------------------------------------------------------------------------------------------------|-----|--------------|-------------------------------------------------------------|-------------------------|------------|----------------------------------------------------------------------------------------------------|--|--|--|
| 9/22  | Display delay<br>[Opóźnienie                                  | 1–20                                                                           | 10                   | lub naciskając dowolny<br>przycisk.<br>Określenie czasu<br>wyświetlania na ekranie                                                                       | 15  | /22          | WFMotorWarnLev<br>[Poziom ostrzeżenia<br>silnika podajnika] | 1,5–5,0 A               | 3,5 A      | Poziom ostrzeżenia o prądzie<br>silnika podajnika drutu.<br>Ustawienie wpływa na<br>czułość systemu wykrywania                                                                                                    |  |  |  |
|       | wyświetlaniaj                                                 |                                                                                |                      | wszelkich informacji<br>tekstowych (np. komunikat                                                                                                    |     |              |                                                             |                         |            | problemów w mechanizmie<br>podawania drutu.                                                                                                    |  |  |  |
|       |                                                               |                                                                                |                      | "Settings saved" [Zapisano<br>ustawienia]). Wartość jest<br>przybliżona, a faktyczne<br>opóźnienie zależy od<br>obciążenia systemu.                      | 16  | 16/22 V<br>p | WF end step [Koniec<br>podawania drutu]                     | ON [Wł.], OFF<br>[Wył.] | OFF [Wył.] | Włączenie lub wyłączenie<br>funkcji końca podawania<br>drutu. Gdy funkcja jest<br>włączona, drut elektrodowy<br>jest wysuwany do przodu po                                                                                |  |  |  |
| 10/22 | Pre gas time [Czas<br>przed gazu]                             | 0,0–9,9 s,<br>CURVE<br>[Program]                                               | CURVE<br>[Program]   | Zmiana czasu przed gazu<br>zapisanego w programie<br>spawania lub użycie wartości<br>z programu.                                                         |     |              |                                                             |                         |            |                                                                                                    |  |  |  |
| 11/22 | Post gas time [Czas<br>po gazu]                               | 0,0–9,9 s,<br>CURVE                                                            | CURVE<br>[Program]   | Zmiana czasu po gazu<br>zapisanego w programie                                                                                                    |     |              |                                                             |                         |            | się pod koniec cyklu<br>spawania.                                                                                                    |  |  |  |
|       | po guzuj                                                      | [Program]                                                                      |                      | spawania lub użycie wartości<br>z programu.                                                                                                    | 17. | 17/22        | 2 AutoWireInch<br>[Automatyczne<br>wprowadzanie<br>drutu]*  | ON [Wł.], OFF<br>[Wył.] | ON (WŁ.)   | Włączenie lub wyłączenie<br>funkcji automatycznego<br>wprowadzania drutu do<br>podajnika pośredniego<br>SuperSnake. Gdy funkcja jest<br>włączona, po naciśnięciu<br>przycisku wprowadzania<br>drutu jest on automatycznie |  |  |  |
| 12/22 | Control<br>[Sterowanie]*                                      | USER<br>[Użytkownik],<br>PANEL [Panel],<br>REMOTE<br>[Zdalne], GUN<br>[Uchwyt] | USER<br>[Użytkownik] | Wybór zdalnego sterowania<br>lub pozostawienie wyboru<br>użytkownikowi.                                                                                  |     |              |                                                             |                         |            |                                                                                                    |  |  |  |
| 13/22 | RemoteAutoRecog<br>[Rozpoznawanie<br>zdalnego<br>sterowania]* | ON [Wł.], OFF<br>[Wył.]                                                        | ON (WŁ.)             | Włączenie lub wyłączenie<br>funkcji automatycznego<br>rozpoznawania zdalnego<br>sterowania.                                                              |     |              |                                                             |                         |            | pośredniego SuperSnake.                                                                                                    |  |  |  |

| 18/22 | Gas guard [Czujnik<br>gazu]*                           | ON [Wł.], OFF<br>[Wył.] | OFF [Wył.] | Włączenie lub wyłączenie<br>funkcji czujnika gazu.<br>Żeby użyć tej funkcji,<br>podajnik drutu musi mieć<br>zamontowany czujnik gazu.<br>To ustawienie nie wpływa<br>na pracę czujnika gazu<br>podajnika drutu A7 MIG Wire<br>Feeder. |
|-------|--------------------------------------------------------|-------------------------|------------|----------------------------------------------------------------------------------------------------|
| 19/22 | ArcVoltage<br>[Napięcie łuku]                          | ON [Wł.], OFF<br>[Wył.] | OFF [Wył.] | Włączenie lub wyłączenie<br>funkcji pomiaru napięcia<br>łuku. Gdy jest włączona,<br>podczas spawania w panelu<br>konfiguracji i w interfejsie<br>użytkownika wyświetlają<br>się wartości napięcia, prądu<br>i mocy łuku.              |
| 20/22 | SubFeederLength<br>[Długość podajnika<br>pośredniego]* | 10–25 m                 | 10 m       | Ustawienie długości<br>podajnika pośredniego na<br>potrzeby kalkulacji napięcia<br>łuku.                                                                                                    |
| 21/22 | Gas sensor menu<br>[Menu czujnika<br>gazu]             |                         |            | Konfiguracja czujnika<br>przepływu gazu A7 MIG Wire<br>Feeder (wersja sterowana<br>magistralą).                                                                                                    |
|       | Enabled [Aktywny]                                      | ON [Wł.], OFF<br>[Wył.] | OFF [Wył.] | Włączenie lub wyłączenie<br>czujnika gazu.                                                                                                    |
|       | Level [Poziom]                                         | 5,0–20,0 l/min          | 10,0 l/min | Ustawienie poziomu<br>wykrywania wypływu gazu.                                                                                                    |
|       | Gas mixture menu<br>[Menu składu gazu]                 |                         |            |                                                                                                    |
|       | Ar                                                     | (0–100%)                | (100%)     | llość argonu (Ar)<br>w mieszance. Wartości tej<br>nie można zmienić ręcznie.<br>Zwykle spada ona wraz ze<br>wzrostem zawartości innych<br>gazów i odwrotnie.                                                                          |

|       | CO2                | 0–100 %                 | 0%         | Regulacja ilości dwutlenku<br>węgla (CO2) w mieszance.                                                                                                    |
|-------|--------------------|-------------------------|------------|----------------------------------------------------------------------------------------------------|
|       | N2                 | 0–100 %                 | 0%         | Regulacja ilość azotu (N2)<br>w mieszance.                                                                                                    |
|       | 02                 | 0–100 %                 | 0%         | Regulacja ilości tlenu (O2)<br>w mieszance.                                                                                                    |
|       | H2                 | 0–100 %                 | 0%         | Regulacja ilości wodoru (H2)<br>w mieszance.                                                                                                    |
|       | Не                 | 0–100 %                 | 0%         | Regulacja ilości helu (He)<br>w mieszance.                                                                                                    |
| 22/22 | Blokada klawiatury | ON [Wł.], OFF<br>[Wył.] | OFF [Wył.] | Włączenie i wyłączenie<br>funkcji blokady przycisków<br>w panelu ustawień. Po<br>włączeniu funkcja zapobiega<br>przypadkowemu naciśnięciu<br>przycisku. Aby zablokować<br>lub odblokować klawiaturę,<br>przytrzymaj naciśnięty<br>przycisk F2 przez 4 s. Jeśli<br>panel ustawień nie jest<br>używany, przyciski są<br>blokowane automatycznie<br>po 2 minutach. |

\* To ustawienie dotyczy tylko spawania ręcznego.

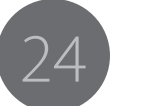

| 4.2.6  | System tests [                             | [esty systemu]       |                      |                                                                                                    |
|--------|--------------------------------------------|----------------------|----------------------|----------------------------------------------------------------------------------------------------|
| Test r | nenu [Menu testo                           | we] (menu główne 7/3 | 8)                   |                                                                                                    |
|        | Element menu                               | Zakres wartości      | Wartość<br>fabryczna | Opis                                                                                                    |
| 1/4    | Wire inch<br>[Wysuw drutu]                 |                      |                      | Aby sprawdzić działanie<br>funkcji wysuwu drutu,<br>naciśnij i przytrzymaj<br>przycisk programowy<br>START. To spowoduje<br>coraz szybsze wysuwanie<br>drutu elektrodowego, aż<br>do osiągnięcia zadanej<br>prędkości. Test dobiega końca<br>w momencie puszczenia<br>przycisku. |
|        | Speed<br>[Prędkość]                        | 0,5–25,0 m/min       | 5,0 m/min            | Ustawienie prędkości<br>podawania drutu co 0,05 m/<br>min dla zakresu 0,5–5,0 m/<br>min i co 0,1 m/min powyżej<br>5,0 m/min.                                                                                                    |
|        | WF motor<br>[Silnik<br>podajnika<br>drutu] |                      |                      | Wyświetlanie wartości prądu<br>silnika podczas testu.                                                                                                    |

| 2/4 | Wire retract<br>[Cofnięcie<br>drutu]       |                |           | Aby sprawdzić działanie<br>funkcji cofnięcia drutu,<br>naciśnij i przytrzymaj<br>przycisk programowy<br>START. To spowoduje coraz<br>szybsze wycofywanie<br>drutu elektrodowego, aż<br>do osiągnięcia zadanej<br>prędkości. Test dobiega końca<br>w momencie puszczenia<br>przycisku. |
|-----|--------------------------------------------|----------------|-----------|----------------------------------------------------------------------------------------------------|
|     | Speed<br>[Prędkość]                        | 0,5–25,0 m/min | 5,0 m/min | Ustawienie prędkości<br>podawania drutu co 0,05 m/<br>min dla zakresu 0,5–5,0 m/<br>min i co 0,1 m/min powyżej<br>5,0 m/min.                                                                                                    |
|     | WF motor<br>[Silnik<br>podajnika<br>drutu] |                |           | Wyświetlanie wartości prądu<br>silnika podczas testu.                                                                                                    |
| 3/4 | Gas test [Test<br>wypływu gazu]            |                |           | Aby przeprowadzić test<br>wypływu gazu, naciśnij<br>przycisk programowy<br>START. Test dobiega końca<br>po upłynięciu zadanego<br>czasu lub po naciśnięciu<br>przycisku programowego<br>STOP (pojawia się w miejsce<br>przycisku START).                                              |
|     | Test time [Czas<br>testu]                  | 1–60 s         | 20 s      | Ustawienie długości testu<br>wypływu gazu.                                                                                                    |
| 4/4 | Air blow<br>[Przedmuch<br>powietrza]       |                |           | Aby przeprowadzić test<br>przedmuchu sprężonego<br>powietrza, naciśnij przycisk<br>START. Test dobiega końca<br>po upłynięciu zadanego<br>czasu lub po naciśnięciu<br>przycisku programowego<br>STOP (pojawia się w miejsce<br>przycisku START).                                      |
|     | Test time [Czas<br>testu]                  | 1–60 s         | 20 s      | Ustawienie długości testu<br>przedmuchu powietrza.                                                                                                    |

| a] |
|----|
| Ī  |

| Robot                                                                                                    | menu [Menu robota] (Menu 8/8                           | 3)                                             |                          |                                                                                                    |
|----------------------------------------------------------------------------------------------------|--------------------------------------------------------|------------------------------------------------|--------------------------|----------------------------------------------------------------------------------------------------|
|                                                                                                    | Element menu                                           | Zakres wartości                                | Ustawienie<br>fabryczne  | Opis                                                                                                    |
| 1/15                                                                                                    | Interface mode [Tryb<br>interfejsu]*                   | 1–99                                           | 15                       | Wybór tabeli wejść-wyjść dla łączności przez magistralę sterującą.                                                                         |
| 2/15                                                                                                    | Voltage scaling [Skalowanie napięcia]*                 | 0–9999                                         | 0 (brak skalowania)      | Wybór maksymalnej wartości napięcia spawania / dostrajania procesu w trybie skalowania (1–9999)<br>lub wyłączenie trybu skalowania (0).    |
| 3/15                                                                                                    | WFS scaling [Skalowanie<br>prędkości podawania drutu]* | 0–9999                                         | 0 (brak skalowania)      | Wybór maksymalnej wartości prędkości podawania drutu w trybie skalowania (1-9999) lub<br>wyłączenie trybu skalowania (0).                  |
| 4/15                                                                                                    | Current scaling [Skalowanie<br>prądu]*                 | 0–9999                                         | 0 (brak skalowania)      | Wybór maksymalnej wartości prądu spawania w trybie skalowania (1-9999) lub wyłączenie trybu skalowania (0).                                |
| 5/15                                                                                                    | Simulation [Symulacja]                                 | ON [Wł.], OFF [Wył.],<br>USER [Użytkownik]     | OFF [Wył.]               | Włączenie lub wyłączenie symulacji bądź pozostawienie wyboru użytkownikowi robota (ustawienie<br>USER [UŻYTKOWNIK]).                       |
| 6/15                                                                                                    | Podajnik drutu *                                       | WF1, WF2, USER                                 | WF1                      | Wybór podajnika drutu w konfiguracjach z dwoma podajnikami.                                                                                |
|                                                                                                    | Emergency stop menu [Menu<br>wyłącznika awaryjnego]*   |                                                |                          | Konfiguracja funkcji wyłącznika awaryjnego. Obwód wyłącznika awaryjnego jest podłączony do modułu interfejsu robota systemu A7 MIG Welder. |
| 7/15                                                                                                    | Selection [Wybór]                                      | ON [Wł.], OFF [Wył.]                           | OFF [Wył.]               | Włączenie lub wyłączenie sygnału wyłącznika awaryjnego.                                                                                    |
| //15                                                                                                    | Line level [Poziom sygnału]                            | 0 V, 24 V                                      | 0 V                      | Wybór napięcia sygnału wejściowego.                                                                                                    |
|                                                                                                    | Switch type [Typ czujnika]                             | Opening [Otwierający],<br>Closing [Zamykający] | Opening<br>[Otwierający] | Typ przełącznika elektrycznego na linii sygnału. Typ otwierający otwiera obwód linii sygnału, a typ<br>zamykający – zamyka obwód.          |
|                                                                                                    | Door switch menu [Menu<br>przełącznika drzwiczek]*     |                                                |                          | Konfiguracja obwodu drzwiczek. Obwód drzwiczek jest podłączony do modułu interfejsu robota systemu A7 MIG Welder.                          |
| 0/15                                                                                                    | Selection [Wybór]                                      | ON [Wł.], OFF [Wył.]                           | OFF [Wył.]               | Włączenie lub wyłączenie sygnału obwodu drzwiczek.                                                                                         |
| 0/15                                                                                                    | Line level [Poziom sygnału]                            | 0 V, 24 V                                      | 0 V                      | Wybór napięcia sygnału wejściowego.                                                                                                    |
| 2/15       Va         3/15       Wa         3/15       Wa         4/15       Ca         5/15       Si         6/15       Patholic         7/15       Ea         8/15       Da         8/15       Li         Si       Si         1       Si         1       Si         1       Si         1       Si         1       Si         1       Si         1       Si         1       Si         1       Si | Switch type [Typ czujnika]                             | Opening [Otwierający],<br>Closing [Zamykający] | Opening<br>[Otwierający] | Typ przełącznika elektrycznego na linii sygnału. Typ otwierający otwiera obwód linii sygnału, a typ<br>zamykający – zamyka obwód.          |

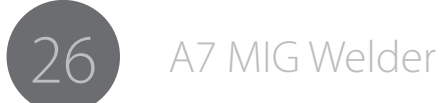

|       | Touch sensor menu [Menu<br>czujnika dotyku]*  |                                                                                                    |                                     | Konfiguracja czujnika dotyku.                                                                                                    |
|-------|-----------------------------------------------|----------------------------------------------------------------------------------------------------|-------------------------------------|----------------------------------------------------------------------------------------------------|
|       | Voltage [Napięcie]                            | 50 V, 80 V, 110 V, 160 V,<br>170 V, 180 V, 200 V                                                                                                    | 50 V                                | Wybór napięcia wyjściowego dla czujnika dotyku.                                                                                                    |
| 9/15  | Tool [Narzędzie]                              | USER [Użytkownik],<br>Welding wire [Drut<br>elektrodowy], Gas nozzle<br>[Dysza gazowa]                                                                                                    | USER [Użytkownik]                   | Wybór narzędzia pełniącego funkcję czujnika dotyku (Welding wire [Drut elektrodowy] lub Gas<br>nozzle [Dysza gazowa]) bądź pozostawienie wyboru użytkownikowi robota (USER [Użytkownik]).                                                                                                    |
|       | FastOutput [Szybkie wyjście]                  | Low-act [Niski sygnał<br>aktywny], High-act<br>[Wysoki sygnał aktywny]                                                                                                    | Low-act [Niski<br>sygnał aktywny]   | Wybór biegunowości szybkiego wyjścia czujnika. Przy ustawieniu niski sygnał aktywny] sygnał wyjściowy o stanie logicznym "1" ma 0 V, a przy ustawieniu wysoki sygnał aktywny sygnał wyjściowy o stanie logicznym "1" jest uwalniany i ma napięcie 24 V podnoszone przez rezystor.                                                                         |
|       | Coll. sensor menu [Menu<br>czujnika kolizji]* |                                                                                                    |                                     | Konfiguracja czujnika kolizji. Czujnik kolizji to opcjonalne urządzenie zewnętrzne podłączane do<br>podajnika drutu A7 MIG Wire Feeder.                                                                                                    |
|       | Selection [Wybór]                             | ON [Wł.], OFF [Wył.]                                                                                                    | OFF [Wył.]                          | Włączenie lub wyłączenie czujnika kolizji.                                                                                                    |
| 10/15 | Switch type [Typ czujnika]                    | Opening [Otwierający],<br>Closing [Zamykający]                                                                                                    | Closing<br>[Zamykający]             | Typ przełącznika elektrycznego na linii sygnału. Typ otwierający otwiera obwód linii sygnału, a typ<br>zamykający – zamyka obwód.                                                                                                    |
|       | Output [Sygnał wyjściowy]                     | Low-act [Niski sygnał<br>aktywny], High-act<br>[Wysoki sygnał aktywny]                                                                                                    | High-act [Wysoki<br>sygnał aktywny] | Wybór biegunowości sygnału wyjściowego interfejsu robota. Niski sygnał aktywny ma logiczną wartość "1", gdy jego poziom to 0 V. Wysoki sygnał aktywny ma logiczną wartość "1", gdy jego poziom to 24 V.                                                                                                    |
|       | Gun menu [Menu uchwytu]*                      |                                                                                                    |                                     | Konfiguracja uchwytu spawalniczego podłączonego do podajnika drutu A7 MIG Wire Feeder.                                                                                                    |
| 11/15 | Gun type [Typ uchwytu]                        | <ul> <li>0 Standard,</li> <li>2 WHPP E 42V 17.1:1,</li> <li>3 WHPPi E 32V 13.7:1,</li> <li>4 Dinse MEP(Z) 200,</li> <li>5 Dinse MEP(Z) 200E</li> <li>6 Dinse MEP(Z) 200T</li> <li>7 TBI PP2R</li> <li>8</li> </ul> | 0 Standard                          | Wybór typu uchwytu spawalniczego. Niektóre uchwyty są wyposażone w silniki typu push-pull oraz obrotomierz lub koder. Ten wybór umożliwia użycie niektórych uchwytów typu push-pull.                                                                                                    |
|       | Ustawienia watchdog                           |                                                                                                    |                                     | Konfiguracja ustawień funkcji watchdog.                                                                                                    |
| 12/15 | Wybór                                         | ON [Wł.], OFF [Wył.]                                                                                                    | OFF [Wył.]                          | Włączenie lub wyłączenie funkcji watchdog. Po włączeniu robot musi w określonej sekwencji czasowej odświeżać funkcję watchdog przez zmianę statusu odpowiadającego jej sygnału w tabeli wejść/wyjść. Programator czasu zeruje się po każdej transakcji. Jeśli robot przestanie odświeżać status, generowany jest błąd, a praca systemu jest wstrzymywana. |
|       | Limit czasu                                   | 0.1 s – 5.0 s                                                                                                    | 0.1 s                               | Ustawienie limitu czasu funkcji watchdog.                                                                                                    |

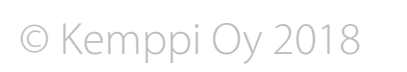

|          | Network settings [Ustawienia sieci]*     |                                            |                       | Konfiguracja ustawień sieci internetowego interfejsu użytkownika. Serwer znajduje się w module interfejsu robota systemu A7 MIG Welder.                                                  |
|----------|------------------------------------------|--------------------------------------------|-----------------------|----------------------------------------------------------------------------------------------------|
|          | DHCP enabled [Obsługa DHCP]              | ON [Wł.], OFF [Wył.]                       | ON (WŁ.)              | Włączenie klienta DHCP (protokół dynamicznego konfigurowania hostów) w celu automatycznej<br>konfiguracji ustawień IP lub wyłączenie w celu konfiguracji ręcznej (stałe IP).             |
| 13/15    | IP address [Adres IP]                    | 0.0.0.0 – 255 255 255 254                  | 0.0.0.0               | Wyświetlenie bieżącego adresu IP przy włączonej funkcji DHCP lub ręczne wpisanie adresu IP, gdy<br>DHCP jest wyłączone.                                                                  |
|          | Subnet mask [Maska podsieci]             | 0.0.0.0 – 255 255 255 254                  | 0.0.0.0               | Wyświetlenie bieżącej maski podsieci przy włączonej funkcji DHCP lub ręczne wpisanie maski podsieci, gdy DHCP jest wyłączone.                                                            |
|          | Gateway [Brama]                          | 0.0.0.0 – 255 255 255 254                  | 0.0.0.0               | Wyświetlenie bieżącej bramy, gdy DHCP jest włączone. Interfejs użytkownika nie ma przypisanego<br>adresu bramki, dlatego, gdy DHCP jest wyłączone, wartości tej nie trzeba konfigurować. |
|          | Gas sensor menu [Menu<br>czujnika gazu]* |                                            |                       | Konfiguracja czujnika gazu wbudowanego w podajnik A7 MIG Wire Feeder (wersja zintegrowana).                                                                                              |
| 1 4 /1 5 | Enabled [Aktywny]                        | ON [Wł.], OFF [Wył.]                       | OFF [Wył.]            | Włączenie lub wyłączenie czujnika przepływu gazu.                                                                                                    |
| 14/15    | Level [Poziom]                           | 5,0–20,0 l/min                             | 5,0 l/min             | Ustawienie poziomu wykrywania wypływu gazu.                                                                                                    |
|          | Gas type [Typ gazu]                      | Unknown [Nieznany],<br>CO2, Argon, AR18CO2 | Unknown<br>[Nieznany] | Wybór gazu osłonowego stosowanego podczas spawania. Ustawienie tego parametru wpływa na poprawność pomiaru przepływu gazu.                                                               |
| 15/15    | Nazwa systemu                            |                                            |                       | Wyświetlenie nazwy systemu. Nazwę można przypisać w interfejsie użytkownika i ułatwia ona<br>identyfikację.                                                                              |

\*Więcej informacji można znaleźć w instrukcji integracji systemu A7 MIG Welder.

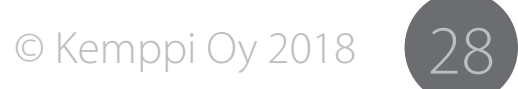

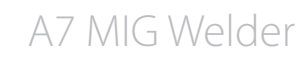

### Interfejs użytkownika 4.3

Aby uzyskać dostep do internetowego interfeisu użytkownika, należy prawidłowo skonfigurować ustawienia sieci serwera interfejsu oraz podłączyć kabel sieciowy. Instrukcje podłączania kabla oraz konfiguracji sieci opisano w instrukcji integracji systemu A7 MIG Welder.

Żeby otworzyć internetowy interfejs użytkownika w przeglądarce, wpisz właściwy adres IP w polu adresu przeglądarki. Adres IP można sprawdzić na panelu konfiguracji:Robot menu [Menu robota] > Network settings [Ustawienia sieci] > IP Address [Adres IP].

(i) Internetowy interfejs użytkownika służy wyłącznie do konfiguracji ustawień spawania zrobotyzowanego. Podczas spawania ręcznego systemem A7 MIG Welder do konfiguracji ręcznego podajnika drutu służy panel konfiguracji.

| 📀 KEMPPI                  |                               |       | Admin     |
|---------------------------|-------------------------------|-------|-----------|
|                           | GENERAL SETTINGS              |       | 3         |
| GAS, AIR AND WIRE INCH    | CT WATER FOOLING              |       |           |
| LOGBOOK                   | P WATER COULTED               | 0000  | 10 5      |
| ABOUT                     |                               | • 5   |           |
| D WELDING SETTINGS:       | FINE TUNING CALIBRATION POINT |       | 1.0 nõn   |
| MEMORY CHANNELS           | *                             |       |           |
| WELDING SYSTEM            | SQF ARC VOLTAGE               | 017   | ON        |
| ₿ SETTINGS:               | WIRE FEED SETTINGS            |       |           |
| LANGUAGE                  | A WIRE FEED MOTOR CURRENT     |       | 3.5 ^     |
| USERS                     | WARNING LEVEL                 |       |           |
| CHANGE PIN                | WIRE FEED END STEP            | OFF   | ON        |
| FIELDBUS                  | GAS SETTINGS                  |       |           |
| NETWORK                   | 8°                            |       |           |
| BACKUP, RESTORE AND RESET | PREGISTIME                    | CURVE | SETVALUE  |
| LICENSES                  | POST GAS TIME                 | CURVE | SET VALUE |
|                           | GAS SENSOR SETTINGS           |       |           |
|                           | C GAS SENSOR                  | OFF   | ON        |
|                           | GENERAL ROBOT SETTINGS        |       |           |
|                           | RESET CHANGES                 | 6     | SAVE      |

Ilustracja 4.2 Interfejs użytkownika

- 1. Menu boczne
- Ramka z zawartościa strony 2.
- 3. Nazwa użytkownika / przycisk wylogowania
- Parametry konfiguracyjne 4.
- Elementy regulacji wartości 5.
- 6. Pasek podręczny (standardowo ukryty)

### Menu boczne

Zwężenie okna spowoduje ukrycie menu bocznego. W lewym górnym rogu ekranu wyświetli się przycisk, który umożliwia wyświetlenie lub schowanie menu bocznego.

(i) Zawartość menu bocznego zależy od uprawnień użytkownika. Więcej informacji w rozdziale 4.4 Identyfikacja użytkownika.

### Nazwa użytkownika / przycisk wylogowania

Kliknięcie nazwy zalogowanego użytkownika powoduje otwarcie menu rozwijanego z opcją Logout [Wyloguj]. Klikniecie przycisku powoduje wylogowanie użytkownika i automatyczne przekierowanie do okna logowania.

### Parametry konfiguracyjne

Wiele pozycji w tym menu umożliwia konfigurację parametrów. Poszczególne parametry i mechanizmy ich regulacji są wyświetlane od góry do dołu. Dla ułatwienia są one pogrupowane zgodnie z funkcją.

### Elementy regulacji wartości

Umożliwiają one zmianę wartości parametrów. Sposób zmiany parametru zależy od typu parametru i zakresu regulacji. Do zmiany wartości mogą służyć przyciski, pola zaznaczenia, listy rozwijane, suwaki oraz suwaki z regulacja wartości granicznych. W przypadku suwaków żadana wartość można wpisać bezpośrednio poprzez klikniecie bieżacej wartości i wpisanie na klawiaturze nowej.

### Pasek podreczny

Wielofunkcyjny pasek podreczny w dolnej części okna jest zwykle ukryty i wyświetla się w razie potrzeby. Pojawia się on w przypadku powiadomień o błędach lub ostrzeżeniach, a także, gdy użytkownik wprowadzi zmiany, które należy zapisać. Umożliwia użytkownikowi podjęcie działań związanych z powiadomieniem i znika po kliknieciu jednego z przycisków.

© Kemppi Ov 2018

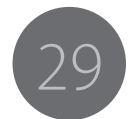

### 4.3.1 Welding display [Wyświetlacz spawania]

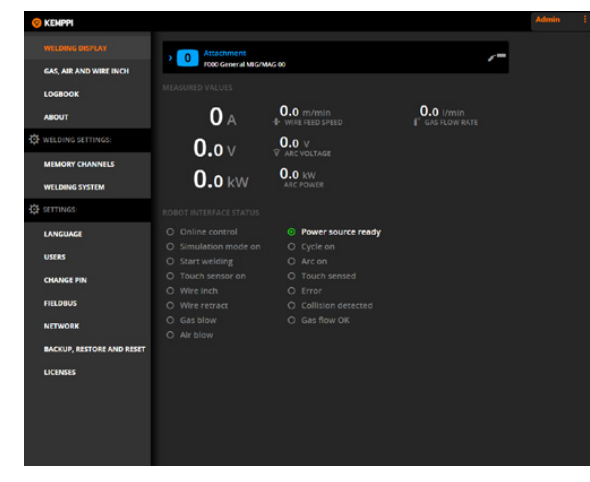

Ilustracja 4.3 Widok Welding display [Wyświetlacz spawania], widok główny

W panelu Welding display [Wyświetlacz spawania] w czasie rzeczywistym wyświetlają się: wybrany kanał pamięci, parametry procesu spawalniczego oraz stan robota. Na ekranie podane są wartości prądu spawania, napięcia, mocy, prędkości podawania drutu i natężenia przepływu gazu osłonowego. Jeśli włączona jest funkcja pomiaru parametrów łuku, wyświetlają się także wartości napięcia i mocy łuku.

Aby wyświetlić lub zmienić parametry spawania aktywnego kanału pamięci, kliknij pasek informacyjny kanału pamięci.

| 😌 кемррі                  |                    |                                                          | Admin I                       |
|---------------------------|--------------------|----------------------------------------------------------|-------------------------------|
| WELDING DESPLAY           | Continue Root seam | e 40.8mm Ar+18%CO2                                       | 5.00 A                        |
| LOGBOOK<br>ABOUT          | * WIRE FEED SPEED  | 12                                                       | ÷                             |
| DE WELDING SETTINGS.      |                    | <b>^</b>                                                 | •                             |
| MEMORY CHANNELS           |                    |                                                          | ,                             |
| WELDING SYSTEM            |                    |                                                          |                               |
| ∰ SETTINGS:               | <b>0</b> A         | 0.0 m/min<br>+ wire FEED SPEED                           | 0.0 I/min<br>(* GAS FLOW RATE |
| LANGUAGE                  | 0.0 V              |                                                          |                               |
| USERS                     | 0.0                |                                                          |                               |
| CHANGE PIN                | <b>0.0</b> kW      |                                                          |                               |
| FIELDIBUS                 |                    |                                                          |                               |
| NETWORK                   |                    | <ul> <li>Power source ready</li> <li>Oycle on</li> </ul> |                               |
| BACKUP, RESTORE AND RESET |                    |                                                          |                               |
| LICENSES                  |                    |                                                          |                               |
|                           |                    |                                                          |                               |

Ilustracja 4.4 Widok Welding parameters [Parametry spawania] – edycja parametrów spawania

Kliknięcie paska informacyjnego kanału pamięci podczas spawania powoduje otwarcie dodatkowego widoku, w którym można zmienić prędkość podawania drutu oraz, zależnie od procesu, parametry dostrajania procesu, napięcia, dynamiki, prądu impulsu oraz amplitudy i częstotliwości podwójnego impulsu. Zapisanie zmian powoduje natychmiastowe ich wprowadzenie.

# 4.3.2 Gas, air and wire inch [Gaz, powietrze i wysuw drutu]

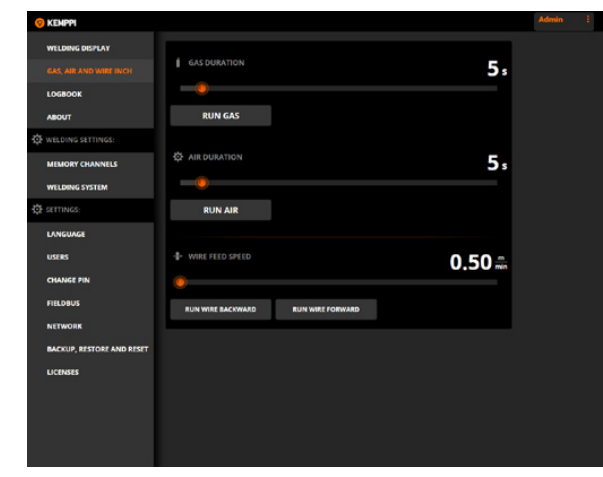

Ilustracja 4.5 Widok Gas, air and wire inch [Gaz, powietrze i wysuw drutu]

W widoku Gas, air and wire inch [Gaz, powietrze i wysuw drutu] można przetestować zawór gazu osłonowego, zawór powietrza sprężonego oraz funkcje wysuwu i cofnięcia drutu.

Aby ustawić długość testu gazu lub powietrza, przesuń suwak. Następnie kliknij przycisk Run gas [Włącz gaz] lub Run air [Włącz powietrze]. Test dobiega końca automatycznie po upłynięciu zadanego czasu. Ponowne kliknięcie przycisku podczas testu powoduje natychmiastowe przerwanie testu.

Suwakiem ustaw prędkość podawania drutu dla funkcji wysuwu lub cofnięcia drutu. Następnie kliknij przycisk Run wire backward [Cofnij drut] lub Run wire forward [Wysuń drut], aby rozpocząć test. Przez cały czas trwania testu przycisk należy trzymać naciśnięty. Zwolnienie przycisku zatrzymuje test.

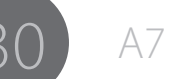

### 4.3.3 Logbook [Dziennik]

| 🦁 KEMPPI                                                                                                    |        |                     |                   |           | Admin |
|----------------------------------------------------------------------------------------------------|--------|---------------------|-------------------|-----------|-------|
| WELDING DISPLAY                                                                                                    | 5404   |                     |                   | DOWNLOAD  |       |
| GAS, AIR AND WIRE INCH                                                                                                    | SIGWIN | 5 1-20 OF 66        |                   |           |       |
|                                                                                                    | 10     |                     |                   |           |       |
|                                                                                                    | 66     | 2016-02-10 13.53.99 | WELDING STOPPED   | 😪 Admin   |       |
| ABOUT                                                                                                    | 65     |                     | ROBOT IS ONLINE   | 😪 Admin   |       |
| ABOUT                                                                                                    | 64     | 2016-02-10 13:53:48 | WELDING STARTED   | 😪 Admin   |       |
| WELDING SETTINGS:                                                                                                    |        |                     | WELDING STOPPED   | 😪 Admin   |       |
|                                                                                                    | 62     | 2016-02-10 13 53-M  | WELDING STARTED   | 😪 Admin   |       |
| and an owner of the second second sec | 61     | 2016-02-10 1353.26  | ROBOT IS OFFLINE  | 😪 Admin   |       |
| WELDING SYSTEM                                                                                                    | 60     |                     | TOUCH SENSING OFF | 😪 Frank   |       |
| CT SETTINGS:                                                                                                    |        | 2016-02-10 13:53:00 | TOUCH SENSING ON  | 😪 Frank   |       |
|                                                                                                    |        | 2016-02-10 13-53.00 | WELDING STOPPED   | 😪 Frank   |       |
| LANGUAGE                                                                                                    | 57     |                     | WELDING STARTED   | 😪 Frank   |       |
| USERS                                                                                                    | 56     | 2016-02-10 13:52:40 | WELDING STOPPED   | 😪 Miranda |       |
| Constraints of                                                                                                    | 55     | 2016-02-10 13.52-0  | WELDING STARTED   | S Mranda  |       |
| CHANGE PIN                                                                                                    | 54     | 2016-02-10 13-52.58 | WILDING STOPPED   | 😭 jates   |       |

Ilustracja 4.6 Widok Logbook [Dziennik]

W widoku Logbook [Dziennik] można przeglądać komunikaty o stanie, ostrzeżeniach, błędach i inne informacje o wydarzeniach przechowywane w dzienniku. Kliknięcie pozycji powoduje otwarcie okna dialogowego.

Dziennik można także pobrać w formacie JSON (JavaScript Object Notation) i zapisać na dysku twardym. W tym celu kliknij przycisk Download [Pobierz]. Plik JSON zawiera wpisy z dziennika wyświetlane w aktualnym widoku.

### 4.3.4 About [O programie]

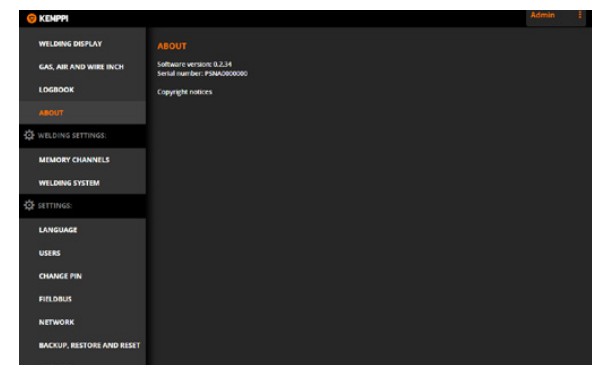

Ilustracja 4.7 Widok About [O programie]

W widoku About [O programie] wyświetlana jest wersja oprogramowania internetowego interfejsu użytkownika, wewnętrzny numer seryjny źródła zasilania oraz informacje o prawach autorskich.

4.3.5 Welding settings [Ustawienia spawania] – Memory channels [Kanały pamięci]

| 😨 KEMPPI                  |                                                             |  |
|---------------------------|-------------------------------------------------------------|--|
| WELDING DISPLAY           | SHOW CHANNELS IN USE ALL CHANNELS                           |  |
| GAS, AIR AND WIRE INCH    | > 0 MIG<br>P000 General MIG/MMG 00                          |  |
| ABOUT                     | > 1-MIG<br>C113 Automation 50: Cable 01 press Ar            |  |
| WELDING SETTINGS:         | > 2 Pube<br>A ton Automation (02 AMgs #Lomm Ar Jul          |  |
| WELDING SYSTEM            | > 3 DoublePulse<br>A tor Automason Ot: AMgs @1.0mm Ar       |  |
|                           | > 4 ViseThinPlus<br>Foll Standard 92: Fr. 60.8mm Ar-18%C07  |  |
| USERS                     | > 5 WiseRootPlus<br>F081 Standard 00: Fe 60 Jimm Ar-185/C02 |  |
| CHANGE PIN                | 6 Click to create a new channel                             |  |
| NETWORK                   | Click to create a new channel                               |  |
| BACKUP, RESTORE AND RESET | Click to create a new channel                               |  |
|                           | 9 Click to create a new channel                             |  |
|                           | 10 Click to create a new channel                            |  |
|                           | anne. Alisi sa santa a new shannal                          |  |

Ilustracja 4.8 Widok Memory channels [Kanały pamięci]

W widoku Memory channels [Kanały pamięci] można edytować, zapisywać i usuwać zawartość kanałów pamięci. Kanał pamięci zawiera konfigurację procesu spawalniczego, programu, parametrów i funkcji. W systemie dostępnych jest do 200 kanałów pamięci.

Aby utworzyć kanał pamięci, kliknij pole nazwy pustego kanału pamięci i wprowadź nazwę. Wyświetli się okno, w którym należy wybrać program, parametry i funkcje spawania. Wpisz wszystkie wymagane parametry, a następnie kliknij przycisk Save [Zapisz] w pasku podręcznym u dołu ekranu.

© Kemppi Oy 2018

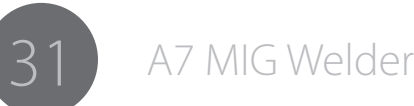

Aby wyświetlić ustawienia kanału pamięci, kliknij kanał na liście.

Aby usunąć kanał, kliknij nazwę kanału. Po prawej stronie pola z nazwą pojawi się przycisk usuwania. Kliknij przycisk i potwierdź usunięcie w oknie podręcznym.

### Wybór programu spawalniczego

| 🦁 KENPPI                  |                                        |                                     | Admin      |
|---------------------------|----------------------------------------|-------------------------------------|------------|
| WELDING DISPLAY           |                                        | CHANNELS IN USE ALL CHANNEL         |            |
| GAS, AIR AND WIRE INCH    | > 0 MIG                                |                                     | <i>/</i> - |
| LOGBOOK                   |                                        |                                     |            |
| ABOUT                     | 1-MIG<br>C113 Automation 00: CuAl8 @1. | Ortim Ar                            | <b>~</b> © |
| E WELDING SETTINGS:       | E WELDING PROGRAM                      |                                     |            |
| MEMORY CHANNELS           | WELDING PROGRAM FILTER CRITE           | ERLA                                |            |
| WELDING SYSTEM            |                                        | 7415                                |            |
| SETTINGS:                 |                                        | (MII)                               |            |
| LANGUAGE                  |                                        | (All)                               | 1          |
| USERS                     |                                        | (AII)                               | ī          |
| CHANGE PIN                |                                        |                                     |            |
| FIELDBUS                  |                                        | (AII)                               | t.         |
| NETWORK                   |                                        | ✓ <sup>10</sup> 1-MIG               | 1          |
| BACKUP, RESTORE AND RESET | I WILDING PROGRAM                      |                                     |            |
| LICENSES                  |                                        | C113 Automation 00: CuAls 01.0mm Ar |            |
|                           |                                        |                                     |            |
|                           | WELDING PARAMETERS                     |                                     | 500.0      |
|                           |                                        |                                     |            |
|                           |                                        | 2                                   | 25         |
|                           |                                        |                                     |            |

Ilustracja 4.9 Edycja kanału pamięci – widok Welding program [Program spawalniczy]

W widoku Welding program [Program spawalniczy] można wybrać proces spawalniczy i program spawania. W przypadku niektórych procesów dostępnych jest kilka programów. Aby ułatwić wybór programu, listę rozwijaną można zawęzić na podstawie grupy materiałów, drutu, średnicy drutu i gazu osłonowego.

### Tabela 4.17: Symbole procesów spawalniczych

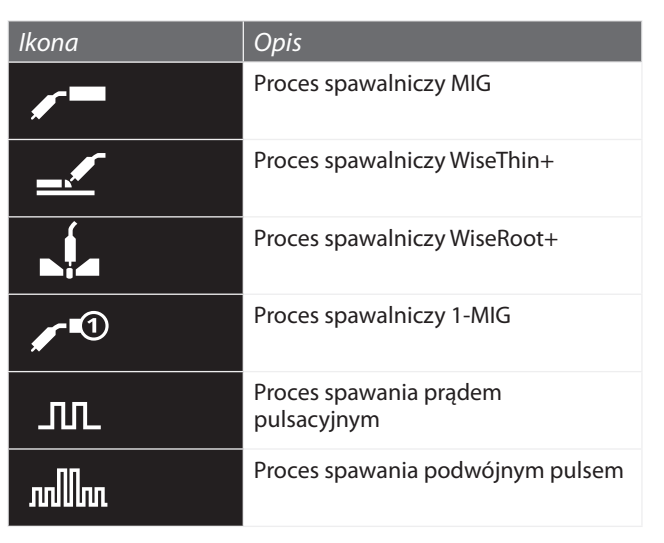

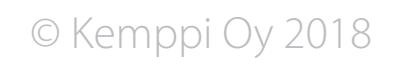

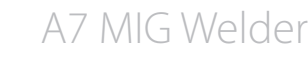

### Parametry i funkcje spawalnicze

| 9 KENPPI                  |                                                                                                    |               |           |                  | Ad |
|---------------------------|----------------------------------------------------------------------------------------------------|---------------|-----------|------------------|----|
| WELDING DISPLAY           |                                                                                                    | CHANNELS IN   | use       | ALL CHANNELS     |    |
| GAS, AIR AND WIRE INCH    | > 0 MIG                                                                                                    | -             |           | -                |    |
| LOGBOOK                   | F000 General MIG/MAG                                                                                                    | 60            |           | · ·              |    |
| ABOUT                     | <ul> <li>1-MIG</li> <li>C113 Automation 00: Cu</li> </ul>                                                                                                    | All C1.0mm Ar |           | 10               |    |
| WELDING SETTINGS:         |                                                                                                    | A             |           |                  |    |
| MEMORY CHANNELS           |                                                                                                    |               |           |                  |    |
| WELDING SYSTEM            | WELDING PARAMETERS                                                                                                    |               |           |                  |    |
| E SETTINGS:               | A                                                                                                    |               |           | 5.00 🏯           |    |
|                           | "#" WIRE FEED SPEED                                                                                                    | <u></u>       |           | <u>_</u>         |    |
| LANGUAGE                  |                                                                                                    |               |           | 25               |    |
| USERS                     |                                                                                                    |               | 0         | 0.0              |    |
| CHANGE PIN                |                                                                                                    | <u>^</u>      |           | <u></u>          |    |
| FIELDBUS                  |                                                                                                    |               |           | 0                |    |
|                           |                                                                                                    |               | 0         |                  |    |
| NEIWORK                   | WELDING FUNCTIONS                                                                                                    |               |           |                  |    |
| BACKUP, RESTORE AND RESET | *                                                                                                    |               |           |                  |    |
| LICENSES                  | \$22 WISE FUNCTIONS                                                                                                    | 017           | WerFusen  | WeePing Station  |    |
|                           | And MOTITINE                                                                                                    |               |           |                  |    |
|                           | The state of the state of the s | 011           | ALWAYS ON | USER SETS ON/OFF |    |
|                           |                                                                                                    | off           | ALWAYS ON | USER SETS ON/OFF |    |
|                           |                                                                                                    |               |           |                  |    |
|                           | 4                                                                                                    |               |           |                  |    |

Ilustracja 4.10 Edycja kanału spawania – Widok Welding parameters [Parametry spawania] i Welding functions [Funkcje spawania]

W widoku Welding parameters [Parametry spawania] można, zależnie od wybranego procesu spawalniczego:

- ustawić minimalną, maksymalną i początkową wartość parametru Wire feed speed [Prędkość podawania drutu];
- ustawić minimalną, maksymalną i początkową wartość parametrów Fine tuning [Dostrajanie procesu] lub Voltage [Napięcie];
- ustawić wartość parametrów Dynamics [Dynamika] i Pulse current [Prąd impulsu].
- ręcznie lub na podstawie programu wybrać wartość parametrów Double pulse amplitude [Amplituda podwójnego impulsu] i Double pulse frequency [Częstotliwość podwójnego impulsu].

W widoku Welding functions [Funkcje spawalnicze] można, zależnie od wybranego procesu spawalniczego:

- włączyć i wyłączyć funkcje Wise oraz wybrać ich wydajność w polu Wise functions [Funkcje Wise];
- zdecydować, czy funkcja Hot start [Gorący start] ma być wyłączona (OFF), włączona (ON) lub czy użytkownik ma o tym decydować (USER SETS ON/OFF). Można także suwakami ustawić parametry Hot Start Level [Poziom gorącego startu] i Hot start time [Czas gorącego startu];

- zdecydować, czy funkcja Crater fill [Wypełnianie krateru] ma być wyłączona (OFF), włączona (ALWAYS ON) lub czy użytkownik ma o tym decydować (USER SETS ON/OFF). Można także suwakami ustawić parametry Crater fill start level [Poziom początkowy wypełniania krateru] i Crater fill end level [Poziom końcowy wypełniania krateru] i Crater fill time [Czas wypełniania krateru];
- zdecydować, czy funkcja Creep start [Powolny start] ma działać na podstawie programu spawania (CURVE) czy zadanej wartości (SET VALUE), oraz suwakiem ustawić parametr Creep start level [Poziom powolnego startu];
- Suwakiem ustaw parametr Moc przy starcie;
- włączyć (ON) lub wyłączyć (OFF) funkcję Touch Sense Ignition.

### Welding settings [Ustawienia spawania] – Welding system [System spawalniczy]

| WELDING DISPLAY           | GENERAL SETTINGS                    |       |           |        |
|---------------------------|-------------------------------------|-------|-----------|--------|
| GAS, AIR AND WIRE INCH    |                                     |       |           |        |
| LOGBOOK                   | WATER COOLING                       | 017   | ON AUTO   |        |
|                           |                                     |       |           | 10 =   |
| ABOUT                     | CR WELDING CABLE LENGTH             | 0     |           |        |
| WELDING SETTINGS:         |                                     | -0    | 1.        | 0 tila |
| MEMORY CHANNELS           |                                     |       |           |        |
| WELDING SYSTEM            | SP ARC VOLTAGE                      |       | 01        |        |
| SETTINGS:                 | WIRE FEED SETTINGS                  |       |           |        |
| LANGUAGE                  | . WIRE FEED MOTOR CURRENT           |       |           | 15 A   |
| USERS                     |                                     |       |           |        |
| CHANGE PIN                | - WIRE FEED END STEP                | 0##   |           |        |
| FIELDBUS                  | GAS SETTINGS                        |       |           |        |
| NETWORK                   |                                     |       |           |        |
|                           | PRE GAS TIME                        | CURVE | SET VALUE |        |
| BREADY, RESTORE AND RESET |                                     |       |           |        |
| LICENSES                  | POST GAS TIME                       | CURVE | SET VALUE |        |
|                           | GAS SENSOR SETTINGS                 |       |           |        |
|                           | GAS SENSOR                          | 011   | ON        |        |
|                           |                                     |       | 5         | a 4    |
|                           | A A A ALL ONLY A REPORT AND A LODGE |       |           |        |

Ilustracja 4.11 Widok Welding system settings [Ustawienia systemu spawalniczego] W widoku Welding system [System spawalniczy] można modyfikować ustawienia związane z zachowaniem i funkcjonowaniem systemu spawalniczego.

W menu General settings [Ustawienia ogólne] można:

- przyciskami włączyć (ON), wyłączyć (OFF) lub przełączyć w tryb automatyczny (AUTO) funkcję Water cooling [Chłodzenie cieczą];
- suwakiem wyregulować wartość parametru Welding cable length [Długość kabli spawalniczych];
- suwakiem wybrać wartość parametru Fine tuning calibration point [Punkt kalibracji dostrajania procesu];
- przyciskiem włączyć (ON) lub wyłączyć (OFF) funkcję Arc Voltage [Napięcie łuku].

W menu Wire feeder settings [Ustawienia podajnika drutu] można:

- wybierz podajnik drutu: PODAJNIK 1, PODAJNIK 2 LUB WYBIERZ W ROBOCIE;
- suwakiem wyregulować wartość parametru Wire feed motor current warning level [Wartość prądu dla ostrzeżeń silnika podajnika drutu];
- przyciskiem włączyć (ON) lub wyłączyć (OFF) funkcję Wire feed end step [Koniec podawania drutu].

W menu Gas settings [Ustawienia gazu] można:

• wybierz, czy wartości Czasu przed gazu i Czasu po gazu mają zostać pobrane z programu spawania (PROGR) czy ustawione suwakiem (ZADANA WARTOŚĆ).

W menu Gas sensor settings [Ustawienia czujnika gazu] można:

- włączyć (ON) i wyłączyć (OFF) funkcję Gas sensor [Czujnik gazu];
- suwakiem wyregulować wartość parametru Gas flow sensing level [Poziom wykrywania przepływu gazu];
- z menu rozwijanego wybierz Typ gazu (dotyczy zintegrowanego czujnika gazu). LUB
- wybierz stężenie argonu, dwutlenku węgla, azotu, tlenu, wodoru i helu w polu Skład gazu (w przypadku czujnika gazu sterowanego magistralą).

W menu General robot settings [Ustawienia ogólne robota] można:

- w polu Interface mode [Tryb interfejsu] wybrać tryb działania cyfrowego interfejsu robota;
- suwakiem ustawić wartość parametru Voltage scaling [Skalowanie napięcia];
- suwakiem ustawić wartość parametru Wire feed speed scaling [Skalowanie prędkości podawania drutu];
- suwakiem ustawić wartość parametru Current scaling [Skalowanie prądu];
- przyciskami ustawić, czy funkcja Simulation mode [Tryb symulacji] ma być wyłączona (OFF), włączona (ON) czy też należy wybrać ją w robocie (SELECT AT ROBOT);
- wybrać z menu rozwijanego ustawienie parametru Gun type [Typ uchwytu].

W menu Touch sensor settings [Ustawienia czujnika dotyku] można:

- wybrać z menu rozwijanego wartość parametru Output voltage [Napięcie wyjściowe];
- przyciskiem wybrać ustawienie parametru Touch tool [Narzędzie wykrywania dotyku]: WELDING WIRE [Drut elektrodowy], GAS NOZZLE [Dysza gazowa] lub SELECT AT ROBOT [Wybierz w robocie];

• wybrać przyciskiem ustawienie parametru Fast output polarity [Biegunowość szybkiego wyjścia czujnika]: Low-act [Niski sygnał aktywny] lub High-act [Wysoki sygnał aktywny].

W menu Collision sensor settings [Ustawienia czujnika kolizji] można:

- przyciskiem włączyć (ON) lub wyłączyć (OFF) funkcję Collision sensor [Czujnik kolizji];
- przyciskiem wybrać ustawienie parametru Switch type [Typ czujnika]: Opening [Otwierający] lub Closing [Zamykający];
- wybrać przyciskiem ustawienie parametru Output polarity [Biegunowość sygnału wyjściowego]: Low-act [Niski sygnał aktywny] lub High-act [Wysoki sygnał aktywny].

W menu Emergency stop settings [Ustawienia wyłącznika awaryjnego] można:

- przyciskami włączyć (ON) lub wyłączyć (OFF) funkcję Emergency Stop [Wyłącznik awaryjny];
- przyciskami włączyć (ON) lub wyłączyć (OFF) funkcję Gate door switch [Przełącznik drzwiczek];
- przyciskami wybrać ustawienie parametru Switch type [Typ czujnika dla wyłącznika awaryjnego i przełącznika drzwiczek;
- przyciskami wybrać ustawienie parametru Line level [Poziom sygnału] dla wyłącznika awaryjnego i przełącznika drzwiczek.

### W menu Ustawienia watchdog można:

- przyciskami włączyć (ON) lub wyłączyć (OFF) funkcję Watchdog;
- suwakiem ustawić wartość parametru Limit czasu.

### W menu Godzina systemu spawalniczego można:

- wybrać datę po kliknięciu daty oraz rok, miesiąc i dzień z kalendarza;
- ustawić godzinę po kliknięciu na pole godziny i wpisaniu czasu;
- zsynchronizować system z aktualnym czasem systemu po kliknięciu przycisku Teraz.

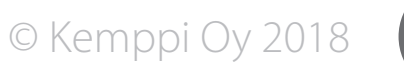

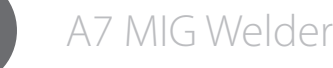

### 4.3.6 Settings [Ustawienia] – Language [Język]

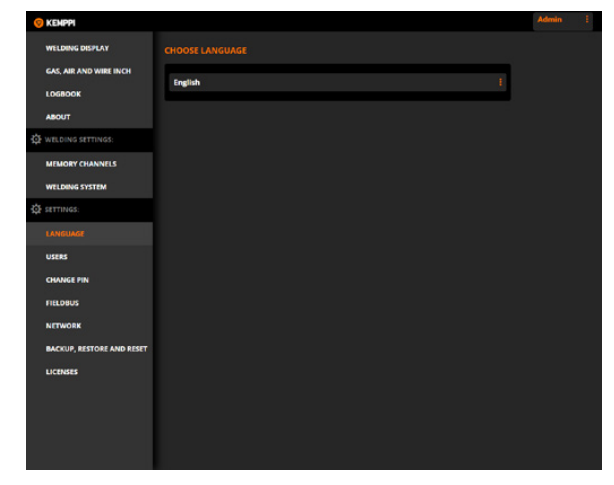

Ilustracja 4.12 Settings [Ustawienia] – Widok Language [Język]

W widoku Language [Język] z menu rozwijanego można wybrać język internetowego interfejsu użytkownika. Jeżeli dany język jest dostępny, zostanie on również zastosowany w panelu konfiguracji. Jeśli panel konfiguracji nie obsługuje wybranego języka (np. chińskiego), domyślnie w panelu ustawiony zostanie język angielski.

### 4.3.7 Settings [Ustawienia] – Users [Użytkownicy]

| WELDING DISPLAY<br>GAS, AIR AND WIRE INCH<br>LOGROOK<br>ABOUT<br>2: WELDING SETTINGS: | USER | IDE              |        |         | 64                |
|---------------------------------------------------------------------------------------|------|------------------|--------|---------|-------------------|
| GAS, AIR AND WIRE INCH<br>LOGBOOK<br>ABOUT<br>25 WELDING SETTINGS:                    | •    |                  | 0##    |         | GN                |
| LOGBOOK<br>ABOUT<br>D: WELDING SETTINGS:                                              | •    |                  |        |         |                   |
| ABOUT                                                                                 |      |                  |        |         |                   |
| 🔆 WELDING SETTINGS:                                                                   |      | 6                |        | Admin   |                   |
|                                                                                       |      |                  |        |         | RESET PIN         |
| MEMORY CHANNELS                                                                       |      |                  |        |         |                   |
| WELDING SYSTEM                                                                        |      | 0                |        | John    |                   |
| SETTINGS:                                                                             |      |                  |        |         | DILLETE RESET PIN |
| LANGUAGE                                                                              |      |                  |        |         |                   |
| USERS                                                                                 |      | e, i             | USER 3 | Frank   |                   |
| CHANGE PIN                                                                            |      |                  |        |         | DILETE RESET PIN  |
| FIELOBUS                                                                              |      |                  |        |         |                   |
| NETWORK                                                                               |      | 9                |        | Paul    |                   |
| BACKUP, RESTORE AND RESET                                                             |      |                  |        |         | DISLETE RESET PIN |
| LICENSES                                                                              |      |                  |        |         |                   |
|                                                                                       |      | C <sub>6</sub> I | USER 5 | Miranda |                   |
|                                                                                       |      |                  |        |         | DELETT RESET PIN  |
|                                                                                       |      |                  |        |         |                   |

Ilustracja 4.13 Settings [Ustawienia] – widok Users [Użytkownicy]

() Aby uzyskać dostęp do tego widoku, użytkownik musi mieć prawa administratora lub kierownika.

W widoku Users [Użytkownicy] można:

- przyciskami włączyć (ON) lub wyłączyć (OFF) funkcję User identification [Identyfikacja użytkownika];
- zmienić rolę użytkownika poprzez kliknięcie pomarańczowej strzałki, a następnie pola WELDER [Spawacz], SUPERVISOR [Kierownik] lub ADMINISTRATOR [Administrator].
- utworzyć nowego użytkownika poprzez wpisanie nazwy nieużywanego konta użytkownika i wybranie roli;
- usunąć użytkownika poprzez kliknięcie przycisku DELETE [Usuń] użytkownika i potwierdzenie usunięcia w oknie podręcznym;
- zresetować kod PIN do 0000 przez kliknięcie przycisku RESET PIN [Resetuj PIN] użytkownika.

Więcej informacji w rozdziale 4.4 Identyfikacja użytkownika.

## 4.3.8 Settings [Ustawienia] – Change Pin [Zmień PIN]

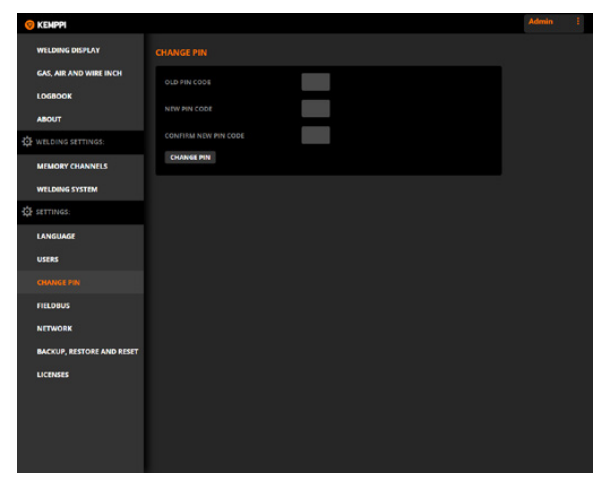

Ilustracja 4.14 Settings [Ustawienia] – Widok Change Pin [Zmień PIN]

W widoku Change Pin [Zmień PIN] użytkownik może zmienić kod PIN poprzez wpisanie wymaganych informacji oraz kliknięcie przycisku CHANGE PIN [Zmień PIN].

Więcej informacji w rozdziale 4.4 Identyfikacja użytkownika.

1804

© Kemppi Oy 2018

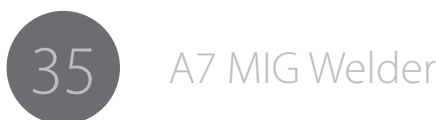

4.3.9 Settings [Ustawienia] – Fieldbus [Magistrala sterująca]

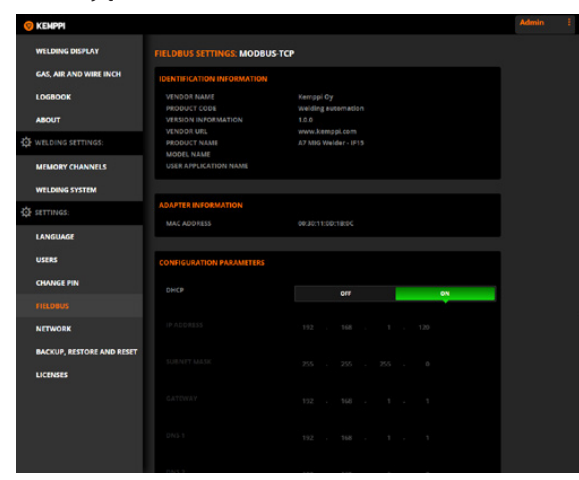

Ilustracja 4.15 Settings [Ustawienia] – Widok Fieldbus [Magistrala sterująca]

W widoku Fieldbus [Magistrala sterująca] można zidentyfikować magistralę sterującą, wyświetlić dane dotyczące danej magistrali oraz ustawić wartości konfiguracji. Dostępne informacje i parametry konfiguracji są uzależnione od typu magistrali sterującej. Więcej informacji podano w instrukcji integracji systemu A7 MIG Welder.

*Aby uzyskać dostęp do tego widoku, użytkownik musi mieć prawa administratora lub kierownika.* 

Zmiana ustawień magistrali sterującej wpływa na łączność pomiędzy systemem spawalniczym a robotem.

### 4.3.10 Settings [Ustawienia] – Network [Sieć]

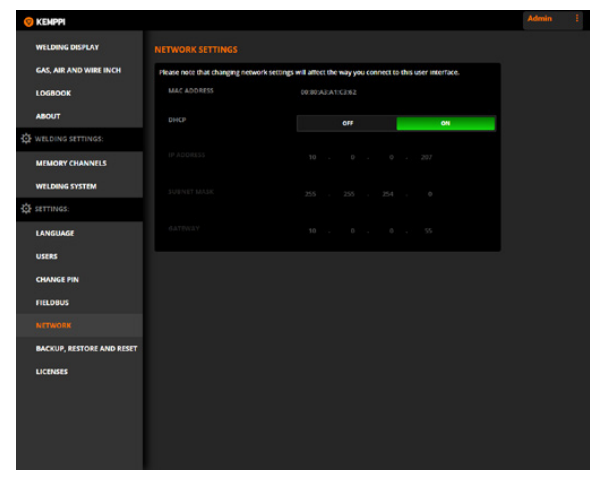

Ilustracja 4.16 Settings [Ustawienia] – Widok Network [Sieć]

W menu Network [Sieć] można konfigurować ustawienia sieci serwera internetowego interfejsu użytkownika. Więcej informacji o konfiguracji sieci można znaleźć w instrukcji integracji systemu A7 MIG Welder.

(i) Aby uzyskać dostęp do tego widoku, użytkownik musi mieć uprawnienia administratora lub kierownika.

Zmiana ustawień sieci ma wpływ na parametry dostępu do internetowego interfejsu użytkownika.

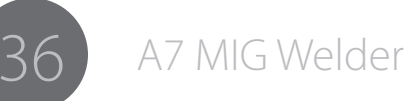

4.3.11 Settings [Ustawienia] – Backup, restore and reset [Kopia zapasowa, odzyskiwanie danych i przywracanie ustawień fabrycznych]

| 🦁 KEMPPI                  |                                                                                                    | Admin | 1 |
|---------------------------|----------------------------------------------------------------------------------------------------|-------|---|
| WELDING DISPLAY           | BACKUP SETTINGS TO A FILE                                                                                               |       |   |
| GAS, AIR AND WIRE INCH    |                                                                                                    |       |   |
| LOGBOOK                   | backup_2016-02-10T1330.zxb                                                                                              |       |   |
| ABOUT                     | RESTORE SETTINGS FROM A FILE                                                                                            |       |   |
| WELDING SETTINGS:         | CHOOSE FILE No file chosen                                                                                              |       |   |
| MEMORY CHANNELS           |                                                                                                    |       |   |
| WELDING SYSTEM            |                                                                                                    |       |   |
| SETTINGS:                 |                                                                                                    |       |   |
| LANGUAGE                  | Warning! All memory channels will be ensed and all welding FACTORY MESET system settings reset to the factory defaults. |       |   |
| USERS                     | Warning! All logbook entries will be ensed.                                                                             |       |   |
| CHANGE PIN                | LOGIOOK HIST                                                                                                    |       |   |
| FIELDBUS                  |                                                                                                    |       |   |
| NETWORK                   |                                                                                                    |       |   |
| BACKUP, RESTORE AND RESET |                                                                                                    |       |   |
| LICENSES                  |                                                                                                    |       |   |
|                           |                                                                                                    |       |   |
|                           |                                                                                                    |       |   |
|                           |                                                                                                    |       |   |

Ilustracja 4.17 Settings [Ustawienia] – Widok Backup, restore and reset [Kopia zapasowa, odzyskiwanie danych i przywracanie ustawień fabrycznych]

W menu Backup, restore and reset [Kopia zapasowa, odzyskiwanie danych i przywracanie ustawień fabrycznych] można:

- utworzyć plik z kopią zapasową kanałów pamięci i ustawień systemu spawalniczego. W tym celu naciśnij przycisk Backup [Kopia zapasowa];
- przywrócić ustawienia z pliku kopii zapasowej. W tym celu naciśnij przycisk Choose file [Wybierz plik], przejdź do pliku, wybierz dane, które chcesz odzyskać (Memory channels [Kanały pamięci], Welding system [System spawalniczy], Users [Użytkownicy] lub Network [Sieć]), a następnie naciśnij przycisk Restore [Przywróć].

- zresetować wszystkie ustawienia systemu spawalniczego i kanałów. W tym celu naciśnij przycisk Factory reset [Przywróć ustawienia fabryczne];
- usunąć zawartość dziennika. W tym celu naciśnij przycisk Logbook reset [Resetuj dziennik] i potwierdź operację w oknie podręcznym.

### 4.3.12 Settings [Ustawienia] – Licencje [Licenses]

| 😑 Kemppi                  |                                            | Admin ‡   |
|---------------------------|--------------------------------------------|-----------|
| WELDING DISPLAY           | ENTER A LICENSE CODE                       |           |
| GAS, AIR AND WIRE INCH    | License code                               | ADD       |
| LOGBOOK                   |                                            |           |
| ABOUT                     | LICENSES                                   |           |
| WELDING SETTINGS:         | FUNCTIONS                                  |           |
| MEMORY CHANNELS           | WEEFUSION                                  |           |
|                           | WEEPENEDATION                              |           |
| WELDING SYSTEM            | Gas sensor                                 |           |
| DE SETTINGS:              |                                            |           |
| LANGUAGE                  | Seam tracking                              |           |
|                           | Touch sensing                              |           |
| USERS                     | Pulse MIG                                  |           |
| CHANGE PIN                | WatRoon+                                   |           |
| FIELDBUS                  | WssTion+                                   |           |
| NETWORK                   | WELDING PROGRAMS                           |           |
| BACKUP, RESTORE AND RESET | ← F000 General MIG/MAG 00                  |           |
| LICENSES                  | "↓.* F001 Standard 00: Fe 00.8mm Ar+18%CO2 |           |
|                           | j                                          |           |
|                           | L* F003 Standard 00: Fe 01.0mm Ar+18%CO2   |           |
|                           | L F004 Standard 00: Fe 01.2mm Ar+18%CO2    |           |
|                           | ↓ F007 Standard 00: Fe Ø1.1mm Ar+18%CO2    | Permanent |

Ilustracja 4.18 Settings [Ustawienia] – Licencje [Licenses] W menu Licencje [Licenses] można wyświetlić aktualne licencje na oprogramowanie.

Jako administrator lub kierownik możesz dodawać nowe licencjena oprogramowanie.Więcej informacji o dostępnych programach spawalniczych, zmodyfikowanych procesach, funkcjach Match™ i specjalnych rozwiązaniach usprawniających charakterystykę łuku można znaleźć na stronie Kemppi pod adresem www.kemppi.com.

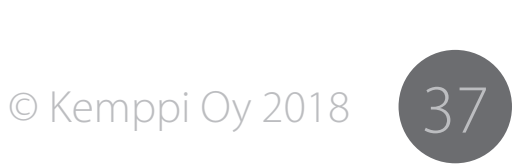

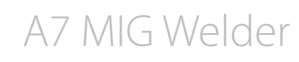

### 4.4 Identyfikacja użytkownika

### 4.4.1 Informacje ogólne

Systemidentyfikacji użytkownika umożliwia kontrolowanie praw dostępu poszczególnych użytkowników. Funkcja ta jest opcjonalna i można ją włączyć wedle potrzeby. Domyślnie funkcja identyfikacji użytkownika jest wyłączona. Ustawienie domyślne jest aktywne podczas pierwszego uruchomienia lub po przywróceniu ustawień fabrycznych.

Dostęp do funkcji konfiguracji systemu, sterowania i monitorowania jest podzielony na trzy poziomy. Najniższy (poziom 0) obejmuje najmniejszy zbiór funkcji. Średni poziom (poziom 1) obejmuje większy zbiór funkcji, a najwyższy (poziom 2) obejmuje wszystkie dostępne funkcje. Aby przypisać kontu użytkownika określony poziom dostępu, należy mu nadać odpowiednią rolę. Opisy ról użytkowników i przypisanych im poziomów dostępów zamieszczono w tabeli 4.18 Role użytkowników w systemie A7 MIG Welder.

Konta użytkowników są zabezpieczone przed nieautoryzowanym użyciem kodem PIN – jest to 4-cyfrowa liczba z zakresu 0000–9999. Każdy użytkownik może zmienić swój kod PIN. Użytkownicy o uprawnieniach administratora mogą zmieniać kody PIN innych użytkowników. Do prawidłowego działania system identyfikacji użytkownika wymaga przynajmniej jednego konta użytkownika o statusie administratora. Jeżeli w systemie istnieje tylko jedno konto administratora, nie można go modyfikować ani usuwać.

Fabrycznie tworzone jest tylko jedno konto o nazwie "Admin". Fabryczny kod PIN użytkownika Admin to 0000 (cztery zera).

Tabela 4.18 Role użytkowników w systemie A7 MIG Welder

| Rola                             | Poziom<br>dostępu | Opis                                                                                                    |
|----------------------------------|-------------------|----------------------------------------------------------------------------------------------------|
| Welder [Spawacz]                 | Poziom 0          | Spawacz korzysta z robota spawalniczego. Może zmieniać elementy spawane<br>i kontrolować spawanie. Spawacz może korygować parametry spawania w zakresie<br>ustalonym przez kierownika.<br>Spawacz nie może modyfikować ustawień systemowych ani kanałów pamięci.                                                                      |
| Supervisor<br>[Kierownik]        | Poziom 1          | Kierownik uczy robota nowych prac oraz przygotowuje system do spawania. Określa<br>wartości graniczne parametrów spawania dla spawaczy. To on tworzy kanały pamięci,<br>a także może je modyfikować i usuwać.<br>Kierownik nie może zmienić ustawień systemowych związanych z konfiguracją robota.                                    |
| Administrator<br>[Administrator] | Poziom 2          | Administrator odpowiada za konfigurację i konserwację robota. Określa wszystkie<br>ustawienia systemu związane ze środowiskiem pracy, takie jak wyłącznik awaryjny czy<br>długość kabla spawalniczego. Administrator może tworzyć, modyfikować i usuwać<br>konta użytkowników. Może również wyłączyć system identyfikacji użytkownika |

4.4.2 Włączanie systemu identyfikacji użytkownika System identyfikacji użytkownika można włączyć z poziomu internetowego interfejsu użytkownika lub panelu konfiguracji.

### Panel konfiguracji

Aby włączyć system identyfikacji użytkownika, należy mieć uprawnienia administratora w panelu konfiguracji. Przejdź do Main menu [Menu główne] > User settings [Ustawienia użytkownika] i wybierz użytkownika z uprawnieniami administratora. Podaj prawidłowy kod PIN i zaloguj się. W menu User settings [Ustawienia użytkownika] znajdź pozycję User mode [Tryb użytkownika] i wybierz wartość ON [Wł.]. Aby zapisać ustawienia, naciśnij przycisk Save [Zapisz].

### Interfejs użytkownika

W interfejsie użytkownika system identyfikacji użytkownika można włączyć **bez logowania użytkownika**. Niemniej wciąż niezbędny jest prawidłowy kod PIN administratora. System wymaga zalogowania się od razu po włączeniu systemu identyfikacji użytkownika. Do wyłączenia systemu identyfikacji niezbędne są uprawnienia administratora.

Otwórz stronę Settings [ustawienia] > Users [Użytkownicy] i włącz funkcję User identification [Identyfikacja użytkownika]. U dołu ekranu wyświetli się okno dialogowe z przyciskami Save [Zapisz] i Reset changes [Odrzuć zmiany]. Aby zapisać ustawienia, naciśnij przycisk Save [Zapisz]. Po zatwierdzeniu automatycznie otworzy się strona logowania użytkownika. Wpisz nazwę użytkownika i podaj kod PIN, aby się zalogować.

### 4.4.3 Tworzenie nowych użytkowników

Aby utworzyć nowego użytkownika, niezbędne są uprawnienia administratora. Użytkownicy o statusie Welder [Spawacz] lub Supervisor [Kierownik] nie mogą tworzyć użytkowników. W systemie dostępnych jest do 10 kont użytkowników. Po zarejestrowaniu 10 użytkowników w systemie nie można utworzyć nowego użytkownika.

### Panel konfiguracji

Przejdź do Main menu [Menu główne] > User settings [Ustawienia użytkownika] i podaj kod PIN, aby uzyskać dostęp do menu User settings [Ustawienia użytkownika]. Przejdź do widoku User activation [Aktywacja użytkownika] i wybierz numer użytkownika USER1– USER10, aż pod nazwą użytkownika pojawi się komunikat (Disabled) [Nieaktywny]. To oznacza, że konto nie jest użytkowane. Kliknij przycisk Select [Wybierz] i zmień status użytkownika na Enabled [Aktywny]. Naciśnij przycisk Set [Ustaw]. W systemie dostępny jest nowy użytkownik z uprawnieniami spawacza. Więcej informacji o zmianie uprawnień użytkownika w podpunkcie 4.4.5 Zmiana roli użytkownika.

 W panelu konfiguracji nie można modyfikować nazw użytkowników. Dlatego też system wyświetla systemowe nazwy użytkowników (USER1, USER2 itd.). Nazwy użytkowników można konfigurować w interfejsie użytkownika.

Domyślny kod PIN nowego konta użytkownika to 0000. Aby zmienić kod PIN, nowy użytkownik musi się zalogować. Więcej informacji w podpunkcie 4.4.7 Zmiana kodu PIN.

### Interfejs użytkownika

Przejdź do strony Settings [Ustawienia] > Users [Użytkownicy]. Aby otworzyć ustawienia użytkownika, system identyfikacji użytkownika internetowego interfejsu użytkownika musi być włączony. Dostępne nieużywane konta są wyświetlane szarą czcionką. Kliknij przycisk Click to create a new user [Kliknij, aby utworzyć nowego użytkownika] na koncie, które chcesz aktywować, i wpisz nazwę użytkownika. To spowoduje automatyczne udostępnienie pozostałych opcji, a u dołu ekranu wyświetli się pasek podręczny z przyciskami Save [Zapisz] lub Reset changes[Odrzućzmiany].KliknijprzyciskWelder[Spawacz], Supervisor [Kierownik] lub Administrator [Administrator], aby przypisać użytkownikowi rolę. Aby zapisać ustawienia, kliknij przycisk Save [Zapisz]. To spowoduje utworzenie nowego użytkownika z domyślnym kodem PIN 0000. Aby zmienić kod PIN, nowy użytkownik musi się zalogować. Więcej informacji w podpunkcie 4.4.7 Zmiana kodu PIN.

 Menu Settings [Ustawienia] > Users [Użytkownicy] w menu bocznym jest niewidoczne dla użytkowników o statusie spawacza lub kierownika. Jeśli nie widzisz tej pozycji, nie masz uprawnień do zmiany ustawień użytkownika. Wyloguj się i zaloguj na inne konto posiadające uprawnienia administratora.

© Kemppi Oy 2018

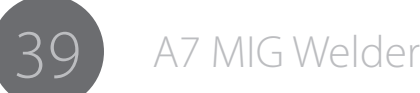

A7 MIG Welder

4.4.4 Usuwanie użytkownika

Do usunięcia użytkownika niezbędne są uprawnienia administratora. Spawacze i kierownicy nie mogą usuwać użytkowników. W systemie musi być aktywne przynajmniej jedno konto o uprawnieniach administratora. Nie można usunąć własnego konta.

### Panel konfiguracji

Przejdź do Main menu [Menu główne] > User settings [Ustawienia użytkownika] i podaj kod PIN, aby otworzyć menu User settings [Ustawienia użytkownika]. Przejdź do menu User activation [Aktywacja użytkownika]] i zaznacz użytkownika do usunięcia. Przełącz stan użytkownika na Disabled [Nieaktywny] i naciśnij przycisk Set [Ustaw]. To powoduje usunięcie użytkownika i zwolnienie konta.

### Interfejs użytkownika

Przeidź do strony Settings [Ustawienia] > Users [Użytkownicy]. Aby otworzyć ustawienia użytkownika, system identyfikacji użytkownika musi być włączony. Dostępne nieużywane konta są wyświetlane szarą czcionką. Obok nazwy użytkowników dostępny jest przycisk Delete [Usuń]. Aby usunąć użytkownika, kliknij ten przycisk. Wyświetli się okno z przyciskami Delete [Usuń] i Cancel [Anuluj]. Naciśnij przycisk Delete [Usuń]. To powoduje usunięcie konta.

### 4.4.5 Zmiana roli użytkownika

Podczas tworzenia nowego użytkownika w internetowym interfeisie użytkownika można wybrać jego role. W przypadku tworzenia użytkownika w panelu konfiguracji domyślna rola to Welder [Spawacz]. Rolę można później zmienić. Zmiana roli użytkownika wymaga uprawnień administratora.

### Panel konfiguracji

Przejdź do Main menu [Menu główne] > User settings [Ustawienia użytkownika] i podaj kod PIN, aby otworzyć menu User settings [Ustawienia użytkownika]. Przejdź do okna Set user rights [Nadaj uprawnienia użytkownika] i wybierz rolę, którą chcesz zmienić.

Nie można zmienić własnej roli użytkownika. Wybierz rolę i naciśnij przycisk Set [Ustaw], aby zapisać ustawienia.

### Interfejs użytkownika

Przejdź do strony Settings [Ustawienia] > Users [Użytkownicy]. Aby otworzyć ustawienia użytkownika, system identyfikacji użytkownika musi być włączony. Naciśnij pomarańczową strzałkę > obok ikony użytkownika, aby wyświetlić opcje użytkownika. Kliknij wybraną rolę użytkownika: Welder [Spawacz], Supervisor [Kierownik] lub Administrator [Administrator]. U dołu ekranu wyświetli się pasek podręczny z przyciskami Save [Zapisz] i Reset changes [Odrzuć zmiany]. Aby zapisać ustawienia, kliknij przycisk Save [Zapisz].

### 4.4.6 Zmiana nazwy użytkownika

Nazwę użytkownika można zmienić w interfejsie użytkownika. Panel konfiguracji nie ma takiej funkcji. Zmiana nazwy użytkownika wymaga uprawnień administratora. Aby uzyskać dostęp do ustawień użytkownika, system identyfikacji użytkownika musi być właczony.

Otwórz stronę Settings [Ustawienia] > Users [Użytkownicy]. Kliknij nazwę użytkownika, którą chcesz zmienić, i wpisz nową. U dołu ekranu pojawi się pasek podręczny z przyciskami Save [Zapisz] i Reset changes [Odrzuć zmiany]. Aby zapisać zmiany, kliknij przycisk Save [Zapisz].

### 4.4.7 Zmiana kodu PIN

Domyślny kod PIN dla każdego użytkownika to 0000 (cztery zera). Użytkownicy mogą indywidualnie zmieniać kod PIN. Aby zmienić kod PIN, system identyfikacji użytkownika musi być włączony.

### Panel konfiguracji

Przejdź do Main menu [Menu główne] > User settings [Ustawienia użytkownika] i podaj kod PIN, aby uzyskać dostęp do menu User settings [Ustawienia użytkownika]. Otwórz menu Change PIN code [Zmień PIN] i wpisz kolejne cyfry nowego kodu PIN. Aby przejść do kolejnej cyfry, naciśnij przycisk Next [Dalej]. Po wpisaniu czwartej cyfry naciśnij przycisk OK, aby zapisać zmiany. To powoduje zmianę kodu PIN.

### Interfejs użytkownika

Przejdź do strony Settings [Ustawienia] > Change PIN [Zmień PIN]. Wpisz dotychczasowy kod PIN w pierwszym polu i nowy kod PIN w dwóch kolejnych polach. Naciśnij przycisk Change PIN [Zmień PIN]. To powoduje zmianę kodu PIN.

4.4.8 Resetowanie kodu PIN

Administrator może zresetować kod PIN, aby umożliwić użytkownikowi wybranie nowego kodu i uzyskanie dostępu do systemu. Resetowanie kodu PIN wymaga uprawnień administratora.

### Panel konfiguracji

Przejdź do Main menu [Menu główne] > User settings [Ustawienia użytkownika] i podaj kod PIN, aby uzyskać dostęp. Przejdź do funkcji Reset user PIN code [Resetuj PIN użytkownika] i wybierz użytkownika. Potwierdź przyciskiem OK.

### Interfejs użytkownika

Otwórzstronę Settings [Ustawienia] > Users [Użytkownicy]. Aby uzyskać dostęp do menu użytkowników, system identyfikacji użytkownika musi być włączony. Naciśnij przycisk Reset PIN [Resetuj PIN] po prawej stronie użytkownika, którego kod PIN chcesz zresetować. Uwaga: po naciśnięciu przycisku Reset PIN [Resetuj PIN] kod PIN resetuje się od razu, bez potwierdzenia. Na ekranie wyświetli się okno dialogowe z przyciskiem OK, które potwierdza wykonanie operacji. 4.4.9 Logowanie i wylogowywanie się, zmiana aktywnego użytkownika

### Panel konfiguracji

Gdy żaden użytkownik nie jest zalogowany, w panelu konfiguracji wyświetla się komunikat User logged off [Użytkownik wylogowany]. Aby zalogować się, naciśnij przycisk F2, wybierz użytkownika, wpisz kod PIN i naciśnij przycisk OK. Teraz użytkownik jest zalogowany.

Aby wylogować się, naciśnij przycisk F2, wybierz polecenie Log off [Wyloguj], a następnie Select [Wybierz]. Możesz też nacisnąć i przytrzymać przycisk zasilania na 5 s.

Gdy na urządzeniu jest już zalogowany użytkownik, można zalogować się jako aktywny użytkownik bez wylogowania użytkownika. Aby aktywować swoje konto użytkownika, naciśnij przycisk F2, wybierz swoje konto użytkownika, wpisz kod PIN i naciśnij przycisk OK. Twoje konto jest teraz aktywne, a dotychczasowy użytkownik został automatycznie wylogowany.

### Interfejs użytkownika

Gdy żaden użytkownik nie jest zalogowany, interfejs użytkownika wyświetla stronę logowania. Aby zalogować się, wybierz użytkownika z listy rozwijanej, wpisz kod PIN i naciśnij przycisk Login [Zaloguj się].

Aby wylogować się, znajdź swoją nazwę użytkownika w prawym górnym rogu ekranu. Kliknij ją, aby wyświetlić listę rozwijaną, i wybierz polecenie Logout [Wyloguj się]. To spowoduje automatyczne przekierowanie na stronę logowania.

Gdy w interfejsie jest już zalogowany użytkownik, postępuj zgodnie z instrukcją wylogowania, a następnie zaloguj się jako użytkownik aktywny.

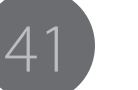

### 4.5 Czujnik dotyku (śledzenie spoiny)

Czujnik dotyku to rozwiązanie stosowane w systemach do spawania zautomatyzowanego służące do ustalania dokładnego położenia i pozycji elementu spawanego. Czujnik oraz wszystkie jego wejścia i wyjścia znajdują się w module interfejsu robota. W celu lokalizacji konkretnych krawędzi elementu spawanego, robot spawalniczy dotyka ich drutem elektrodowym lub dyszą gazową. Czujnik dotyku wykrywa dotknięcie elementu i przekazuje te informację do sterownika robota.

Czujnik dotyku generuje napięcie wykrywające niezależnie od źródła spawalniczego. System wykrywa zetknięcie, gdy pomiędzy elementem spawanym a czujnikiem występuje krótkie zwarcie, które powoduje spadek napięcia. Biegun ujemny źródła napięcia czujnika dotyku jest podłączony do bieguna ujemnego kabla spawania. Biegun dodatni czujnika jest podłączony do bieguna dodatniego kabla spawania lub dyszy gazowej. Użytkownik może zmieniać element docelowy bieguna dodatniego. Konfigurację z poziomu oprogramowania umożliwia przekaźnik w czujniku dotyku.

System czujnika dotyku składa się z modułu czujnika i oprogramowania. Na moduł składają się czujnik, złącze szybkiego wyjścia sygnału stanu czujnika dotyku i okablowanie w kablu sterującym podajnika drutu do stosowania z dyszą gazową (patrz ilustracja 4.20 Schemat czujnika dotyku). Oprogramowanie służy do konfiguracji i kontrolowania czujnika. Konfigurację można przeprowadzać w panelu konfiguracji lub w interfejsie użytkownika. Czujnikiem dotyku steruje robot spawalniczy za pośrednictwem cyfrowego interfejsu robota.

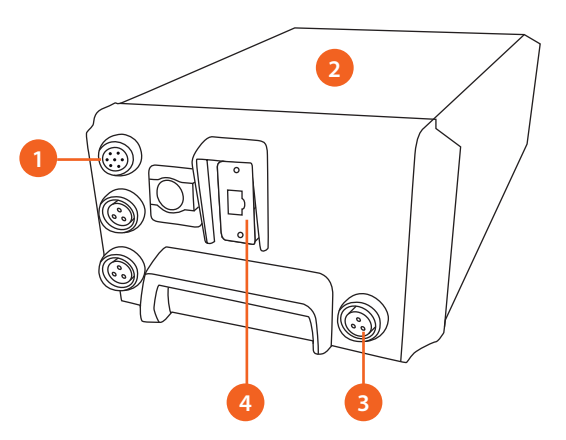

Ilustracja 4.19 Czujnik dotyku w module interfejsu robota

- 1. Złącze kabla sterującego podajnika drutu (okablowanie dla dyszy gazowej)
- 2. Czujnik dotyku w module interfejsu robota
- 3. Szybkie wyjście sygnału stanu (złącze bezpośrednie)
- 4. Cyfrowy interfejs robota / magistrala sterująca

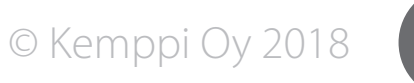

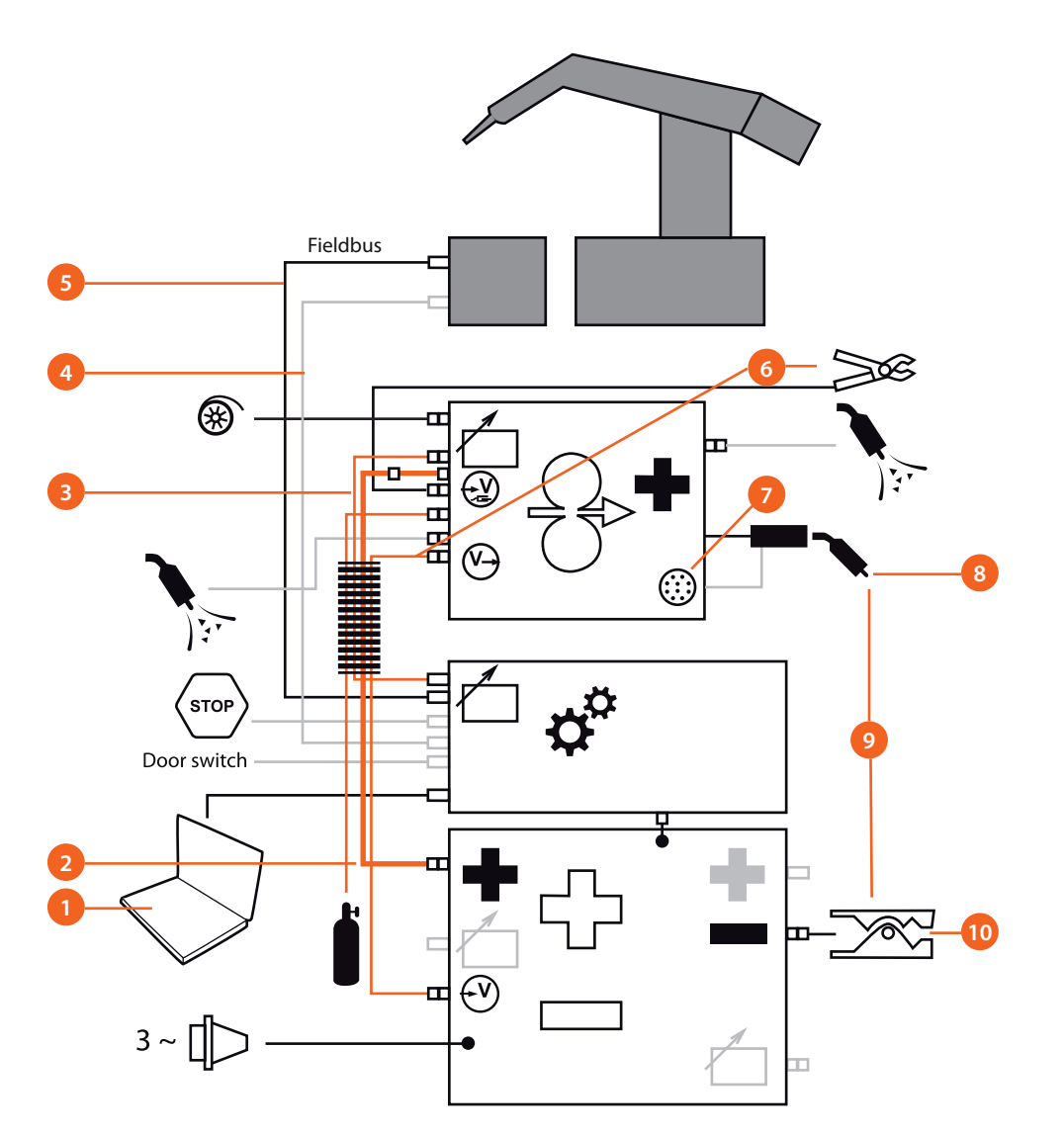

Ilustracja 4.20 Schemat czujnika dotyku

- 1. Konfiguracja (internetowy interfejs użytkownika lub panel konfiguracji)
- 2. Biegun dodatni (wykrywanie dotyku przez drut spawalniczy)
- 3. Kabel sterowania podajnika drutu (wykrywanie dotyku przez dyszę gazową)
- 4. Złącze wyjściowe szybkiego sygnału stanu (bezpośrednie podłączenie, opcjonalne)
- 5. Cyfrowy interfejs robota / magistrala sterująca
- 6. Kabel pomiaru parametrów łuku
- 7. Złącze peryferyjne
- 8. Narzędzie wykrywania dotyku (drut elektrodowy lub dysza gazowa)
- 9. Wykrywanie dotyku
- 10. Biegun ujemny (uziemienie czujnika dotyku)

### Włączanie/wyłączanie

Moduł czujnika dotyku zachowuje się jak sterowane programowo źródło prądu. Można go wyłączyć lub włączyć z poziomu sterownika robota za pośrednictwem cyfrowego interfejsu robota. Czujnika dotyku nie da się wyłączyć z poziomu panelu konfiguracji ani internetowego interfejsu użytkownika.

() Czujnika dotyku nie można używać podczas cyklu spawania.

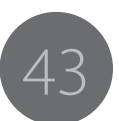

### 4.5.1 Źródło i poziom napięcia oraz bezpieczeństwo

Czujnik dotyku umożliwia wybór jednego z ośmiu poziomów napięcia DC (patrz tabela 4.19 Poziomy napięcia). Poziom napięcia można konfigurować w internetowym interfejsie użytkownika lub panelu konfiguracji. Więcej informacji o konfiguracji poziomu napięcia w podpunkcie 4.5.5 Wybór napięcia wyjściowego.

 $\checkmark$  Z uwagi na bezpieczeństwo użytkowników i pracowników wszystkie poziomy mają ograniczoną moc trwałą. Napięcie o wartości 200 V jest ograniczane do wartości poniżej 113 V w przypadku napotkania oporu na poziomie 5,6 k $\Omega$ , czyli typowego oporu DC dla ciała człowieka. W niektórych przypadkach napięcie powyżej 113 V może wciąż powodować drobne obrażenia lub ból. W przypadku napięcia czujnika dotyku powyżej 110 V należy stosować przełącznik bezpieczeństwa drzwiczek.

System spawalniczy jest wyposażony w funkcję pomiaru parametrów łuku, która za pośrednictwem specjalnego okablowania i obwodów pomiarowych mierzy parametry pomiędzy biegunami dodatnim i ujemnym w pobliżu łuku spawalniczego. W przypadku korzystania z drutu elektrodowego do wykrywania dotyku kable pomiarowe i system pomiarowy wpływają na funkcjonowanie czujnika dotyku. System pomiarowy nie wpływa na wykrywanie dotyku w przypadku korzystania z dyszy gazowej.

- **)** Działanie czujnika dotyku jest zaburzone, gdy:
  - kabel pomiarowy pomiędzy źródłem zasilania i podajnikiem drutu (dołączony do zestawu kabli) jest podłączony, ale zacisk pomiaru parametrów łuku z podajnika drutu do elementu spawanego jest niepodłączony;
  - zacisk jest również podłączony. Ta sytuacja jest mniej korzystna, ponieważ przy określonych wartościach napięcia może powodować fałszywe wykrycie dotyku.

Tabela 4.19 Poziomy napięcia zawiera informacje o wszystkich ustawieniach i poziomach napięcia. Wszystkie wartości w tabeli poza napięciem nominalnym podano z dokładnością ±5%.

| Napięcie<br>nominalne | Napięcie<br>(dysza<br>gazowa) | Napięcie<br>(drut<br>elektrodowy) | Napięcie<br>(kabel<br>spawalniczy +<br>podłączony kabel<br>pomiarowy) | Napięcie<br>(kabel<br>spawalniczy<br>+ podłączony<br>zacisk<br>pomiarowy) |
|-----------------------|-------------------------------|-----------------------------------|-----------------------------------------------------------------------|---------------------------------------------------------------------------|
| 50 V                  | 55 V                          | 54 V                              | 54 V                                                                  | 50 V                                                                      |
| 80 V                  | 80 V                          | 80 V                              | 77 V                                                                  | 74 V                                                                      |
| 110 V                 | 110 V                         | 110 V                             | 105 V                                                                 | 87 V                                                                      |
| 150 V                 | 150 V                         | 150 V                             | 130 V                                                                 | 89 V*                                                                     |
| 160 V                 | 160 V                         | 160 V                             | 130 V                                                                 | 89 V*                                                                     |
| 170 V                 | 170 V                         | 170 V                             | 130 V                                                                 | 89 V*                                                                     |
| 180 V                 | 180 V                         | 180 V                             | 130 V                                                                 | 89 V*                                                                     |
| 200 V                 | 200 V                         | 200 V                             | 130 V                                                                 | 89 V*                                                                     |

### Tabela 4.19 Poziomy napiecia

\*Wartości powodują fałszywe wykrycie dotyku.

A7 MIG Welder

Źródło zasilania i obwody wykrywania dotyku są galwanicznie odizolowane od pozostałych elementów modułu interfejsu robota.

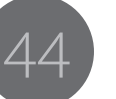

### 4.5.2 Narzędzie wykrywania dotyku

Do wykrywania dotyku można użyć dwóch narzędzi (patrz ilustracja 4.21 Drut elektrodowy jako narzędzie wykrywania dotyku i ilustracja 4.22 Dysza gazowa jako narzędzie wykrywania dotyku). Standardowo wykorzystuje się drut spawalniczy (biegun dodatni kabla spawalniczego). W pewnych przypadkach drut spawalniczy jest jednak niewystarczająco dokładny. Nieprawidłowe informacje o pozycji mogą spowodować, że w wyniku dotyku końcówka drutu spawalniczego wygnie się. W takim przypadku można użyć dyszy gazowej. Do zastosowania dyszy gazowej z 10-stykowego (styk F) złącza peryferyjnego podajnika drutu należy do dyszy gazowej doprowadzić dodatkowy przewód.

Wybór konkretnego narzędzia można wymusić w konfiguracji za pośrednictwem interfejsu użytkownika lub panelu konfiguracji. Można także pozostawić decyzję sterownikowi robota. Więcej informacji na temat obu możliwości można znaleźć w podpunkcie 4.5.6 Konfiguracja narzędzia wykrywania dotyku.

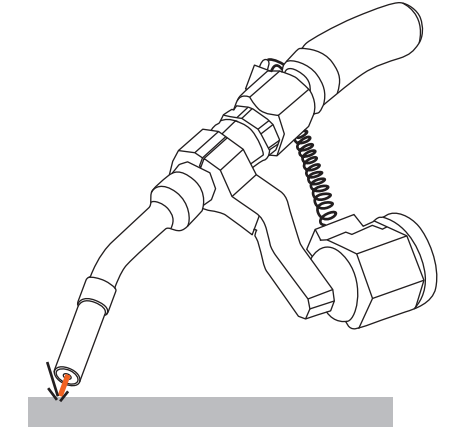

Ilustracja 4.21 Drut elektrodowy jako narzędzie wykrywania dotyku

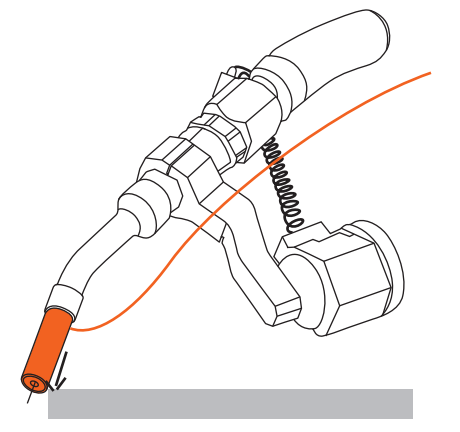

Ilustracja 4.22 Dysza gazowa jako narzędzie wykrywania dotyku

### 4.5.3 Szybkie wyjście sygnału stanu

Szybkie wyjście sygnału stanu to złącze bezpośredniego podłączania do systemów, w których występuje zbyt duże opóźnienie pomiędzy wykryciem a odbiorem stanu wykrycia. Zwykle opóźnienie za pośrednictwem magistrali sterującej wynosi 10 ms. W przypadku wyjścia szybkiego sygnału stanu wynosi ono ok. 1,5 ms.

Informacje o podłączaniu i konfiguracji wyjścia szybkiego sygnału stanu można znaleźć w instrukcji integracji systemu A7 MIG Welder.

### 4.5.4 Wybór napięcia wyjściowego

Napięcie wyjściowe źródła zasilania czujnika dotyku można wybrać w interfejsie użytkownika lub panelu konfiguracji. Do zmiany tego parametru niezbędne są uprawnienia administratora.

### Panel konfiguracji

Przejdź do Main menu [Menu główne] > Robot menu [Menu robota] > Touch sensor menu [Menu czujnika dotyku] i pokrętłem regulacji wybierz wartość napięcia wyjściowego w polu Voltage [Napięcie]. Aby zapisać ustawienia, naciśnij przycisk Save [Zapisz].

### Interfejs użytkownika

Otwórz stronę Welding settings [Ustawienia spawania] > System settings [Ustawienia systemu] > Touch sensor settings [Ustawienia czujnika dotyku] i z listy rozwijanej Output voltage [Napięcie wyjściowe] wybierz wartość napięcia. U dołu ekranu wyświetli się pasek podręczny z przyciskami Save [Zapisz] i Reset changes [Odrzuć zmiany]. Aby zapisać ustawienia, naciśnij przycisk Save [Zapisz].

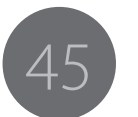

4.5.5 Konfiguracja narzędzia wykrywania dotyku.

Narzędzie wykrywania dotyku można skonfigurować w interfejsie użytkownika lub panelu konfiguracji. Do zmiany ustawienia wymagane są **uprawnienia administratora**. Użytkownik może wymusić zastosowanie dyszy gazowej lub drutu elektrodowego bądź pozostawić decyzję robotowi za pośrednictwem cyfrowego interfejsu robota.

### Panel konfiguracji

Przejdź do Main menu [Menu główne] > Robot menu [Menu robota] > Touch sensor menu [Menu czujnika dotyku], wybierz pole Tool [Narzędzie], a następnie pokrętłem regulacji wybierz narzędzie. Możesz wybrać parametr Welding wire [Drut elektrodowy] lub Gas nozzle [Dysza gazowa], aby narzucić narzędzie, lub parametr USER [Użytkownik], aby pozostawić decyzję robotowi. Aby zapisać ustawienie, naciśnij przycisk Save [Zapisz].

### Interfejs użytkownika

Otwórz stronę Welding settings [Ustawienia spawania] > System settings [Ustawienia systemu] > Touch sensor settings [Ustawienia czujnika dotyku] i kliknij jeden z przycisków w polu Touch tool [Narzędzie wykrywania dotyku]. Możesz wybrać parametr Welding wire [Drut elektrodowy] lub Gas nozzle [Dysza gazowa], aby narzucić narzędzie, lub parametr Select at robot [Wybierz w robocie], aby pozostawić decyzję robotowi. U dołu ekranu wyświetli się pasek podręczny z przyciskami Save [Zapisz] i Reset changes [Odrzuć zmiany]. Aby zapisać ustawienia, naciśnij przycisk Save [Zapisz].

# 4.6 Śledzenie położenia złącza w trakcie spawania (TAST)

Funkcja śledzenia położenia złącza w trakcie spawania (TAST) jest wykorzystywana podczas spawania łukowego do automatycznego śledzenia rowka spawalniczego poprzez ruch zakosowy głowicy spawalniczej (patrz ilustracja 4.23 Ruch zakosowy głowicy spawalniczej w funkcji TAST) i pomiar długości łuku. Śledzenie złącza umożliwia precyzyjne spawanie w sytuacji, gdy podczas powtarzanych zadań położenie elementu spawanego zmienia się lub gdy rowek ma skomplikowaną geometrię.

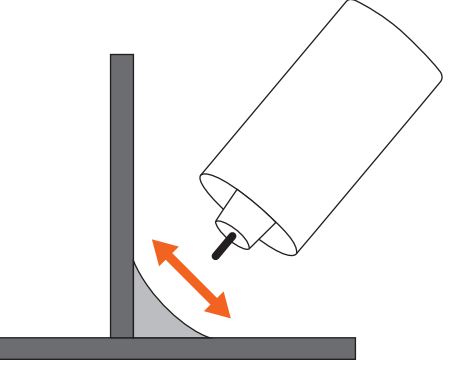

4.23 Ruch zakosowy głowicy spawalniczej w funkcji TAST

Długość łuku zależy od odległości końcówki prądowej od środka rowka. Wprowadzenie głowicy spawalniczej w ruch zakosowy pomiędzy krawędziami rowka powoduje generowanie sygnału wprost proporcjonalnego do długości łuku (patrz ilustracja 4.24 Charakterystyka sygnału TAST). Powstający sygnał odpowiada wartości prądu spawania.

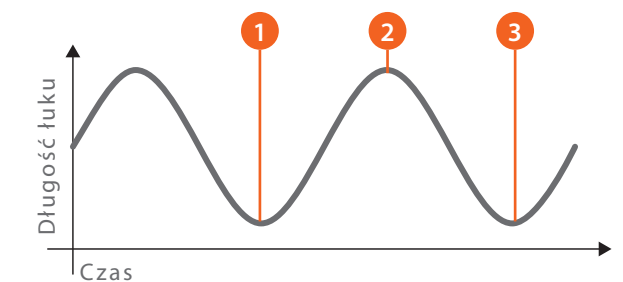

Ilustracja 4.24 Charakterystyka sygnału TAST

- 1. Krótki łuk (krawędź)
- 2. Długo łuk (środek)
- 3. Krótki łuk (przeciwna krawędź)

Spawalnicze źródło zasilania przez cały czas spawania mierzy prąd spawania. Następnie filtruje wartość niestabilizowaną prądu, aby wygenerować stabilny sygnał TAST. Funkcja TAST jest dostępna we wszystkich procesach MIG/MAG, w tym MIG Puls i MIG z podwójnym impulsem.

Sygnał TAST jest przekazywany do robota spawalniczego w postaci liczbowej za pośrednictwem cyfrowego interfejsu robota. Zastosowanie funkcji TAST wymaga użycia określonych tabel wejść-wyjść zawierających pole dla wartości sygnału TAST i sygnału sterowania. Więcej informacji w instrukcji integracji systemu A7 MIG Welder.

(i) Funkcja TAST jest zawsze dostępna w cyfrowym interfejsie robota, dlatego też w interfejsie użytkownika ani panelu konfiguracji brak parametrów do konfiguracji.

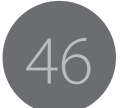

### 4.7 Czujnik kolizji

# *Więcej informacji o podłączaniu i konfiguracji czujnika kolizji zamieszczono w instrukcji integracji systemu A7 MIG Welder.*

Czujnik kolizji to moduł montowany pomiędzy ramieniem robota a uchwytem spawalniczym. Chroni on szyjkę uchwytu przed wygięciem lub złamaniem w wyniku kolizji z przeszkodą. Funkcja wykrywania kolizji zwykle wykorzystuje mikroprzełączniki lub przełączniki optyczne reagujące na kolizję. Informacje o wykryciu kolizji są przekazywane do robota, który zatrzymuje ruch, aby zapobiec uszkodzeniom.

W systemie A7 MIG Welder sygnał czujnika kolizji jest odbierany przez podajnik drutu i przekazywany do robota za pośrednictwem systemu spawalniczego. Wykrycie kolizji dodatkowo powoduje wystąpienie błędu 53 Wykryto kolizję systemu spawalniczego, w wyniku którego źródło zasilania natychmiast przerywa spawanie.

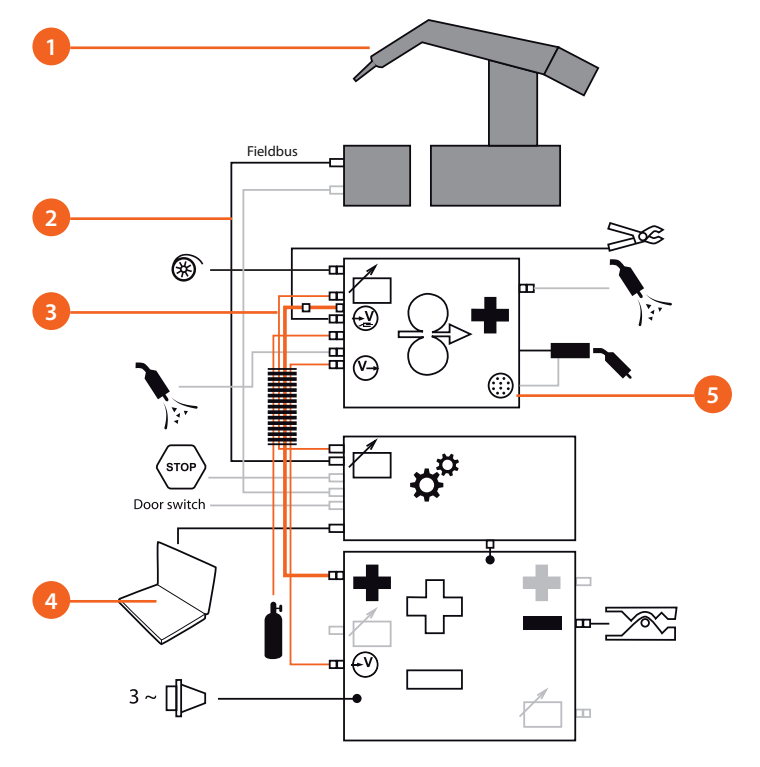

Ilustracja 4.25 Schemat czujnika kolizji

- 1. Czujnik kolizji
- 2. Cyfrowy interfejs robota / magistrala sterująca
- 3. Kabel sterowania podajnika drutu
- 4. Konfiguracja (internetowy interfejs użytkownika lub panel konfiguracji)
- 5. Złącze peryferyjne

Czujnik kolizji montuje się na ramieniu robota w punkcie montażu uchwytu spawalniczego (patrz ilustracja 4.26 Montaż czujnika kolizji).

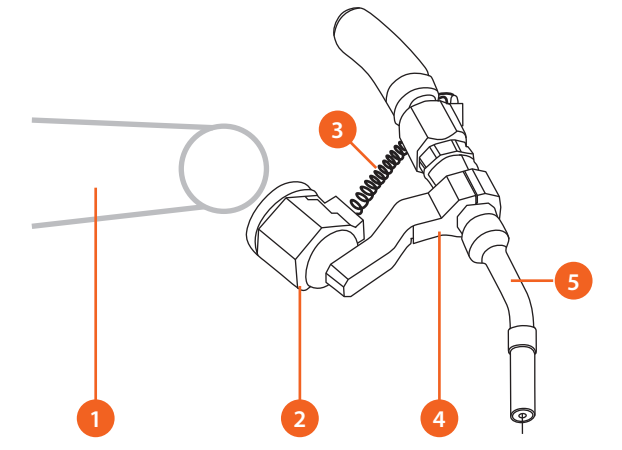

Ilustracja 4.26 Montaż czujnika kolizji

- 1. Ramię robota
- 2. Czujnik kolizji
- 3. Kabel sygnału kolizji
- 4. Zawieszenie uchwytu
- 5. Szyjka uchwytu

Moduł odbioru sygnału czujnika kolizji znajduje się w podajniku drutu. Na przodzie podajnika drutu znajduje się 10-stykowe złącze peryferyjne. Sygnał czujnika kolizji jest przekazywany przez styk E, a uziemienie sygnału – styk H. Więcej informacji o podłączaniu czujnika kolizji można znaleźć w instrukcji integracji systemu A7 MIG Welder.

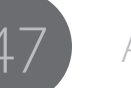

### 4.7.1 Włączanie i wyłączanie czujnika kolizji

Czujnik kolizji można włączyć lub wyłączyć w interfejsie użytkownika lub panelu konfiguracji. Do zmiany tego parametru niezbędne są uprawnienia administratora.

Jeśli w systemie nie zamontowano czujnika kolizji, program powinien automatycznie wyłączyć go w systemie.

### Panel konfiguracji

Przejdź do Main menu [Menu główne] > Robot menu [Menu robota] > Coll. sensor menu [Menu czujnika kolizji] i pokrętłem regulacji włącz (ON) lub wyłącz (OFF) czujnik w polu Selection [Wybór]. Aby zapisać ustawienia, naciśnij przycisk Save [Zapisz].

### Interfejs użytkownika

Otwórz stronę Welding settings [Ustawienia spawania] > Welding system [System spawalniczy] > Collision sensor settings [Ustawienia czujnika kolizji] i kliknij przycisk ON [Wł.] lub OFF [Wył.]. U dołu ekranu wyświetli się pasek podręczny z przyciskami Save [Zapisz] i Reset changes [Odrzuć zmiany]. Aby zapisać ustawienia, naciśnij przycisk Save [Zapisz].

### 4.7.2 Wybór typu czujnika

Typ czujnika można wybrać w interfejsie użytkownika lub panelu konfiguracji. Do zmiany tego parametru niezbędne są uprawnienia administratora.

### Panel konfiguracji

Przejdź do Main menu [Menu główne] > Robot menu [Menu robota] > Coll. sensor menu i pokrętłem regulacji wybierz typ czujnika w polu Switch type [Typ czujnika]. Aby zapisać ustawienia, naciśnij przycisk Save [Zapisz].

### Interfejs użytkownika

Otwórz stronę Welding settings [Ustawienia spawania] > Welding system [System spawalniczy] > Collision sensor settings [Ustawienia czujnika kolizji] i kliknij przycisk Opening [Otwierający] lub Closing [Zamykający]. Aby zmienić jakiekolwiek ustawienia, czujnik kolizji musi być włączony. U dołu ekranu wyświetli się pasek podręczny z przyciskami Save [Zapisz] i Reset changes [Odrzuć zmiany]. Aby zapisać ustawienia, naciśnij przycisk Save [Zapisz]. Po włączeniu czujnika wyświetlą się dodatkowe ustawienia.

### 4.7.3 Wybór biegunowości wyjścia

Biegunowość wyjścia czujnika ma wpływ na biegunowość sygnału w cyfrowym interfejsie robota. Jeśli wybrano biegunowość niski sygnał aktywny, sygnał ma stan logiczny 0 w przypadku kolizji i 1 w innych przypadkach. Jeśli ustawiono biegunowość wysoki sygnał aktywny, sygnał ma stan logiczny 1 w przypadku kolizji i 0 w innych przypadkach. Zmiana biegunowości wyjścia wymaga uprawnień administratora.

### Panel konfiguracji

Przejdź do Main menu [Menu główne] > Robot menu [Menu robota] > Coll. sensor menu [Menu czujnika kolizji] i pokrętłem regulacji zmień biegunowość wyjścia w polu Output [Wyjście]. Aby zapisać ustawienia, naciśnij przycisk Save [Zapisz].

### Interfejs użytkownika

Otwórz stronę Welding settings [Ustawienia spawania] > Welding system [System spawalniczy] > Collision sensor settings [Ustawienia czujnika kolizji] i kliknij przycisk Lowactive [Niski sygnał aktywny] lub High-active [Wysoki sygnał aktywny]. U dołu ekranu wyświetli się pasek podręczny z przyciskami Save [Zapisz] i Reset changes [Odrzuć zmiany]. Aby zapisać ustawienia, naciśnij przycisk Save [Zapisz].

© Kemppi Oy 2018

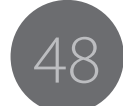

### 4.8 Podajnik drutu

Podajnikiem drutu A7 MIG Wire Feeder można ręcznie sterować na kilka sposobów:

- z poziomu internetowego interfejsu użytkownika;
- z poziomu panelu konfiguracji;
- przy użyciu panelu robota za pośrednictwem cyfrowego interfejsu robota;
- za pośrednictwem podświetlonych przycisków na podajniku drutu.

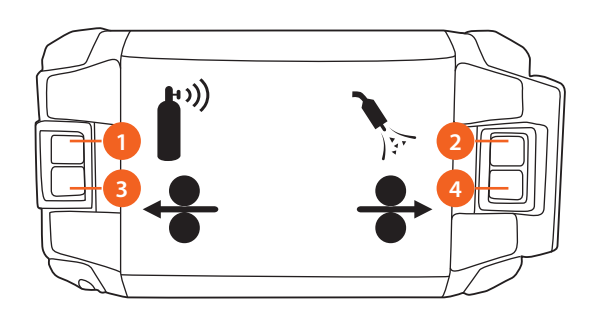

### Ilustracja 4.27 Przyciski podajnika drutu

- 1. Przycisk testu wypływu gazu
- 2. Przycisk przedmuchu powietrza
- 3. Przycisk cofnięcia drutu
- 4. Przycisk wysuwu drutu

Przyciski na podajniku drutu są podświetlone.

Wszystkie kontrolki gasną, gdy:

- urządzenie jest wyłączone; lub
- użytkownik nie zalogował się do systemu (gdy logowanie jest wymagane); lub
- podczas spawania.

Jedna kontrolka jest wyłączona:

- Funkcja jest w danej chwili niedostępna (np. brak licencji).
- Naciśnięcie przycisku spowoduje trzykrotne zaświecenie kontrolki, które informuje o niedostępnej funkcji. Dana funkcja nie zostanie uruchomiona.

Jedna kontrolka włączona:

Dana funkcja jest dostępna.

Wszystkie kontrolki migają:

- W systemie wystąpił błąd, który należy potwierdzić w panelu konfiguracji, internetowym interfejsie użytkownika lub za pośrednictwem panelu robota.
- Brak połączenia z interfejsem robota.

(i) Błędu w systemie nie można potwierdzić przyciskami na podajniku drutu.

### 4.8.1 Wkładanie drutu elektrodowego

Prowadnica drutu to część eksploatacyjna, która zużywa się i po pewnym czasie wymaga wymiany. Aby zamontować nową prowadnicę drutu, wykonaj poniższe czynności.

Dobierz odpowiednie rolki podające i tulejki prowadzące drut (tulejkę prowadzącą i środkową) zgodnie z typem drutu elektrodowego. Patrz: tabela 4.20 Tulejki prowadzące z eurozłączem, tabela 4.21 Tulejki prowadzące ze złączem Panasonic, tabela 4.22 Rolki podające z plastiku i Tabela 4.23 Rolki podające z metalu.

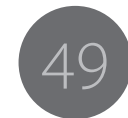

Montaż tulejek prowadzących drut i rolek podających drut w podajniku:

- 1. Podnieś uchwyt docisku rolek podających mechanizmu podajnika drutu.
- 2. Zdemontuj pomarańczowe zaciski z wałów (dolnych) silnika.
- 3. Pociągnij pomarańczowe pokrętła i wyjmij wały pomocniczych rolek podających.
- 4. Zamontuj przednią tuleję prowadzącą drut.
- Zamontuj środkową tuleję prowadzącą drut. Zachowaj ostrożność, aby była założona w prawidłowy sposób (strzałka na dole tulei środkowej wskazuje kierunek obrotu -> w kierunku uchwytu spawalniczego).
- 6. Zamontuj dolne rolki podające, tak aby sworzeń w wale pasował do wcięcia w rolkach.
- Zamontuj pomocnicze rolki podające wewnątrz uchwytu docisku. Podczas montażu wałów zabezpieczających zachowaj ostrożność, aby nacięcia w pomarańczowych pokrętłach dopasować do występów w uchwycie docisku.
- 8. Śrubami regulacji dostosuj nacisk rolek podających.

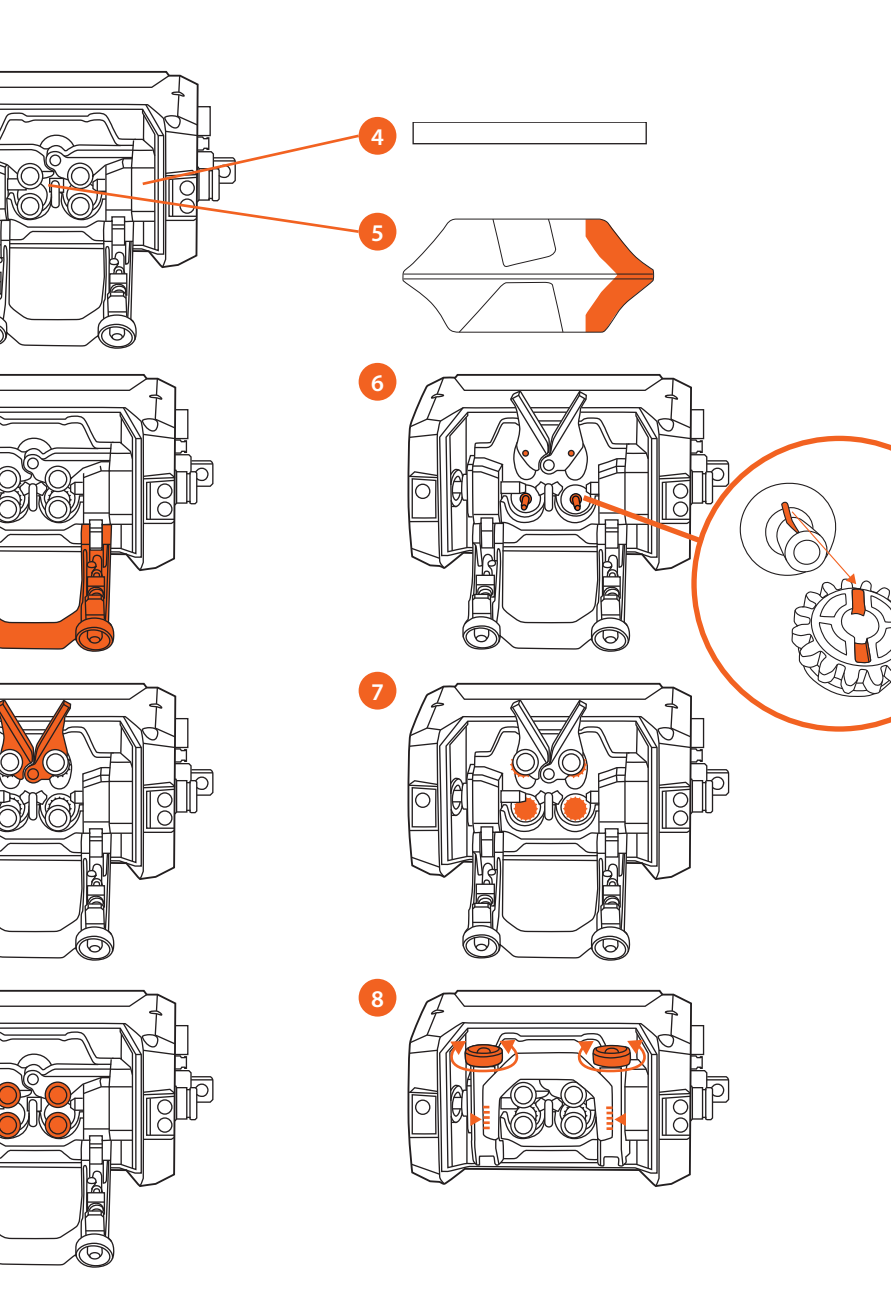

Ilustracja 4.28 Montaż tulejek prowadzących drut i rolek podających drut

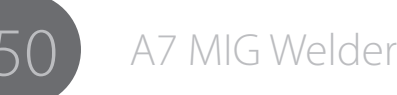

| Tulejki prowadzące drut<br>z eurozłączem |         |  | 1               |         | 2               |       |
|------------------------------------------|---------|--|-----------------|---------|-----------------|-------|
|                                          | ø (mm)  |  | tuleja przednia | ⊢−−1 mm | tuleja środkowa | ⊢⊢Imm |
| GT04 T Binzel                            | 0,8–0,9 |  | SP011460        | 108     | SP007279        | 33    |
| metal<br>Fe Mc Fc                        | 1,0     |  | SP011461        | 108     | SP007278        | 33    |
| 1 0,1110,110                             | 1,2     |  | SP011462        | 108     | SP007277        | 33    |
|                                          | 1,4     |  | SP011768        | 108     | SP007276        | 33    |
|                                          | 1,4–1,6 |  | SP011463        | 108     | SP007275        | 33    |
| GT04 T Binzel                            | 0,8–0,9 |  | SP011446        | 108     | SP007279        | 33    |
| plastik<br>AL Ss                         | 1,0     |  | SP011447        | 108     | SP007278        | 33    |
| (Fe, Mc, Fc)                             | 1,2     |  | SP011448        | 108     | SP007277        | 33    |
|                                          | 1,4     |  | SP011451        | 108     | SP007276        | 33    |
|                                          | 1,6     |  | SP011452        | 108     | SP007275        | 33    |
|                                          | 2,0     |  | SP011453        | 108     | SP007274        | 33    |
|                                          | 2,4     |  | SP011454        | 108     | SP007273        | 33    |
| GT04 T Dinse                             | 0,8–0,9 |  | SP011443        | 112     | SP007279        | 33    |
| plastik<br>Al. Ss                        | 1,0     |  | SP011445        | 112     | SP007278        | 33    |
| (Fe, Mc, Fc)                             | 1,2     |  | SP011769        | 112     | SP007277        | 33    |

llustracja 4.29 Tulejki prowadzące drut z eurozłączem

Tabela 4.20 Tulejki prowadzące drut ze złączem Panasonic

| Tulejki prowadzące drut ze<br>złączem Panasonic |         |  | 1               |       | 2               |         |
|-------------------------------------------------|---------|--|-----------------|-------|-----------------|---------|
|                                                 | ø (mm)  |  | tuleja przednia | ⊢−−mm | tuleja środkowa | ⊢−−1 mm |
| GT04 T Binzel                                   | 0,8–0,9 |  | SP011770        | 117   | SP007279        | 33      |
| plastik<br>AL Ss                                | 1,0     |  | SP011771        | 117   | SP007278        | 33      |
| (Fe, Mc, Fc)                                    | 1,2     |  | SP011772        | 117   | SP007277        | 33      |
| GT04 T Dinse                                    | 0,8–0,9 |  | SP011773        | 120   | SP007279        | 33      |
| plastik<br>Al, Ss<br>(Fe, Mc, Fc)               | 1,0     |  | SP011774        | 120   | SP007278        | 33      |
|                                                 | 1,2     |  | SP011775        | 120   | SP007277        | 33      |

Ilustracja 4.29 Tulejki prowadzące drut

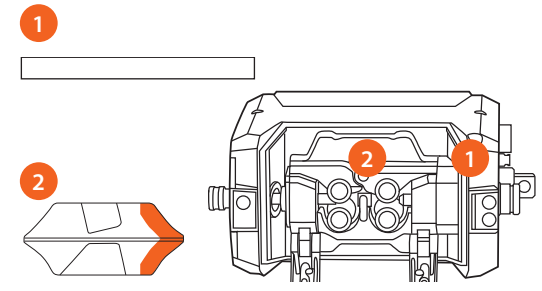

- 1. Tuleja przednia
- 2. Tuleja środkowa

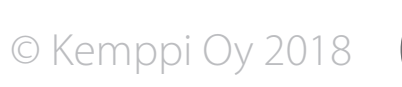

| Rolki podajnika drutu, plastikowe |         |  |         |         |  |
|-----------------------------------|---------|--|---------|---------|--|
|                                   | ø (mm)  |  | dolna   | górna   |  |
| Fe, Ss,                           | 0,6     |  | W001045 | W001046 |  |
| (Al, Mc, Fc)<br>V-kształtna       | 0,8–0,9 |  | W001047 | W001048 |  |
|                                   | 1,0     |  | W000675 | W000676 |  |
| V                                 | 1,2     |  | W000960 | W000961 |  |
|                                   | 1,4     |  | W001049 | W001050 |  |
|                                   | 1,6     |  | W001051 | W001052 |  |
|                                   | 2,0     |  | W001053 | W001054 |  |
|                                   | 2,4     |  | W001055 | W001056 |  |
| Fc, Mc, (Fe)                      | 1,0     |  | W001057 | W001058 |  |
| V-kształtna, karbowana            | 1,2     |  | W001059 | W001060 |  |
| VE                                | 1,4–1,6 |  | W001061 | W001062 |  |
|                                   | 2,0     |  | W001063 | W001064 |  |
|                                   | 2,4     |  | W001065 | W001066 |  |
| Al, (Fc, Mc, Ss, Fe)              | 1,0     |  | W001067 | W001068 |  |
| U-kształtna                       | 1,2     |  | W001069 | W001070 |  |
| U                                 | 1,6     |  | W001071 | W001072 |  |

### 4.22 Rolki podające z plastiku

### 4.23 Rolki podające z metalu

| Rolki podajnika drutu, metalowe |         |         |         |  |  |  |
|---------------------------------|---------|---------|---------|--|--|--|
|                                 | ø (mm)  | dolna   | górna   |  |  |  |
| Fe, Ss,                         | 0,8–0,9 | W006074 | W006075 |  |  |  |
| (Al, Mc, Fc)<br>V-kształtna     | 1,0     | W006076 | W006077 |  |  |  |
|                                 | 1,2     | W004754 | W004753 |  |  |  |
| V                               | 1,4     | W006078 | W006079 |  |  |  |
| Fc, Mc, (Fe)                    | 1,0     | W006080 | W006081 |  |  |  |
| V-kształtna, karbowana          | 1,2     | W006082 | W006083 |  |  |  |
| VE                              | 1,4–1,6 | W006084 | W006085 |  |  |  |
|                                 | 2,0     | W006086 | W006087 |  |  |  |
| Al, (Fc, Mc, Ss, Fe)            | 1,0     | W006088 | W006089 |  |  |  |
| U-kształtna                     | 1,2     | W006090 | W006091 |  |  |  |
| U                               | 1,6     | W006092 | W006093 |  |  |  |

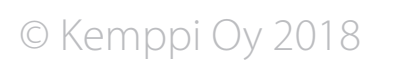

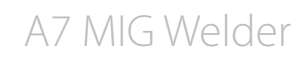

### 4.9 Pomiar parametrów łuku

W wybranych procesach system spawalniczy umożliwia precyzyjny pomiar napięcia, prądu i mocy łuku. Funkcja ta eliminuje potrzebę obliczania strat napięcia w kablach spawalniczych. Do pomiaru niezbędny jest specjalny kabel łączący źródło zasilania z podajnikiem drutu (dołączony do zestawu kabli pośrednich) oraz prowadzący z podajnika drutu do elementu spawanego (oddzielny kabel z zaciskiem, dostarczany w zestawie). Patrz ilustracja 4.30 System pomiaru parametrów łuku.

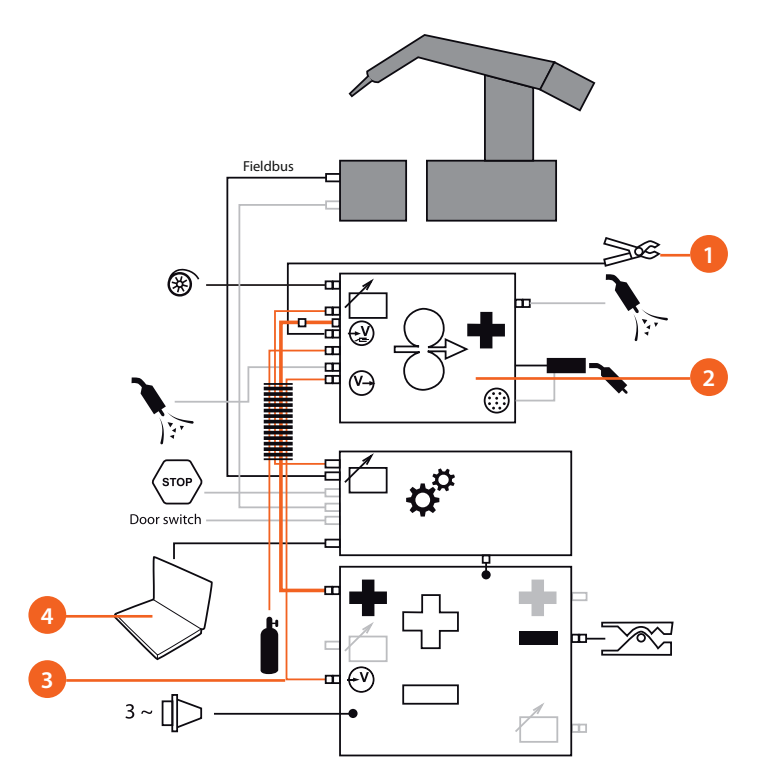

Ilustracja 4.30 System pomiaru parametrów łuku

- 1. Kabel masy: kabel i zacisk do elementu spawanego
- 2. Biegun dodatni: połączenie wewnątrz podajnika drutu
- 3. Kabel pomiaru parametrów łuku w kablu pośrednim
- 4. Konfiguracja i monitorowanie w panelu konfiguracji lub internetowym interfejsie użytkownika

### 4.9.1 Konfiguracja i kalibracja

Informacje na temat konfiguracji i kalibracji systemu pomiaru parametrów łuku zamieszczono w instrukcji integracji systemu A7 MIG Welder.

### 4.9.2 Wyświetlacz

Wartości napięcia, prądu i mocy łuku można wyświetlać w panelu konfiguracji i internetowym interfejsie użytkownika. W panelu konfiguracji po wartości napięcia wyświetlana jest kropka, która oznacza, że wartość zmierzono bezpośrednio przy łuku. W przypadku parametrów spawania to samo oznacza dopisek "AVol". W internetowym interfejsie użytkownika wartości z łuku są wyświetlane na stronie Welding display [Wyświetlacz spawania].

Aby wyświetlać powyższe wartości, należy włączyć funkcję pomiaru parametrów łuku w jeden z poniższych sposobów.

### Panel konfiguracji

Przejdź do Main menu [Menu główne] > System config menu [Menu konfiguracji systemu], przejdź do pola ArcVoltage [Napięcie łuku] i pokrętłem regulacji włącz funkcję. Aby zapisać ustawienia, naciśnij przycisk Save [Zapisz].

### Interfejs użytkownika

Otwórz stronę Welding settings [Ustawienia spawania] > Welding system [System spawalniczy] > General settings [Ustawienia ogólne] i kliknij przycisk Arc voltage [Napięcie łuku]. U dołu ekranu wyświetli się pasek podręczny z przyciskami Save [Zapisz] i Reset changes [Odrzuć zmiany]. Aby zapisać ustawienia, naciśnij przycisk Save [Zapisz].

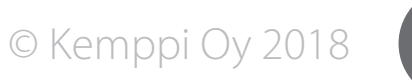

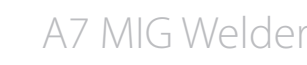

### 4.10 Czujnik przepływu gazu

System spawalniczy jest wyposażony w czujnik przepływu gazu umieszczony wewnątrz podajnika drutu. Czujnik mierzy przepływ gazu dowolnej mieszanki sześciu gazów bazowych: argonu (Ar), dwutlenku węgla (Co<sub>2</sub>), azotu (N<sub>2</sub>), wodoru (H<sub>2</sub>), tlenu (O<sub>2</sub>) i helu (He). Czujnik przepływu gazu informuje zarówno o przepływie, jak i natężeniu przepływu. Wartości można monitorować w internetowym interfejsie użytkownika oraz panelu robota za pośrednictwem cyfrowego interfejsu robota.

(i) Niniejsze instrukcje i parametry dotyczą niezależnego czujnika przepływu gazu sterowanego magistralą i zamontowanego wewnątrz podajnika drutu. Nie dotyczą one zintegrowanego czujnika gazu wykorzystującego podzespoły podajnika drutu. Aby sprawdzić używany typ czujnika gazu, w panelu konfiguracji otwórz Menu główne > Menu konfiguracji systemu > Informacje o urządzeniu i przejrzyj listę. Niezależny czujnik przepływu gazu widnieje na liście jako Moduł czujnika przepływu gazu. Jeśli brak takiej pozycji na liście, system wykorzystuje zintegrowany czujnik przepływu gazu.

Nie dotyczą one zintegrowanego czujnika gazu wykorzystującego podzespoły podajników drutu. Aby sprawdzić używany typ czujnika gazu, w panelu konfiguracji otwórz Main menu [Menu główne] > System config menu [Menu konfiguracji systemu > Device information [Informacje o urządzeniu] i przejrzyj listę. Niezależny czujnik przepływu gazu widnieje na liście jako Gas sensor unit [Moduł czujnika przepływu gazu]. Jeśli brak takiej pozycji na liście, system wykorzystuje zintegrowany czujnik przepływu gazu.

### 4.10.1 Włączanie/wyłączanie

Czujnik przepływu gazu można włączyć i wyłączyć. Domyślnie jest on wyłączony. Po włączeniu natężenie przepływu i status przepływu można monitorować na ekranie Welding display [Wyświetlacz spawania] internetowego interfejsu użytkownika.

### Panel konfiguracji

Przejdź do Main menu [Menu główne] > System config menu [Menu konfiguracji systemu] > Gas sensor menu [Menu czujnika gazu], przejdź do pola Enabled [Aktywny] i pokrętłem regulacji włącz (ON) lub wyłącz (OFF) czujnik. Aby zapisać ustawienia, naciśnij przycisk Save [Zapisz].

### Interfejs użytkownika

Otwórz stronę Welding settings [Ustawienia spawania] > Welding system [System spawalniczy] > Gas sensor settings [Ustawienia czujnika gazu] i kliknij przycisk włączenia (ON) lub wyłączenia (OFF) w polu Gas sensor [Czujnik gazu]. U dołu ekranu wyświetli się pasek podręczny z przyciskami Save [Zapisz] i Reset changes [Odrzuć zmiany]. Aby zapisać ustawienia, naciśnij przycisk Save [Zapisz].

### 4.10.2 Poziom wykrywania przepływu gazu

System spawalniczy może informować, gdy natężenie przepływu jest poniżej poziomu wykrywania. Funkcja ta jest dostępna, gdy czujnik przepływu gazu jest włączony, wartość poziomu wykrywania przepływu gazu jest powyżej 0, a gaz przepływa poprzez użycie ręcznego przycisku przepływu lub podczas spawania. Informacja jest wyświetlana 3 sekundy po otwarciu zaworu gazu. Stan można monitorować w polu Welding display [Wyświetlacz spawania] internetowego interfejsu użytkownika. Jest on także przekazywany do cyfrowego interfejsu robota w postaci sygnału GasFlowOk [Przepływ gazu prawidłowy].

### Panel konfiguracji

Przejdź do Main menu [Menu główne] > System config menu [Menu konfiguracji systemu] > Gas sensor menu [Menu czujnika gazu], przejdź do pola Level [Poziom] i pokrętłem regulacji ustaw właściwą wartość. Aby zapisać ustawienia, naciśnij przycisk Save [Zapisz].

### Interfejs użytkownika

Otwórz stronę Welding settings [Ustawienia spawania] > Welding system [System spawalniczy] > Gas sensor settings [Ustawienia czujnika gazu] i ustaw wartość w polu Gas flow sensing level [Poziom wykrywania przepływu gazu] – użyj suwaka lub kliknij aktualną wartość i wpisz nową. U dołu ekranu wyświetli się pasek podręczny z przyciskami Save [Zapisz] i Reset changes [Odrzuć zmiany]. Aby zapisać ustawienia, naciśnij przycisk Save [Zapisz].

© Kemppi Oy 2018

### 4.10.3 Konfiguracja składu gazu

Dokładne parametry mieszanki gazowej są niezbędne do precyzyjnego pomiaru przepływu gazu. Czujnik przepływu gazu może przeprowadzać pomiar dla dowolnej mieszanki sześciu gazów bazowych, w tym czystych gazów bazowych. Aby skonfigurować mieszankę, należy określić procentowy udział każdego z gazów.

🛈 Konfigurację należy przeprowadzać po każdej zmianie typu gazu osłonowego.

(i) Stężenie argonu jest regulowane automatycznie po skonfigurowaniu pozostałych gazów, a suma stężeń zawsze równa się 100%. Przykład: zmiana stężenia dwutlenku węgla z 0% do 18% powoduje automatyczną zmianę stężenia argonu ze 100% do 82%. To odpowiada gazowi Ar+18CO<sub>2</sub>. Zwiększenie stężenia dwutlenku węgla do 100% powoduje spadek stężenia argonu do 0%. To odpowiada czystemu CO<sub>2</sub> itd.

### Panel konfiguracji

Przejdź do Main menu [Menu główne] > System config menu [Menu konfiguracji systemu] > Gas sensor menu [Menu czujnika gazu] > Gas mixture [Skład gazu]. Pokrętłem regulacji ustaw stężenie poszczególnych gazów zgodnie ze stosowanym gazem osłonowym. Aby zapisać zmiany, naciśnij przycisk Save [Zapisz].

### Interfejs użytkownika

Otwórz stronę Welding settings [Ustawienia spawania] > Welding system [System spawalniczy] > Gas sensor settings [Ustawienia czujnika gazu] i ustaw stężenie wszystkich gazów – użyj suwaka lub kliknij aktualną wartość i wpisz nową. U dołu ekranu wyświetli się pasek podręczny z przyciskami Save [Zapisz] i Reset changes [Odrzuć zmiany]. Aby zapisać ustawienia, naciśnij przycisk Save [Zapisz].

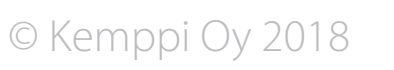

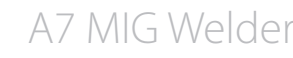

### 5. ROZWIĄZYWANIE PROBLEMÓW

### 5.1 Typowe problemy

**i** Podana tu lista problemów i ich możliwych przyczyn nie jest wyczerpująca, a jedynie przedstawia niektóre typowe sytuacje, jakie mogą wystąpić podczas spawania MIG/MAG urządzeniami A7 MIG Welder w zwykłych warunkach eksploatacji.

|  | Problem                                            | Co należy sprawdzić                                                                                                    |
|--|----------------------------------------------------|----------------------------------------------------------------------------------------------------|
|  | Urządzenie nie działa                              | <ul> <li>Sprawdź, czy wtyczka kabla zasilającego jest podłączona prawidłowo.</li> <li>Sprawdź, czy instalacja zasilająca jest włączona.</li> <li>Sprawdź bezpiecznik lub wyłącznik sieci.</li> <li>Sprawdź, czy wyłącznik 0/l źródła zasilania jest w pozycji włączonej (ON).</li> <li>Sprawdź podłączenia kabli pośrednich łączących źródło zasilania z podajnikiem drutu. Schemat podłączeń podano w instrukcji.</li> <li>Sprawdź, czy kabel masy jest podłączony.</li> <li>Sprawdź, czy panele sterowania są włączone.</li> </ul>                                                                                                    |
|  | Spoina jest<br>zanieczyszczona lub<br>złej jakości | <ul> <li>Sprawdź dopływ gazu osłonowego.</li> <li>Sprawdź i odpowiednio ustaw przepływ gazu.</li> <li>Sprawdź, czy używany gaz jest odpowiedni do danego zadania.</li> <li>Sprawdź biegunowość podłączenia uchwytu.</li> <li>Sprawdź, czy wybrany został właściwy program spawania.</li> <li>Sprawdź na panelu sterowania podajnika drutu, czy wybrany został właściwy numer kanału.</li> <li>Sprawdź, czy dostarczane są wszystkie fazy zasilania.</li> </ul>                                                                                                    |
|  | Nierówne spawanie                                  | <ul> <li>Sprawdź, czy mechanizm podający jest odpowiednio wyregulowany.</li> <li>Sprawdź, czy założono odpowiednie rolki podające.</li> <li>Sprawdź, czy hamulec szpuli jest odpowiednio ustawiony.</li> <li>Sprawdź, czy prowadnica drutu w uchwycie jest drożna i wymień ją, jeśli jest taka potrzeba.</li> <li>Sprawdź, czy używana prowadnica jest odpowiednia do średnicy i typu używanego drutu.</li> <li>Sprawdź rozmiar, typ i stopień zużycia końcówki prądowej.</li> <li>Sprawdź, czy uchwyt nie przegrzewa się podczas spawania.</li> <li>Sprawdź podłączenia kabli i zacisku kabla masy.</li> <li>Sprawdź ustawienia parametrów spawania.</li> </ul> |
|  | Drut nie jest podawany                             | <ul> <li>Sprawdź, czy dźwignie dociskowe w mechanizmie podawania są zamknięte<br/>i właściwie dopasowane.</li> <li>Sprawdź wybrany sposób działania wyłącznika uchwytu.</li> <li>Sprawdź, czy kołnierz eurozłącza uchwytu jest prawidłowo przyłączony.</li> <li>Sprawdź, czy prowadnica drutu w uchwycie jest drożna.</li> <li>Sprawdź rozmiar, typ i stopień zużycia końcówki prądowej.</li> <li>Spróbuj innego uchwytu</li> </ul>                                                                                                    |

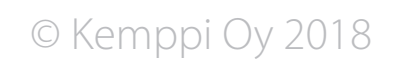

A7 MIG Welder

### 5.2 Kody błędów

**(i)** Wszystkie zdarzenia są rejestrowane w dzienniku i wyświetlane użytkownikowi.

| Ważność        | Priorytet | Opis                                                                                                    |
|----------------|-----------|----------------------------------------------------------------------------------------------------|
| Ostrzeżenie    | 1         | Nie wstrzymuje ani nie blokuje spawania.                                                                  |
| Drobny błąd    | 2         | Spawanie jest przerywane w sposób kontrolowany (np. z użyciem opadania lub wypełniania krateru).          |
| Błąd           | 3         | Spawanie jest przerywane natychmiast.<br>Wymaga potwierdzenia w interfejsie ze strony użytkownika.        |
| Poważny błąd   | 4         | Spawanie jest przerywane natychmiast.<br>Aby zatwierdzić błąd, urządzenie należy ponownie uruchomić.      |
| Krytyczny błąd | 5         | Spawanie jest przerywane natychmiast.<br>Wyłącz urządzenie, odłącz zasilanie i skontaktuj się z serwisem. |

### 5.2.1 Błędy źródła zasilania

| Kod | Opis                                                                                                    | Ważność        | Pomiary                                                                                                    |
|-----|----------------------------------------------------------------------------------------------------|----------------|----------------------------------------------------------------------------------------------------|
| 2   | ZBYT NISKIE NAPIĘCIE<br>Zbyt niskie napięcie w sieci zasilającej (brak fazy).                                                                                                    | Błąd           | Sprawdź bezpieczniki.                                                                                                    |
| 3   | ZBYT WYSOKIE NAPIĘCIE<br>Długotrwałe zbyt wysokie napięcie w sieci zasilającej.                                                                                                    | Błąd           |                                                                                                    |
| 4   | PRZEGRZANIE<br>Czujnik przegrzania wyłączył źródło zasilania podczas spawania. Zbyt długie<br>spawanie bez przerwy lub zbyt wysoka temperatura otoczenia.                                                                           | Drobny błąd    | Nie wyłączaj źródła zasilania. Odczekaj aż wentylatory schłodzą urządzenie.                                                                   |
| 5   | NISKIE NAPIĘCIE POMOCNICZE<br>Zbyt niskie napięcie pomocnicze w karcie sterowania źródła zasilania. Karta<br>sterowania jest wadliwa.                                                                                               | Krytyczny błąd | Wyłącz i uruchom ponownie źródło zasilania. Jeśli błąd nie zniknie, skontaktuj<br>się z serwisem.                                             |
| 6   | USTERKA OGÓLNA<br>Usterka karty sterowania / złącza lub przekroczenie wartości granicznej. Nie można<br>zmierzyć napięcia pomocniczego lub prądu bądź przekroczono wartość graniczną<br>dla przetężenia bądź napięcia pomocniczego. | Poważny błąd   | Wyłącz i uruchom ponownie źródło zasilania. Jeśli błąd nie zniknie, skontaktuj<br>się z serwisem.                                             |
| 9   | KABEL POMIAROWY<br>Błąd pomiaru napięcia kablem pomiarowym. Kabel masy kabla pomiarowego jest<br>odłączony lub wadliwy.                                                                                                    | Błąd           | Podłącz kabel masy lub kabel pomiarowy do elementu spawanego, sprawdź podłączenie kabla pośredniego i w razie potrzeby wymień kabel pośredni. |

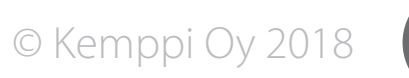

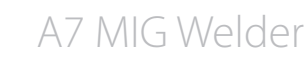

| 10 | NIEOBSŁUGIWANY PROCES<br>Źródło zasilania nie obsługuje wybranego procesu. Proces jest nieznany lub pochodzi<br>z innej gamy produktów.                                                                                                    | Błąd           | Zmień program spawania w kanale pamięci na krzywą obsługiwaną przez<br>źródło zasilania.                                                                                                    |
|----|----------------------------------------------------------------------------------------------------|----------------|----------------------------------------------------------------------------------------------------|
| 11 | BŁĄD STEROWANIA KARTY ODCIĘCIA<br>W sterowaniu karty odcięcia wystąpił błąd. Złącze karty odcięcia jest poluzowane lub<br>karta jest wadliwa.                                                                                                    | Krytyczny błąd | Wyłącz źródło zasilania. Sprawdź, czy karta odcięcia jest prawidłowo<br>podłączona. Uruchom ponownie źródło prądu. Jeśli problem nie zniknie,<br>wyłącz źródło zasilania i skontaktuj się z serwisem.                                                                                             |
| 12 | SPRAWDŹ KABEL SPAWALNICZY<br>Zwarcie w obwodzie spawania.<br>Nieprawidłowe podłączenie kabli; lub<br>wadliwy kabel; lub<br>liniowe źródło zasilania MMA/TIG, którego biegun dodatni (+) jest podłączony do<br>elementu spawanego, jest podłączone do wyjść źródła zasilania MIG/MAG, gdy to<br>źródło MIG/MAG jest użytkowane; lub<br>źródło zasilania do spawania łukowego jest wadliwe. | Poważny błąd   | Wyłącz źródło zasilania MIG/MAG. Sprawdź, czy kable spawalnicze są<br>prawidłowo podłączone. Odłącz kabel dodatni (+) łukowego źródła zasilania<br>lub całe łukowe źródło zasilania od elementu spawanego. Ponownie<br>uruchom źródło MIG/MAG. Jeśli błąd nie zniknie, skontaktuj się z serwisem. |

### 5.2.2 Błędy układu chłodzenia

| Kod | Opis                                                                                                    | Ważność      | Pomiary                                                                                                    |
|-----|----------------------------------------------------------------------------------------------------|--------------|----------------------------------------------------------------------------------------------------|
| 27  | BŁĄD UKŁADU CHŁODZENIA<br>Układ chłodzenia nie działa prawidłowo lub obieg płynu chłodzącego jest niedrożny,<br>lub układ chłodzenia jest odłączony, ale w systemie skonfigurowano go jako<br>włączony. | Poważny błąd | Jeśli do systemu nie podłączono układu chłodzenia, wyłącz układ chłodzenia<br>w konfiguracji systemu. Wyłącz i uruchom ponownie źródło zasilania. Jeśli<br>błąd nie zniknie, skontaktuj się z serwisem. |

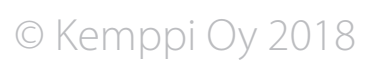

### 5.2.3 Błędy podajnika drutu

| Kod | Opis                                                                                                    | Ważność        | Pomiary                                                                                         |
|-----|----------------------------------------------------------------------------------------------------|----------------|-------------------------------------------------------------------------------------------------|
| 42  | WYSOKI PRĄD SILNIKA PODAJNIKA DRUTU<br>Gdy silnik podajnika drutu jest uruchomiony, wartość prądu jest bliska wartości<br>granicznej. Rolki podajnika drutu są zbytnio dociśnięte, hamulec drutu szpuli jest<br>zbyt dociśnięty lub prowadnica drutu jest zabrudzona.                         | Ostrzeżenie    | Sprawdź i wymień części eksploatacyjne podajnika drutu oraz uchwytu.                            |
| 43  | ZBYT WYSOKI PRĄD SILNIKA PODAJNIKA DRUTU<br>Gdy silnik podajnika drutu jest uruchomiony, wartość prądu przekracza wartość<br>graniczną, co powoduje zatrzymanie silnika. Rolki podajnika drutu są zbytnio<br>dociśnięte, hamulec drutu szpuli jest zbyt dociśnięty lub drut jest zablokowany. | Błąd           | Sprawdź i wymień części eksploatacyjne podajnika drutu oraz uchwytu.                            |
| 44  | BRAK SYGNAŁU PODAJNIKA DRUTU<br>Brak sygnału obrotomierza silnika podajnika drutu. Obrotomierz jest niesprawny lub<br>okablowanie jest uszkodzone.                                                                                                    | Krytyczny błąd | Skontaktuj się z serwisem.                                                                      |
| 50  | BŁĄD LICENCJI<br>Próbowano użyć opcjonalnego akcesorium, programu spawania lub ustawienia,<br>które nie zostało aktywowane poprzez wpisanie kodu licencji.                                                                                                    | Błąd           | Zakup od dostawcy licencję na opcjonalną funkcję, której chcesz użyć.                           |
| 51  | POLUZOWANE TYLNE ROLKI PODAJĄCE<br>Tylne rolki podające są poluzowane. Prędkość podawania drutu spadła lub nie jest<br>stabilna.                                                                                                    | Ostrzeżenie    | Dociśnij tylne rolki podające.                                                                  |
| 52  | PRZEDNIE ROLKI PODAJĄCE ŚLIZGAJĄ SIĘ<br>Przednie rolki podające są poluzowane. Prędkość podawania drutu spadła lub waha<br>się.                                                                                                    | Ostrzeżenie    | Dociśnij przednie rolki podające.                                                               |
| 53  | WYKRYTO KOLIZJĘ<br>Czujnik kolizji aktywował się. Uchwyt spawalniczy zamontowany na ramieniu robota<br>spawalniczego zderzył się z elementem spawanym lub inną przeszkodą.                                                                                                    | Błąd           | Odsuń ramię robota, aby uchwyt nie stykał się z przeszkodą. Sprawdź uchwyt pod kątem uszkodzeń. |

### 5.2.4 Błędy programów spawania

| Kod | Opis                                                                                                    | Ważność | Pomiary                                                                                           |
|-----|----------------------------------------------------------------------------------------------------|---------|---------------------------------------------------------------------------------------------------|
| 81  | BRAK PLIKU PROGRAMU SPAWANIA<br>Wewnętrzny błąd programu. W pamięci nie znaleziono wybranej synergicznej<br>programu spawania. Karta pamięci systemu jest odłączona lub wadliwa. | Błąd    | Wyłącz i uruchom ponownie źródło zasilania. Jeśli błąd nie zniknie, skontaktuj<br>się z serwisem. |

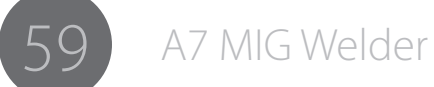

### 5.2.5 Błędy modułu interfejsu robota

| Kod | Opis                                                                                                    | Ważność      | Pomiary                                                                                                    |
|-----|----------------------------------------------------------------------------------------------------|--------------|----------------------------------------------------------------------------------------------------|
| 131 | BŁĄD MAGISTRALI STERUJĄCEJ<br>Podczas rozruchu systemu nie można uruchomić karty magistrali sterującej. Brak<br>modułu magistrali sterującej, jest on nieprawidłowo podłączony lub uszkodzony.                                                                        | Poważny błąd | Sprawdź, czy moduł magistrali Anybus CompactCom M30 jest prawidłowo podłączony. W razie potrzeby wymień go. Jeśli błąd nie zniknie, skontaktuj się z serwisem.                                                                                                    |
| 132 | BŁĄD KOMUNIKACJI<br>Nie nawiązano połączenia z robotem. Kabel magistrali sterującej jest przerwany lub<br>odłączony bądź doszło do usterki lub wyłączenia robota. Utrata połączenia powoduje<br>przerwanie spawania.                                                  | Błąd         | Sprawdź kabel magistrali sterującej. Jeśli robota wyłączono, włącz go. Wyłącz<br>i uruchom ponownie źródło prądu.                                                                                                    |
| 133 | WYŁĄCZNIK AWARYJNY<br>Użytkownik nacisnął wyłącznik awaryjny. Spawanie jest natychmiast przerywane.                                                                                                    | Błąd         | Określ przyczynę uruchomienia wyłącznika awaryjnego. Nie zwalniaj przycisku wyłącznika awaryjnego przed określeniem i usunięciem przyczyny.                                                                                                    |
| 134 | DRZWICZKI OTWARTE<br>Drzwi stanowiska spawalniczego są otwarte lub naruszono kurtynę świetlną.<br>Spawanie jest natychmiast przerywane.                                                                                                    | Błąd         | Zamknij drzwi stanowiska spawalniczego i zatwierdź sygnał.                                                                                                    |
| 135 | BRAK KARTY PAMIĘCI DZIENNIKA<br>System nie może znaleźć karty pamięci z dziennikiem. Do modułu interfejsu robota<br>nie włożono karty pamięci microSD lub powierzchnia styku jest wadliwa. Systemu<br>można normalnie używać, ale do dziennika nie są dodawane wpisy. | Ostrzeżenie  | Sprawdź, czy karta microSD jest prawidłowo włożona.                                                                                                    |
| 136 | KARTA PAMIĘCI DZIENNIKA USZKODZONA<br>Błąd zapisu na karcie pamięci microSD dziennika. Karta lub powierzchnia styku jest<br>uszkodzona. Systemu można normalnie używać, ale do dziennika nie są dodawane<br>wpisy.                                                    | Ostrzeżenie  | Sprawdź złącze karty microSD i w razie potrzeby ją wymień.                                                                                                    |
| 137 | KARTA PAMIĘCI DZIENNIKA NIESFORMATOWANA<br>Błąd odczytu z karty pamięci microSD dziennika. Karta nie została sformatowana.<br>Systemu można normalnie używać, ale do dziennika nie są dodawane wpisy.                                                                 | Ostrzeżenie  | Sformatuj kartę pamięci dziennika z poziomu internetowego interfejsu<br>użytkownika. Przejdź do Settings [Ustawienia] > Backup, restore and reset<br>[Kopia zapasowa, odzyskiwanie danych i przywracanie ustawień fabrycznych]<br>i kliknij przycisk Reset logbook [Resetuj dziennik]. |
| 138 | BŁĄD LICENCJI<br>Próbowano użyć opcjonalnego akcesorium, programu spawania lub ustawienia,<br>które nie zostało aktywowane poprzez wpisanie kodu licencji.                                                                                                    | Błąd         | Zakup od dostawcy licencję na opcjonalną funkcję, której chcesz użyć.                                                                                                    |
| 139 | UTRACONO PODAJNIK<br>Brak łączności z podajnikiem drutu.<br>Podajnika nie podłączono do systemu lub połączenie jest wadliwe.                                                                                                    | Błąd         | Sprawdź połączenie i stan kabla pośredniego podajnika drutu.                                                                                                    |
| 140 | KARTA PAMIĘCI DZIENNIKA NIEPRAWIDŁOWA<br>Niewłaściwy rodzaj karty pamięci microSD dziennika. Systemu można normalnie<br>używać, ale do dziennika nie są dodawane wpisy.                                                                                               | Ostrzeżenie  | Wymień kartę pamięci microSD na kartę właściwego rodzaju. Zalecamy kartę<br>Kingston® microSDHC Class-10 10MB/s o pojemności min. 4 GB. Ten błąd<br>może wystąpić także w przypadku usterki karty microSD.                                                                             |

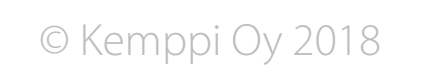

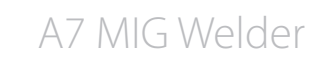

### 5.2.6 Błędy urządzenia wejścia-wyjścia

| Kod | Opis                                                            | Ważność     | Pom                   |
|-----|-----------------------------------------------------------------|-------------|-----------------------|
| 201 | BŁĄD WEJŚCIA 1<br>Błąd zgłoszony przez wejście 1.               | Błąd        | Poza<br>wejś          |
| 202 | BŁĄD WEJŚCIA 2<br>Błąd zgłoszony przez wejście 2.               | Błąd        | aby g<br>sygn<br>zdar |
| 203 | BŁĄD WEJŚCIA 3<br>Błąd zgłoszony przez wejście 3.               | Błąd        | usur<br>błęd          |
| 204 | BŁĄD WEJŚCIA 4<br>Błąd zgłoszony przez wejście 4.               | Błąd        | syste<br>Błęd<br>Wiec |
| 205 | BŁĄD WEJŚCIA 5<br>Błąd zgłoszony przez wejście 5.               | Błąd        | integ                 |
| 206 | BŁĄD WEJŚCIA 6<br>Błąd zgłoszony przez wejście 6.               | Błąd        |                       |
| 207 | BŁĄD WEJŚCIA 7<br>Błąd zgłoszony przez wejście 7.               | Błąd        |                       |
| 208 | BŁĄD WEJŚCIA 8<br>Błąd zgłoszony przez wejście 8.               | Błąd        |                       |
| 209 | OSTRZEŻENIE WEJŚCIA 1<br>Ostrzeżenie zgłoszone przez wejście 1. | Ostrzeżenie |                       |
| 210 | OSTRZEŻENIE WEJŚCIA 2<br>Ostrzeżenie zgłoszone przez wejście 2. | Ostrzeżenie |                       |
| 211 | OSTRZEŻENIE WEJŚCIA 3<br>Ostrzeżenie zgłoszone przez wejście 3. | Ostrzeżenie |                       |
| 212 | OSTRZEŻENIE WEJŚCIA 4<br>Ostrzeżenie zgłoszone przez wejście 4. | Ostrzeżenie |                       |
| 213 | OSTRZEŻENIE WEJŚCIA 5<br>Ostrzeżenie zgłoszone przez wejście 5. | Ostrzeżenie |                       |
| 214 | OSTRZEŻENIE WEJŚCIA 6<br>Ostrzeżenie zgłoszone przez wejście 6. | Ostrzeżenie |                       |
| 215 | OSTRZEŻENIE WEJŚCIA 7<br>Ostrzeżenie zgłoszone przez wejście 7. | Ostrzeżenie |                       |
| 216 | OSTRZEŻENIE WEJŚCIA 8<br>Ostrzeżenie zgłoszone przez wejście 8. | Ostrzeżenie |                       |

Pomiary Poza standardowym przekazywaniem sygnału wejścia każde wejście urządzenia wejścia-wyjścia można skonfigurować tak, aby generowało błąd lub ostrzeżenie, gdy zmieni się status sygnału. Ostrzeżenie stanowi tylko powiadomienie o wystąpieniu zdarzenia – nie wpływa na działanie systemu spawalniczego. Po usunięciu przyczyny, ostrzeżenie można usunąć. Wystąpienie ołędu powoduje wstrzymanie spawania i uniemożliwia użycie systemu do usunięcia przyczyny oraz zresetowania statusu błędu. Błędy i ostrzeżenia są rejestrowane w dzienniku zdarzeń. Więcej informacji o konfiguracji wejść można znaleźć w instrukcji ntegracji systemu A7 MIG Welder.

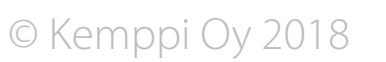

### 6. ZAKŁÓCENIA PRACY

W razie nieprawidłowego działania urządzenia należy się najpierw zapoznać z powyższymi zaleceniami dotyczącymi rozwiązywania problemów i przeprowadzić podstawowe czynności sprawdzające.

Jeśli problemu nie uda się rozwiązać z pomocą tych zaleceń, należy się skontaktować z autoryzowanym serwisem Kemppi.

### Załączenie zabezpieczenia przed przeciążeniem

Zapalenie się żółtej kontrolki przegrzania sygnalizuje załączenie zabezpieczenia termostatycznego z powodu przeciążenia urządzenia.

Układ ochrony termicznej załącza się, gdy urządzenie jest przez dłuższy czas przeciążone lub jeśli przepływ powietrza chłodzącego jest zablokowany.

Wewnętrzne wentylatory schłodzą urządzenie i po zgaśnięciu kontrolki przegrzania można wznowić spawanie.

### Zabezpieczenia sterowania zewnętrznego

Zabezpieczenie zwłoczne 6,3 A z tyłu urządzenia zapewnia ochronę urządzeń dodatkowych.

Należy zawsze stosować zabezpieczenie o parametrach podanych obok gniazda. Uszkodzenia spowodowane zastosowaniem niewłaściwych zabezpieczeń nie są objęte gwarancją.

### Nieodpowiednie napięcie zasilające

Podstawowe obwody urządzenia są chronione przed nagłymi, chwilowymi przepięciami. Urządzenie może pracować z maksymalnym ciągłym napięciem 3x440 V. Należy dopilnować, by napięcie nie przekroczyło tej wartości, szczególnie w przypadku zasilania z agregatu spalinowego. Urządzenie automatycznie wstrzymuje pracę, gdy napięcie zasilania spadnie poniżej ok. 300 V lub przekroczy ok. 480 V.

### Utrata fazy zasilania

Utrata fazy zasilania objawia się zauważalnym pogorszeniem właściwości spawalniczych. W niektórych przypadkach urządzenie w ogóle nie będzie się włączać. Brak fazy może być spowodowany przez:

- przepalenie zabezpieczenia zasilania,
- uszkodzenie przewodu zasilającego,
- nieprawidłowe podłączenie kabla zasilającego do wtyczki lub zacisków wewnątrz urządzenia.

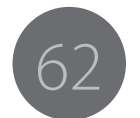

### 7. KONSERWACJA

Przy planowaniu konserwacji urządzenia należy brać pod uwagę intensywność i warunki jego eksploatacji.

Prawidłowa obsługa i regularna konserwacja pomogą uniknąć nieprzewidzianych przerw w pracy i uszkodzeń urządzenia.

Przed przystąpieniem do pracy z kablami elektrycznymi należy odłączyć urządzenie od zasilania.

### 7.1 Codzienna konserwacja

Sprawdź ogólny stan uchwytu spawalniczego. Usuń odpryski z końcówki prądowej i oczyść dyszę gazową. Wymień zużyte lub uszkodzone części. Należy używać wyłącznie oryginalnych części zamiennych Kemppi.

Sprawdź stan i podłączenia wszystkich elementów obwodu spawania, a więc uchwytu spawalniczego, kabla masy wraz z zaciskiem, gniazd i złączy.

Sprawdź stan akumulatora i w razie potrzeby go naładuj. W razie potrzeby oczyść łożyska i wałki, a następnie nasmaruj je niewielką ilością lekkiego smaru maszynowego. Złóż i wyreguluj mechanizm, a następnie sprawdź poprawność jego pracy.

Sprawdź, czy rolki podające są właściwe dla stosowanego drutu elektrodowego oraz czy ich siła nacisku jest odpowiednia.

### 7.2 Konserwacja okresowa

(i) Konserwacji okresowej powinna dokonywać wyłącznie odpowiednio wykwalifikowana osoba. Przed zdjęciem obudowy trzeba odłączyć urządzenie od zasilania i odczekać około 2 minut w celu rozładowania kondensatorów.

Co najmniej raz na sześć miesięcy należy sprawdzić stan styków elektrycznych wewnątrz urządzenia – części utlenione należy oczyścić, a części poluzowane – dokręcić.

**(i)** Przed przystąpieniem do naprawy poluzowanych styków trzeba znać odpowiednie momenty dokręcania.

Oczyść wnętrze urządzenia z kurzu i pyłu, np. przy pomocy miękkiej szczotki i odkurzacza. Oczyść także kratkę wentylacyjną za przednim wlotem powietrza.

Nie wolno używać sprężonego powietrza – grozi to wciśnięciem kurzu w otwory kratek wentylacyjnych.

Nie wolno używać urządzeń do mycia ciśnieniowego.

Napraw urządzeń Kemppi powinien dokonywać wyłącznie autoryzowany serwis.

# 7.3 Konserwacja w warsztacie serwisowym

Warsztaty serwisowe Kemppi wykonują przeglądy urządzeń na podstawie umów serwisowych z Kemppi.

Najważniejsze elementy przeglądu to:

- czyszczenie urządzenia;
- sprawdzenie i konserwacja akcesoriów spawalniczych;
- sprawdzenie złączy, przełączników i potencjometrów;
- sprawdzenie styków elektrycznych;
- sprawdzenie kabla zasilającego i wtyczki;
- wymiana uszkodzonych lub zużytych części na nowe;
- testy techniczne;
- sprawdzenie parametrów roboczych urządzenia i w razie potrzeby skorygowanie ich za pomocą specjalistycznego sprzętu i oprogramowania.

### Wgrywanie oprogramowania

Warsztaty serwisowe Kemppi mogą też sprawdzać i wgrywać oprogramowanie sprzętowe i spawalnicze do urządzeń.

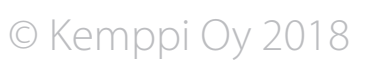

### 8. UTYLIZACJA

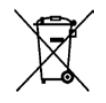

Urządzeń elektrycznych nie wolno wyrzucać wraz ze zwykłymi odpadami!

Zgodnie z europejską dyrektywą 2002/96/WE, dotyczącą zużytego sprzętu elektrycznego i elektronicznego, oraz lokalnymi przepisami wykonawczymi, zużyte urządzenia elektryczne należy zbierać osobno i przekazywać do odpowiedniego zakładu utylizacji i wtórnego odzysku odpadów.

Właściciel zużytego sprzętu ma obowiązek dostarczyć go do lokalnego punktu zbiórki, zgodnie z lokalnymi przepisami lub zaleceniami przedstawiciela firmy Kemppi. Stosowanie się do zaleceń tej europejskiej dyrektywy przyczynia się do poprawy stanu środowiska i ludzkiego zdrowia.

### 9. NUMERY DO ZAMÓWIENIA

| Kod          | Produkt                            |                                                                                |
|--------------|------------------------------------|--------------------------------------------------------------------------------|
| 6203500      | A7 MIG WIRE FEEDER 25-LH-EUR       | Podajnik drutu, lewy, eurozłącze                                               |
| 6203501      | A7 MIG WIRE FEEDER 25-LH-PP        | Podajnik drutu, lewy, złącze power pin                                         |
| 6201450      | A7 MIG POWER SOURCE 450            | Spawalnicze źródło zasilania, 450 A                                            |
| 6201350      | A7 MIG POWER SOURCE 350            | Spawalnicze źródło zasilania, 350 A                                            |
| SP013699     | MOUNTING KIT A7 DUAL FEEDER        | Zestaw montażowy dwóch pdajników                                               |
| 6260458      | ROBOT 70-5-GH CABLE SHOE           | Kabel pośredni z osłoną z zamkiem błyskawicznym, 5 metrówm chłodzony gazem     |
| 6260459      | ROBOT 70-5-WH CABLE SHOE           | Kabel pośredni z osłoną z zamkiem błyskawicznym, 5 metrówm chłodzony cieczą    |
| 6260449      | ROBOT 70-10-GH CABLE SHOE          | Kabel pośredni z osłoną z zamkiem błyskawicznym, 10 metrówm<br>chłodzony gazem |
| 6260460      | ROBOT 70-10-WH CABLE SHOE          | Kabel pośredni z osłoną z zamkiem błyskawicznym, 10 metrówm chłodzony cieczą   |
| 6260480      | ROBOT 70-20-GH CABLE SHOE          | Kabel pośredni z osłoną z zamkiem błyskawicznym, 20 metrówm<br>chłodzony gazem |
| 6260481      | ROBOT 70-20-WH CABLE SHOE          | Kabel pośredni z osłoną z zamkiem błyskawicznym, 20 metrówm chłodzony cieczą   |
| 6203520      | A7 I/O DEVICE                      | Urządzenie wejścia-wyjścia, 4 wejścia, 4 wyjścia                               |
| SP800873     | A7 I/O DEVICE EXTENSION CARD       | Karta rozszerzenia do urządzenia wejścia-wyjścia, +4 wejścia, +4 wyjścia       |
| 6260482      | A7 ROBOT 70-5-WH                   | with corrugated sleeve, 5 metrów, chłodzony powietrzem                         |
| 6260483      | A7 ROBOT 70-5-GH                   | with corrugated sleeve, 5 metrów, chłodzony cieczą                             |
| 9774121DEV   | ANYBUS-CC M30 DEVICENET            | Adapter DeviceNet magistrali sterującej                                        |
| 9774121DEV12 | ANYBUS-CC M30 DEVICENET M12        | Adapter DeviceNet magistrali sterującej, złącza M12                            |
| 9774121ETH   | ANYBUS-CC M30 ETHERNET/IP          | Adapter Ethernet/IP magistrali sterującej, wersja z 1 gniazdem                 |
| 9774121ETH2  | ANYBUS-CC M30 ETHERNET/IP 2-PORT   | Adapter Ethernet/IP magistrali sterującej, wersja z 2 gniazdami                |
| 9774121ETC   | ANYBUS-CC M30 ETHERCAT             | Adapter EtherCAT magistrali sterującej                                         |
| 9774121PRF   | ANYBUS-CC M30 PROFIBUS             | Adapter PROFIBUS magistrali sterującej                                         |
| 9774121PRN   | ANYBUS-CC M30 PROFINET IO          | Adapter PROFINET IO magistrali sterującej, wersja z 1 gniazdem                 |
| 9774121PRN2  | ANYBUS-CC M30 PROFINET IO 2-PORT   | Adapter PROFINET IO magistrali sterującej, wersja z 2 gniazdami                |
| 9774121MBR   | ANYBUS-CC M30 MODBUS-RTU           | Adapter Modbus-RTU magistrali sterującej                                       |
| 9774121MBT   | ANYBUS-CC M30 MODBUS-TCP           | Adapter Modbus-TCP magistrali sterującej, wersja z 1 gniazdem                  |
| 9774121MBT2  | ANYBUS-CC M30 MODBUS-TCP<br>2-PORT | Adapter Modbus-TCP magistrali sterującej, wersja z 2 gniazdami                 |

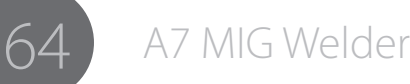

### 10. DANE TECHNICZNE

### A7 MIG Power Source 350, 450

| A7 MIG Power source                         | 350                        | 450                        |
|---------------------------------------------|----------------------------|----------------------------|
| Napięcie zasilania 3~, 50/60 Hz             | 400 V, od -15% do +20%     | 400 V, od -15% do +20%     |
| Kabel zasilający                            | H07RN-F 4G6 (5 m)          | H07RN-F 4G6 (5 m)          |
| Maksymalny prąd zasilania                   | 23 A                       | 32 A                       |
| Efektywny prąd zasilania                    | 21 A                       | 25 A                       |
| Zabezpieczenie                              | 25 A zwłoczne              | 35 A zwłoczne              |
| Napięcie biegu jałowego (szczytowe)         | U0 = 85-95 V               | U0 = 85-95 V               |
| Napięcie biegu jałowego (średnie)           | 85–103 V                   | 85–103 V                   |
| Zakres temperatur pracy                     | od -20°C do +40°C          | od -20°C do +40°C          |
| Min. moc agregatu prądotwórczego            | 35 kVA                     | 35 kVA                     |
| Wymiary zewnętrzne (dł. x sz. x wys.)       | 610 x 240 x 520 mm         | 610 x 240 x 520 mm         |
| Masa (bez kabla zasilającego)               | 40,2 kg                    | 40,2 kg                    |
| Masa (z kablem zasilającym)                 | 42,6 kg                    | 42,6 kg                    |
| Stopień ochrony                             | IP23S                      | IP23S                      |
| Wydajność (cykl 100%)                       | 87%                        | 87%                        |
| Współczynnik mocy dla prądu maks.           | 0,85                       | 0,88                       |
| Zakres temperatur przechowywania            | od -40°C do +60°C          | od -40°C do +60°C          |
| Klasa temperaturowa (główny transformator)  | 155 (F)                    | 155 (F)                    |
| Klasa kompatybilności elektromagnetycznej   | Α                          | Α                          |
| Minimalna moc zwarcia Ssc sieci zasilającej | 5,5 MVA                    | 5,5 MVA                    |
| Zakres parametrów spawania                  | 20 A / 12 V – 350 A / 46 V | 20 A / 12 V – 450 A / 46 V |
| Prąd wyjściowy (przy 60% cyklu)             | 350 A                      | 450 A                      |
| Prąd wyjściowy (przy 100% cyklu)            | 330 A                      | 350 A                      |
| Zasilanie urządzeń pomocniczych             | 50 V DC / 100 W            | 50 V DC / 100 W            |
| Maks. moc pozorna                           | 22 kVA                     | 22 kVA                     |
| Moc biegu jałowego                          | 25 W                       | 25 W                       |
| Zasilanie układu chłodzenia                 | 24 V DC / 50 VA            | 24 V DC / 50 VA            |

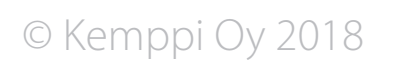

A7 MIG Welder

### A7 Cooler

| A7 Cooler                                 |                        |
|-------------------------------------------|------------------------|
| Zakres temperatur pracy                   | od -20°C do +40°C      |
| Wymiary zewnętrzne (dł. x sz. x wys.)     | 570 x 230 x 280 mm     |
| Masa (bez akcesoriów)                     | 11 kg                  |
| Stopień ochrony                           | IP23S                  |
| Zakres temperatur przechowywania          | od -40°C do +60°C      |
| Klasa kompatybilności elektromagnetycznej | A                      |
| Napięcie pracy (bezpieczne)               | 400 V, od -15% do +20% |
| Moc chłodzenia                            | 1 kW                   |
| Ciśnienie maksymalne                      | 0,4 MPa                |
| Pojemność zbiornika                       | Ok. 3 l                |

### A7 I/O DEVICE

| A7 I/O DEVICE                             | 4/4               |
|-------------------------------------------|-------------------|
| Zakres temperatur pracy                   | od -20°C do +40°C |
| Wymiary zewnętrzne (dł. x sz. x wys.)     | 262 x 162 x 91 mm |
| Masa (bez akcesoriów)                     | 2,3 kg            |
| Masa (z kartą rozszerzenia)               | 2,5 kg            |
| Stopień ochrony                           | IP44              |
| Zakres temperatur przechowywania          | od -40°C do +60°C |
| Klasa kompatybilności elektromagnetycznej | A                 |
| Znamionowe napięcie wejściowe             | +24 V DC          |
| Znamionowy prąd wejściowy                 | 100 mA            |
| Znamionowe napięcie wyjściowe             | +24 V DC          |
| Znamionowy prąd wyjściowy                 | 100 mA            |
| Napięcie pracy (bezpieczne)               | 50 V DC           |

### Podajnik drutu A7 MIG Wire Feeder 25

| A7 MIG Wire Feeder                        | 25                     |
|-------------------------------------------|------------------------|
| Zakres temperatur pracy                   | od -20°C do +40°C      |
| Wymiary zewnętrzne (dł. x sz. x wys.)     | 380 x 250 x 170 mm     |
| Masa (bez akcesoriów)                     | 7,8 kg                 |
| Stopień ochrony                           | IP21S                  |
| Zakres temperatur przechowywania          | od -40°C do +60°C      |
| Klasa kompatybilności elektromagnetycznej | A                      |
| Gniazdo uchwytu                           | Euro                   |
| Mechanizm podajnika drutu                 | 4-rolkowy, 2-silnikowy |
| Rozmiary drutów elektrodowych (lity, FE)  | 0,8–1,6 mm             |
| Średnice drutów (proszkowych, FE)         | 1,0–1,6 mm             |
| Średnice drutów (Ss)                      | 0,8–1,6 mm             |
| Średnice drutów (Al)                      | 1,0–2,4 mm             |
| Średnice drutów (CuSi)                    | 0,8–1,2 mm             |
| Regulacja prędkości podawania drutu       | 0,5–25 m/min           |
| Napięcie pracy (bezpieczne)               | 50 V DC                |

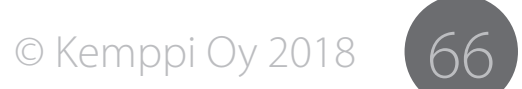

# And you know.

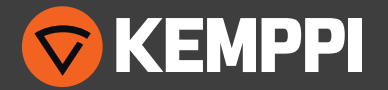